## The Raiser's Edge<sup>™</sup>

7.93 Update Guide

#### 092413

©2013 Blackbaud, Inc. This publication, or any part thereof, may not be reproduced or transmitted in any form or by any means, electronic, or mechanical, including photocopying, recording, storage in an information retrieval system, or otherwise, without the prior written permission of Blackbaud, Inc.

The information in this manual has been carefully checked and is believed to be accurate. Blackbaud, Inc., assumes no responsibility for any inaccuracies, errors, or omissions in this manual. In no event will Blackbaud, Inc., be liable for direct, indirect, special, incidental, or consequential damages resulting from any defect or omission in this manual, even if advised of the possibility of damages.

In the interest of continuing product development, Blackbaud, Inc., reserves the right to make improvements in this manual and the products it describes at any time, without notice or obligation.

All Blackbaud product names appearing herein are trademarks or registered trademarks of Blackbaud, Inc.

All other products and company names mentioned herein are trademarks of their respective holder.

RE7Enterprise-Update-2013

# Contents

| What Is In This Guide?                                                                                       |
|----------------------------------------------------------------------------------------------------|
| New Features and Enhancements                                                                                |
| Constituent Records2Batch4Export4Mail5Query5Security6                                                        |
| Update The Raiser's Edge                                                                                     |
| Pre-Update Recommendations11Installation Requirements30Install the Update38Post Update and Troubleshooting89 |
| INDEX                                                                                                    |

## blackbaud <sub>chapter</sub> ii

## What Is In This Guide?

In the *Update Guide*, you learn about the enhancements in *The Raiser's Edge* and how to update your current installation to *The Raiser's Edge 7.93*. You also learn about the following:

- "Pre-Update Recommendations" on page 11
- "Installation Requirements" on page 30
- "Install the Update" on page 38
- "Post Update and Troubleshooting" on page 89
- "Install the Update from The Raiser's Edge 7.5" on page 71
- "New Features and Enhancements" on page 1

## How Do I Use These Guides?

*The Raiser's Edge* user guides contain examples, scenarios, procedures, graphics, and conceptual information. To find help quickly and easily, you can access the *Raiser's Edge* documentation from several places.

User Guides. To access PDF versions of the guides, select Help, User Guides from the shell menu bar or click Help on the Raiser's Edge bar in the program. You can also access the guides on our website at www.blackbaud.com. From the menu bar, select Support, User Guides.

In a PDF, page numbers in the Table of Contents, Index, and all cross-references are hyperlinks. For example, click the page number by any heading or procedure on a Table of Contents page to go directly to that page.

Help File. In addition to user guides, to learn about *The Raiser's Edge*, access the help file in the program. Select
 Help, The Raiser's Edge Help Topics from the shell menu bar or press F1 on your keyboard from anywhere in the program.

To narrow your search in the help file, enclose your search in quotation marks on the Search tab. For example, instead of entering Load Defaults, enter "Load Defaults". The help file searches for the complete phrase in quotes instead of individual words.

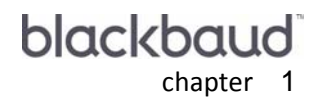

# New Features and Enhancements

| Constituent Records                   | . 2 |
|---------------------------------------|-----|
| Duplicate Constituent Management Tool | 3   |
| Copy Phone and Email Information      | 4   |
| Fuzzy Birth Date                      | 4   |
| Batch                                 | . 5 |
| Export                                | . 5 |
| Mail                                  | . 6 |
| Querv                                 | . 6 |
| Security                              | . 7 |

**The Raiser's Edge Enterprise 7.93** includes the new Duplicate Constituent Management Tool, as well as improvements to other features within program such as *Query, Batch*, and *Security*. This chapter includes an overview of all the new features in **The Raiser's Edge**.

## **Constituent Records**

To manage duplicate records in your database, you can run a scan with the Duplicate Constituent Management Tool to display all potential duplicates. You can then merge and delete records to clean your database, all from one screen.

When you add a new address to a constituent record, you now have the option to copy all phone and email information.

## **Duplicate Constituent Management Tool**

You can use the Duplicate Constituent Management Tool to scan your database for duplicate constituent records. After the scan is complete, you can review potential duplicate records and either merge records to remove the duplicate, or indicate that the records are not duplicates and should never be matched again.

| Duplicate Constituent Management |                     |                 |                              |                              |                              |
|----------------------------------|---------------------|-----------------|------------------------------|------------------------------|------------------------------|
| File View Tools Help             |                     |                 |                              |                              |                              |
| 🏐 •  🖄 • 🛛 📍 •                   |                     |                 |                              |                              |                              |
| Name                             | Possible Duplicates |                 |                              |                              |                              |
| Alan B. Axelrod                  | 1                   |                 | Master Record                |                              |                              |
| Peter Owens                      | 1                   |                 | Robert M. West               | Robert M. Westberg           | Robert West                  |
| Martha Faull Lane                | 1                   |                 | Date Added: 9/8/1994         | Date Added: 9/26/2006        | Date Added: 3/24/2003        |
| Robert M. West                   | 2                   |                 | Date Last Changed: 9/27/2006 | Date Last Changed: 9/27/2006 | Date Last Changed: 9/27/2006 |
| William Muir                     | 1                   |                 |                              | Merge into Master Record     | Merge into Master Record     |
| Mary Metz                        | 1                   |                 |                              | Not a Duplicate              | Not a Duplicate              |
| Ann C. Matthews                  | 1                   | Biographical    |                              |                              |                              |
| Donna S. Poy                     | 1                   | ID:             | 10174-I                      | 52122-I                      | 66503-I                      |
| Donald A. McIsaac                | 1                   | Title:          | Mr.                          |                              | Mr.                          |
| Richard Miller                   | 1                   | First Name:     | Robert                       | Robert                       | Robert                       |
| William Muir                     | 1                   | Middle Name:    | м                            | М                            |                              |
| James Jeong                      | 1                   | Last Name:      | West                         | Westberg                     | West                         |
| James D. Phelan                  | 1                   | Suffix:         |                              | , Esq.                       |                              |
| James Creighton                  | 1                   | Nickname:       |                              |                              |                              |
| William Gee                      | 4                   | Gender:         | Male                         | Unknown                      | Male                         |
| James D. Hart                    | 2                   | Birth date:     |                              |                              |                              |
| Jon Pietruszkiewicz              | 1                   | Marital status: |                              |                              |                              |
| Sanford R. Robertson             | 1                   | Spouse:         |                              |                              |                              |
| Holly Millar                     | 1                   | Address         |                              |                              |                              |
| Peter Chen                       | 1                   | Type:           | Home                         | Business, Mailing            | Business, Mailing            |
| Eleanor Smith                    | 1                   | Address:        |                              | 50 Fremont Street            | 602 South Fifth Avenue       |
| Harry H. Scott                   | 2                   | City:           |                              | San Francisco                | Wilmington                   |
| Michele Corash                   | 1                   | State:          |                              | CA                           | NC                           |
| Carlos Winborn                   | 1                   | ZIP:            |                              | 94015                        | 28401                        |
| John Stevens                     | 1                   | Country:        | United States                |                              |                              |
| Al Harris                        | 2                   | Phone/Email     |                              |                              |                              |
| William R. Hearst                | 1                   | Type:           |                              | Phone                        | Phone                        |
| Richard D. Thomas                | 1                   | Number/Email:   |                              | 415-983-1815                 | 910-342-9000                 |

**Note:** You can still run the Duplicate Constituent Report. To run the report, from the Duplicate Constituent Management screen, click **File**, and select **Preview**. Click **Report**. The Duplicate Constituent Report is run.

To access the Duplicate Constituent Management Tool, from *Administration*, click **Duplicate Constituent Management Tool**.

| Administ                                                                                                    | ration                                                                                                    |                                                                                                    |   |
|----------------------------------------------------------------------------------------------------|----------------------------------------------------------------------------------------------------|----------------------------------------------------------------------------------------------------|---|
| Administration<br>System Statistics<br>Import<br>Globally Add<br>Records<br>Globally Change<br>Records<br>Globally Delete<br>Records<br>Globally Write Off<br>Pledges<br>Convert Pledges<br>To Recurring<br>Gifts | <ul> <li>System Statistics</li> <li>Import</li> <li>Globally Add Records</li> <li>Globally Change Records</li> <li>Globally Delete Records</li> <li>Globally Write Off Pledges</li> <li>Convert Pledges To Recurring Gifts</li> <li>Post to General Ledger</li> </ul> | <ul> <li>Duplicate Constituent Management Tool<br/>Merge Constituents</li> <li>Drop Lapsed Members</li> <li>Security</li> <li>Queue</li> <li>Target Analytics</li> <li>GiftWrap Integration</li> <li>Credit Card Exception Report</li> </ul> | * |

## Copy Phone and Email Information

When you add a new address to a constituent record, a prompt now appears to ask if you would like to copy all existing phone and email information to the new address.

| The Raiser's Edge                            |                     | 83           |
|----------------------------------------------|---------------------|--------------|
| Do you want to copy phone and email informat | ion from the prefer | red address? |
|                                              | Yes                 | No           |

## Fuzzy Birth Date

You can now enter fuzzy dates in birth date fields. For example, if you know the constituent's birth month and day, but not the year, you can enter that information. When you enter a year, you must always use four digits.

#### 4 CHAPTER

## Batch

To help manage and organize the batches you create, you can create categories in which to group them, such as by user or by the batch's intended use. To create and organize batch categories, select **Organize Categories** from the menu bar of the Batch page. On the Organize Categories screen, you can create, rename, and delete batch categories. You can also adjust the order in which they appear on the Batch page.

| Organize Categori      | es                                  |        |   |    | x  |
|------------------------|-------------------------------------|--------|---|----|----|
| 참 <u>N</u> ew Category | <u>R</u> ename $	imes$ <u>D</u> ele | te     |   | ÷. | Ψ. |
| 💼 General              |                                     |        |   |    |    |
| 🛅 Neal's Batches       |                                     |        |   |    |    |
| 📄 Timesheet Batc       | hes                                 |        |   |    |    |
|                        |                                     |        |   |    |    |
|                        |                                     |        |   |    |    |
|                        |                                     |        |   |    |    |
|                        |                                     |        |   |    |    |
|                        |                                     |        |   |    |    |
|                        |                                     |        |   |    |    |
|                        |                                     |        |   |    |    |
|                        |                                     |        |   |    |    |
|                        |                                     |        |   |    |    |
|                        |                                     |        |   |    |    |
|                        |                                     |        |   |    |    |
|                        |                                     |        |   |    |    |
|                        |                                     |        |   |    |    |
| 1                      |                                     |        | 1 |    |    |
|                        | OK                                  | Cancel |   |    |    |

## Export

You can now rename export headings to make the columns in the export easier to discern, and more contextually accurate. For example, if you are exporting multiple **Gift** fields, but each has different criteria, you can create descriptive column headers to make them easily discernible in the output.

To edit the column heading, from the Output tab of the export, right click the column heading to rename in the **Output** grid, and select **Column Heading**.

| Column H          | leading |        | × |
|-------------------|---------|--------|---|
| <u>C</u> olumn he | ading:  |        |   |
|                   | OK      | Cancel |   |

## Mail

To help personalize letters, the Last Name, First Gift Date, First Gift Amount, and Last Gift Date fields have been added to Donor Acknowledgement Letters and Quick Letters. You can now use these fields when writing your letters.

| 🕑 New Donor Acknowledgement Letters                                                                                               |                      |                                                                                                    |                                                                      | - • -                 |
|----------------------------------------------------------------------------------------------------|----------------------|----------------------------------------------------------------------------------------------------|----------------------------------------------------------------------|-----------------------|
| File Edit Favorites Help                                                                                                    |                      |                                                                                                    |                                                                      |                       |
| S ? •                                                                                                    |                      |                                                                                                    |                                                                      |                       |
| <u>6</u> : Ind. Address                                                                                                    | Z                    | : Org. Address                                                                                                    |                                                                      | <u>8</u> : Format     |
| <u>1</u> : General <u>2</u> : Fields to Include                                                                                   |                      | <u>3</u> : Filters                                                                                                    | 4: Gift Types                                                        | <u>5</u> : Attributes |
| Send one letter to each donor: per gift                                                                                           |                      | •                                                                                                    |                                                                      |                       |
| Available Fields:                                                                                                    |                      | Fields to Export:                                                                                                    |                                                                      |                       |
|                                                                                                    | ><br><               | Address.Add<br>Address.City<br>Address.Stat<br>Address.Stat<br>Address.ZIP<br>Address.Cou<br>Gifts.Gift type<br>Gifts.Gift dat<br>Gifts.Fund de<br>Gifts.Letter | ress line 5<br>Code<br>ntry<br>e<br>e (Short date)<br>escription (1) | E                     |
| Find         The address to print is defined on the Individual/<br>chosen the selected phone type for that address         < Back | 'Organi<br>: will be | ization Address ta<br>e printed.                                                                                                    | bs. If a phone nur                                                   | mber is               |
|                                                                                                    |                      |                                                                                                    |                                                                      |                       |

## Query

In the results grid of a query list, you can now select to display primary addressee and constituent ID information. To select to view primary addressee and constituent ID information, from a query list, click **View** on the menu bar and select **Columns**. Move **Primary Addressee** and **ID** to the **Display these columns** grid, and click **OK**.

| Columns                                                                                                    |              |                                                                                           |                                   | <b>-</b> X |
|----------------------------------------------------------------------------------------------------|--------------|-------------------------------------------------------------------------------------------|-----------------------------------|------------|
| Use these fields to indicate which co<br>Columns:<br>NZ Suburb<br>NZ City<br>County<br>Recent Gift<br>Largest Gift<br>First Gift<br>Constituent Code<br>Constituent Code 2<br>Poinstituent Code 2<br>Primary Addressee<br>Find | olumns shoul | d display in the<br>Display these in<br>Primary Saluta<br>Address<br>City<br>State<br>ZIP | selected grid<br>columns:<br>tion |            |
| Reset to System Defaults                                                                                                    |              |                                                                                           | OK                                | Cancel     |

#### 6 CHAPTER

## Security

You can now assign **Edit Constituent ID** rights to users groups. If you select the **Edit Constituent ID** checkbox in *Security*, edit rights will be enabled for the **Constituent ID** field for a given user. If the checkbox is not selected, the user can view Constituent IDs, but will not be able to edit them.

| Security Options      |                               |                         |           |      | ×    |  |
|-----------------------|-------------------------------|-------------------------|-----------|------|------|--|
| Record Types          | Constituents                  | Constituents Privileges |           |      |      |  |
| Constituents          |                               | View                    | Add       | Edit | Dele |  |
| Gifts                 | Biographical                  | N/A                     | N/A       | 1    | N//  |  |
| Actions (Constituent) | Alias                         | 1                       | N/A       | 1    | N//  |  |
| Membershins           | Address                       | 1                       | 1         | 1    |      |  |
|                       | Phone                         | 1                       | N/A       | 1    | N//  |  |
| V Funds               | Addressee/Salutation          | N/A                     | N/A       | 1    | N//  |  |
| Appeals               | Solicitor Details             | V                       | 1         | 1    |      |  |
| Events                | Relationships - Individuals   | 1                       | 1         | 1    |      |  |
| Actions (Events)      | Relationships - Organizations | 1                       | 1         | 1    |      |  |
| Participants (Events) |                               |                         |           |      | +    |  |
| Planned Gifts         | Miscellaneous Co              | Instituent              | s Option: | s    |      |  |
|                       | 🔽 Religion                    | 1                       |           |      |      |  |
|                       | Solicitor Performance Summer  | y                       |           |      | _    |  |
|                       | Gift Summary                  |                         |           |      |      |  |
|                       | I Edit Constituent ID         |                         |           |      |      |  |
|                       | OK Cancel                     |                         |           |      |      |  |

In Security, you can now also select whether or not the Web Services module is available to users. By default, Web Services is available to non-Supervisors. If users do not have rights to Web Services, it will not appear at all when the user is logged in to **The Raiser's Edge**.

| Data Entry                                                                                                    | X       |
|----------------------------------------------------------------------------------------------------|---------|
| File Edit Group Help                                                                                                    |         |
| 🔁 Save and Close 🗸 🛃 🗙 🔹 👘 🚰 ? 🗸                                                                                                    |         |
| Group name: Data Entry                                                                                                    |         |
| Description: Data Entry personnel - No delete rights                                                                                                    |         |
| Group <u>Privileges</u>                                                                                                    |         |
| Image: Configuration       Image: Configuration       Image: Configuration       Not Members:         Image: Configuration       Image: Configuration       Image: Configuration       Image: Configuration         Image: Configuration       Image: Configuration       Image: Configuration       Image: Configuration       Image: Configuration         Image: Configuration       Image: Configuration </td <td></td> |         |
| 9/                                                                                                    | 12/2013 |

## blackbaud chapter 2

# Update The Raiser's Edge

#### Procedures

| Back up your database from The Raiser's Edge 7.6 or higher | 12 |
|------------------------------------------------------------|----|
| Back up your database from The Raiser's Edge 7.5           | 14 |
| Attach a database                                          | 18 |
| Migrate an ASA database into SQL Server                    | 22 |
| Use the Migrate Database Wizard                            | 24 |
| Copy ASA database files to a new server                    | 30 |

| Update The Raiser's Edge on a standalone computer                                                             | ) |
|----------------------------------------------------------------------------------------------------|---|
| Update The Raiser's Edge on a server                                                                          | 2 |
| Update The Raiser's Edge for Oracle                                                                           | 1 |
| Update your deployment package                                                                                | ) |
| Update The Raiser's Edge using Terminal Services or Citrix when the server <i>does not</i> host the Blackbaud |   |
| Management Console and database                                                                               | ; |
| Update The Raiser's Edge using Terminal Services or Citrix when the Terminal server hosts the Blackbaud       |   |
| Management Console and database                                                                               | 3 |
| Manually update your software deployment kit63                                                                | ; |
| Specify additional security settings for Oracle databases                                                     | ; |
| Set up RE:Anywhere for Remote Access to run under an NT account that has database permissions67               | , |
| Update RE:Anywhere for Remote Access                                                                          | , |
| Set browser settings for RE: Anywhere for Remote Access69                                                     | ) |
| Update from The Raiser's Edge 7.5 on a server                                                                 | 2 |
| Update from The Raiser's Edge 7.5 on each workstation75                                                       | ; |
| Update from The Raiser's Edge 7.5 on a new server                                                             | ) |
| Update workstations from a new server                                                                         | 3 |
| Update from The Raiser's Edge 7.5 on a standalone machine                                                     | 1 |
| Log into the updated The Raiser's Edge for the first time92                                                   | L |
| Unlock The Raiser's Edge Enterprise features                                                                  | ) |
| Shut down the Blackbaud Database Service                                                                      | 3 |
| Use the numproc boot.ini switch to use only one processor of a multi-processor machine                        | ; |

This guide provides information and procedures about how to update your server and workstations to *The Raiser's Edge 7.93*. We also provide instructions on how to use the Blackbaud Management Console to attach and back up your databases and how to work with sample data. Additionally, the New Features and Enhancements chapter provides information about new features and functionality available in this version of *The Raiser's Edge*.

Before you install the update, review the pre-update recommendations and installation requirements.

## **Pre-Update Recommendations**

Before you update the *The Raiser's Edge*, we recommend you review the information in this section.

To install *The Raiser's Edge* for the first time, see the *Installation Guide*.

□ **The Raiser's Edge** includes support for several web services, including *WealthPoint for The Raiser's Edge*, *PhoneFinder*. For more information about how to install and update web services, see the *Web Services Installation and Set Up Guide*.

The Raiser's Edge integrates with Microsoft's MapPoint 2013. With MapPoint, you can generate maps and geographically locate constituents in your database. If MapPoint is already installed on your workstation, Mapping automatically appears on The Rasier's Edge bar after installation is complete. Click Mapping to use MapPoint with The Raiser's Edge. For more information about how to install MapPoint, see the Installation Guide. If you would like to purchase MapPoint for your organization, contact your Account Manager, or send an email inquiry to solutions@blackbaud.com.

Before you update *The Raiser's Edge*, we recommend you familiarize yourself with the new features and enhancements available in version 7.93. For more information on the new features available in *The Raiser's Edge 7.93*, see "New Features and Enhancements" on page 1.

Review the "System Requirements" on page 11.

Review the "Installation Requirements" on page 30.

Review the "Prerequisites Installation" on page 36.

Review the ".NET Framework 2.0 Customizations and Product Compatibility" on page 37.

Review the "SQL Server Requirements" on page 37.

Review the "Required NTFS Rights" on page 37.

Before you update *The Raiser's Edge*, we strongly recommend you back up your database. For more information and instructions, see "Back Up Your Network Database" on page 11.

If you update from *The Raiser's Edge 7.5*, review the "Migrate an ASA Database" on page 22.

Learn about "Work with Sample Data" on page 30.

□ If you integrate *The Raiser's Edge* with *The Patron Edge*, stop the integration SQL job before you create the pre-update backups of *The Raiser's Edge*. For more information, contact *Patron Edge* Support.

## System Requirements

Before you update *The Raiser's Edge*, we strongly recommend you familiarize yourself with system requirements for *The Raiser's Edge*. Visit the Blackbaud website at <u>www.blackbaud.com</u> to view the system requirements. From the website, select **Resources**, **System Requirements** from the menu bar.

## Back Up Your Network Database

**Note**: This backup applies to *SQL Sever* users only. Oracle users, see the *Oracle Installation and Database Administrator's Guide* for backup information.

Before you update **The Raiser's Edge**, we strongly recommend you back up your database with a proper backup system. If you do not have such a system in place, the **Backup Database** link available through the Blackbaud Management Console allows you to run a full or compressed backup of your database while users continue to work in the program. The full backup saves a complete copy of your database in a directory you specify. The compressed backup option copies your data files, compresses the copies into a single *WinZip* file, and deletes the copies. However, if your database contains a single file larger than 4GB, you cannot run the compressed backup.

## Back Up Your Database from The Raiser's Edge 7.6 or Higher

**Note**: When you back up your database, the Blackbaud Management Console copies your database to the hard drive of the server that runs the database. To ensure a secure backup strategy, we recommend you also create proper backups to removable media.

Although this utility conveniently backs up your database while allowing users to continue to work in the program, we recommend you also create a proper backup of your data.

- Back up your database from The Raiser's Edge 7.6 or higher
  - 1. Before you update *The Raiser's Edge*, from the main screen of the Blackbaud Management Console, select **Backup** in the Installed products tree view. On the right, the Backup History screen appears.

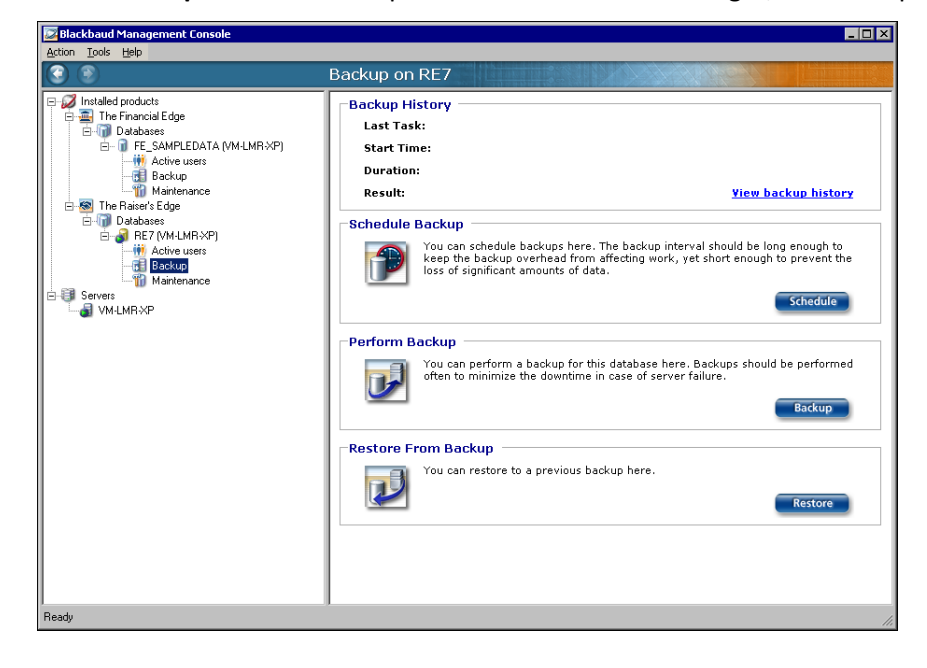

2. In the Perform Backup frame, click Backup. The Backup Database screen appears.

| 🖾 Backup Database                                                                        | ×        |
|------------------------------------------------------------------------------------------|----------|
| Backup RE7_SAMPLE Database<br>Select a path where you want to store the database backup. | <b>F</b> |
| Backup path:                                                                             |          |
| C:\backup                                                                                |          |
| Compress files after backup                                                              |          |
| Send data to Blackbaud                                                                   |          |
| ✓ Net Send notification when backup is finished: DENISEKA                                |          |
| Output File: C:\output_file                                                              |          |
| Backup                                                                                   | Cancel   |

- 3. In the **Backup path** field, select a location for the backup. To specify the location, click the ellipsis.
- 4. To have the Blackbaud Management Console zip the files after the backup, mark **Compress files after backup**.

Note: Do not mark Send data to Blackbaud unless directed to do so by Blackbaud Customer Support.

When you mark this checkbox, the **Send data to Blackbaud** checkbox is enabled. Unless directed to do so by Blackbaud Customer Support, do not mark **Send data to Blackbaud**.

- 5. To send a notification to a specified workstation when the backup is created, mark **Net Send notification** when backup is finished. You must enter the name of the workstation or user to receive the notification, if it differs from the default.
- 6. To generate a text file that details the backup process, mark **Output File**. In the **Output File** field, enter the location at which to save the output file. To map to the location, click the ellipsis.
- 7. To backup the database, click **Backup**. You return to the main screen of the Blackbaud Management Console.

### Back Up Your Database from The Raiser's Edge 7.5

Although this utility conveniently backs up your database while allowing users to continue to work in the program, we recommend you also create a proper backup of your data.

#### Back up your database from The Raiser's Edge 7.5

1. Before you update *The Raiser's Edge*, click the Blackbaud Management Console shortcut on your desktop. The Blackbaud Management Console Welcome screen appears.

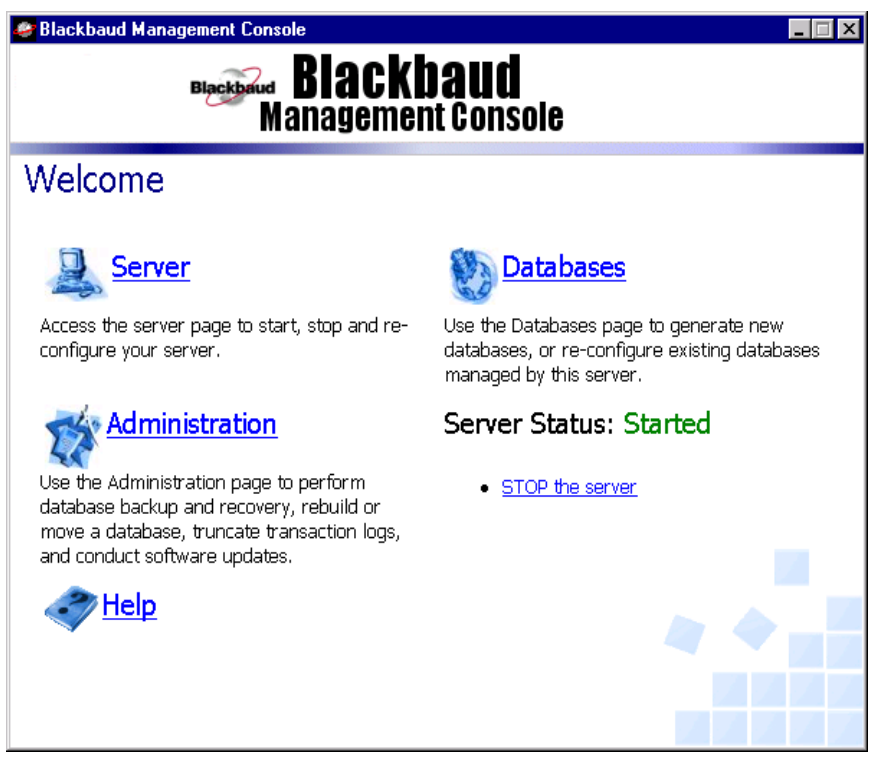

2. Click Administration. The Administration screen appears.

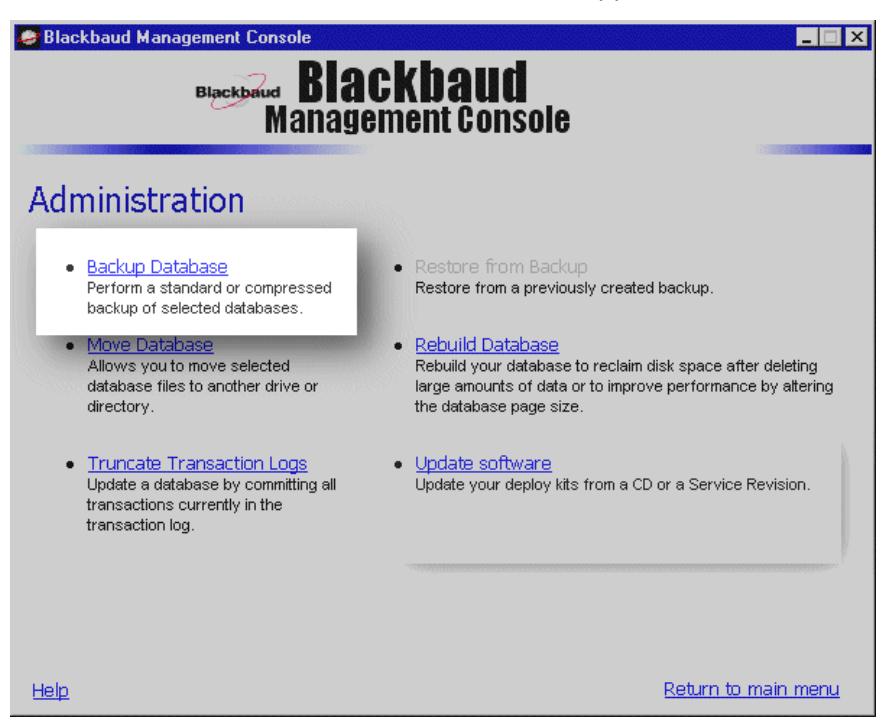

**Warning**: Although the Blackbaud Management Console conveniently backs up your database while allowing your users to continue to work in the program, we recommend you also create proper backups to removable media.

3. Click **Backup Database**. The database backup wizard appears.

| 🥙 Blackbaud Management Console 📃 🗌 🗙 |                                                                                                    |  |
|--------------------------------------|----------------------------------------------------------------------------------------------------|--|
|                                      | Blackbaud<br>Management Console                                                                                                    |  |
| MIXIN                                | Welcome to the database backup wizard. As an online backup utility, there is no need to shutdown the database during this process. Your users can continue to add, edit and delete records during the backup.<br>This wizard needs to know where you would like to create the backup files. Please enter the directory you wish to use, or click "Browse" to search for a directory. Once you have selected a directory, press "Next" to continue. |  |
|                                      | C\Backup       Browse         A new directory will be created under the backup root directory for each database. The backup files will be placed in a directory named for the current date using the format mmddy. For example, if your backup root directory is C\BACKUP, your database name is DB_1, and your backup is being performed on September Sth, 2000, then the backup files will be placed into C:\BACKUP\DB_1\090500.                 |  |
|                                      | Cancel << Back Next >>                                                                                                    |  |

- 4. In the **Backup root directory** field, enter the directory in which to save the backup.
- 5. Click Next. All databases available to back up appear.

| 🦉 Blackbaud Management Console 📃 🖂 🗙 |                                                                                                    |                                            |                  |                         |                      |
|--------------------------------------|----------------------------------------------------------------------------------------------------|--------------------------------------------|------------------|-------------------------|----------------------|
| Biackbaud<br>Management Console      |                                                                                                    |                                            |                  |                         |                      |
| E                                    | The followin                                                                                                    | ng databases are available for back        | up.              |                         |                      |
|                                      | Name                                                                                                    | Database path                              | Do not<br>backup | Full backup             | Compressed<br>backup |
| E                                    | DB_1                                                                                                    | C:\Ms\SampleData\                          | c                | $\overline{\mathbf{O}}$ | 0                    |
| 5                                    |                                                                                                    |                                            |                  |                         |                      |
|                                      | Disk space av<br>Disk space rec                                                                                                    | ailable: 33,295.99 mb<br>juired: 139.48 mb |                  |                         |                      |
|                                      | If you choose a Full Backup, the management console will perform a full backup of your database. This will result in a copy of your database (the *.DB and *.LOG files) being placed in the directory you specified. If you choose Compressed Backup the backup files will be compressed into a single file. Use Compressed Backup if you need to conserve disk space. |                                            |                  |                         |                      |
|                                      |                                                                                                    |                                            |                  |                         |                      |
|                                      |                                                                                                    |                                            |                  |                         |                      |
|                                      |                                                                                                    | Cancel << <u>B</u> ack                     | <u>N</u> ext>>   |                         |                      |

- 6. Next to the database to back up, select the type of backup to run. It may take a few minutes before the program accepts your selection.
  - To save a complete copy of your database in a directory you specify, select **Full backup**.
  - To copy your data files, compress the copies into a single WinZip file, and delete the copies, select **Compressed backup**. If your database contains a single file larger than 4GB, you cannot run the compressed backup and the option is marked "N/A".
  - To not back up your database, select **Do not backup**.

Note: If the backup fails, a message appears to warn you that one or multiple backups failed.

7. Click **Next**. A screen appears to confirm the backup settings.

| 🥙 Blackbaud Management Console 📃 🖂 🗙 |                                                                                                    |  |
|--------------------------------------|----------------------------------------------------------------------------------------------------|--|
| Blackbaud<br>Management Console      |                                                                                                    |  |
| Wizerols                             | You have selected the following databases for backup. Press finish to complete the<br>backup process.<br>Name Backup output path Status<br>DB_1 C:\Backup\DB_1\081302 Ready |  |
|                                      | Cancel << <u>B</u> ack <u>F</u> inish                                                                                                    |  |

8. Click **Finish**. The program runs the backup. When the backup is complete, a confirmation screen appears.

9. Click **OK**. You return to the Administration screen.

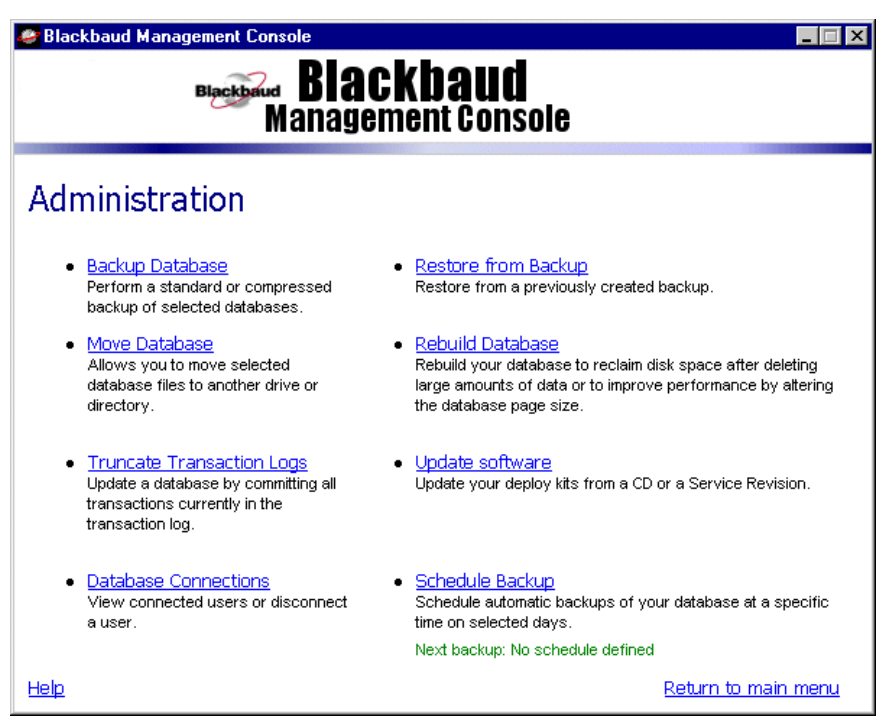

10. To return to the Blackbaud Management Console Welcome screen, click **Return to main menu**. You are ready to update *The Raiser's Edge*.

## Attach Database Wizard

If you have an existing *The Raiser's Edge 7.6* or higher database in *SQL Server* format, you can use the Blackbaud Management Console to attach the database to your computer. For example, if you update your *Raiser's Edge* database and want to move the database to a different server, use this wizard to do so in a few simple steps.

#### Attach a database

1. On the Getting Started screen, select Attach a database. The Attach Database Wizard appears.

| 🌆 Attach Database Wizard | ×                                                                                                    |
|--------------------------|----------------------------------------------------------------------------------------------------|
|                          | Welcome to the Attach<br>Database Wizard                                                                            |
|                          | This wizard will gather the information needed to attach an<br>existing database or database backup to your server. |
|                          | To continue, click Next.                                                                                            |
|                          |                                                                                                    |
|                          |                                                                                                    |
|                          |                                                                                                    |
| - Elsaldhand             |                                                                                                    |
|                          | < Back Next > Cancel                                                                                                |

**Note:** Even if you run a full version of *SQL Server Standard* or *Enterprise*, you must use the Blackbaud Management Console to attach databases to *The Raiser's Edge*. If you do not use the Blackbaud Management Console, you cannot access the databases from *The Raiser's Edge*.

2. From the Attach Database Wizard screen, click Next. The Select Server screen appears.

| 🚺 Attach Database Wizard                                                                   | ×      |
|--------------------------------------------------------------------------------------------|--------|
| <b>Select Server</b><br>Please select the server to which you wish to attach the database. | 5      |
| Please select from the two server options and click Next to continue.                      |        |
| Use the local Raiser's Edge database server (Recommended)                                  |        |
| C Select another SQL Server instance                                                       |        |
|                                                                                            |        |
|                                                                                            |        |
|                                                                                            |        |
|                                                                                            |        |
|                                                                                            |        |
|                                                                                            |        |
|                                                                                            |        |
| < Back Next >                                                                              | Cancel |

• To use *The Raiser's Edge 7* server installed with the program, select Use the local Raiser's Edge database server and go to step 3.

- To use a separate installed instance of Microsoft SQL Server, select Select another SQL Server instance and select the SQL Server instance to use.
- a. Click Next. The Server Information screen appears.

| 间 Attach Database Wizard                                                                                                    | ×                                                                                                    |
|----------------------------------------------------------------------------------------------------|----------------------------------------------------------------------------------------------------|
| Server Information<br>Please select a server and enter log                                                                                     | in information.                                                                                                    |
| Highlight your server in the list below, or yo<br>You can use the button below the list to to<br>selecting a server, please enter login inform | ou can enter the server name in the select server box.<br>oggle between registered and available servers. After<br>nation. |
| Select Server:                                                                                                    | Login information:                                                                                                    |
| (local)<br>(local)                                                                                                    | Use Windows authentication                                                                                                 |
|                                                                                                    | C Use SQL Server authentication Login name: Password:                                                                      |
| To view Available servers,<br>click the button below:                                                                                          | To test the connection, click the<br>button below:                                                                         |
| Available                                                                                                    | Test                                                                                                    |
|                                                                                                    | < Back Next > Cancel                                                                                                    |

In the **Select Server** box, all registered servers appear. A registered server is any server on your system controlled by *SQL Server* Management tools.

b. If the required server does not appear in the **Select Server** box, click **Available**. A list of all *SQL Servers* available on your network appears. The button changes to **Registered**.

| 🚺 Attach Database Wizard 🛛 🗙                                                                                                    |                                                                                                    |  |
|----------------------------------------------------------------------------------------------------|----------------------------------------------------------------------------------------------------|--|
| Server Information<br>Please select a server and enter login information.                                                                                                    |                                                                                                    |  |
| Highlight your server in the list below, or you can enter the server name in the select server box.<br>After selecting a server, please enter login information.                                         |                                                                                                    |  |
| Select Server:                                                                                                    | Login information:                                                                                         |  |
| 2KBIZTALK1                                                                                                    | <ul> <li>Use Windows authentication</li> </ul>                                                             |  |
| 2KBIZTALK1         ADRIENEWI         ADRIENLUS         ALANEAR32\BLACKBAUD         ALHA         ALILE         ALISONBU         To view Registered servers,<br>click the button below:         Registered | C Use SQL Server authentication Login name: Password: To test the connection, click the button below: Test |  |
|                                                                                                    | < Back Next > Cancel                                                                                       |  |

- c. In the **Select Server** box, select the server in which to create a database.
- d. In the Login information frame, select the type of authentication to use.

If you have *SQL Server Standard* or *Enterprise* editions configured to work with *Windows* authentication, select **Use Windows authentication**. This allows you to log into the *SQL Server* instance with the same login name and password as your network.

**Warning**: If you use your own *SQL Server* instance and run it in the *Windows*-only authentication mode, you must add any users who access *The Raiser's Edge* to the *SQL Server* network and grant them public role access.

To establish a login name and password in *SQL Server Standard/Enterprise Edition* using SQL Server authentication, select **Use SQL Server authentication** and enter a login name and password for the server.

- e. To check the server connection, click **Test**. If the connection fails, check the login information and verify you selected the correct server.
- 3. Click Next. The Database Information screen appears.

| 🚺 Attach Database Wizard 🛛 🗙                                                                                                    |
|----------------------------------------------------------------------------------------------------|
| Database Information<br>Select from the two options.                                                                                                    |
| Select from the options below and enter any required information. You can also enter a<br>description which will be used when logging into The Raiser's Edge. |
| Attach: 💿 Existing database (MDF file) 💿 From backup file (BAK or ZIP file)                                                                                   |
| Parameters                                                                                                    |
| Path to existing database: <u>To adjust file location(s), click here</u>                                                                                      |
| C:\Program Files\Blackbaud\The Raisers Edge 7\SampleData\RE7.mdf                                                                                              |
| Name for existing database:                                                                                                    |
| RE7                                                                                                    |
| Description for existing database: (optional)                                                                                                    |
| RE7 Network Database 1                                                                                                    |
|                                                                                                    |
| < Back Next > Cancel                                                                                                    |

- 4. In the Attach field, select the type of *Raiser's Edge* database to attach:
  - To attach an existing database, select Existing database (MDF file).
  - To attach a backup of a database, select From backup file (BAK or ZIP file).
- 5. In the **Path to existing database** field, enter the location of the database to attach. To map to the location, click the ellipsis.
- 6. In the Name for existing database field, enter a name for the database.
- 7. In the **Description for existing database** field, enter a description of the database to help users identify the data it contains. For example, if the database contains sample data used for in-house training, enter "In-house Training Sample Data".
- 8. To change the default location of your existing database:

a. Above the **Path to existing database** field, click **To adjust file location(s)**. The Database Information screen appears.

| 👔 Attach Database Wizard                                                                  | ×                                                                                                    |
|-------------------------------------------------------------------------------------------|----------------------------------------------------------------------------------------------------|
| Database Information<br>Select from the two options.                                      |                                                                                                    |
| If you changed the default locati<br>must specify the current location<br>the file below. | ion of the file(s) before the database was detached, you<br>for the attach to be successful. This is done by clicking on<br>To return to the previous screen, click here |
| Original File Name(s)                                                                     | Current File(s) Location                                                                                                    |
| ✓ RE7.mdf                                                                                 | C:\Program Files\Blackbaud\The Raisers Edge 7\SampleD                                                                                                    |
| ✓ RE7_bio.mdf                                                                             | C:\Program Files\Blackbaud\The Raisers Edge 7\SampleD                                                                                                    |
| ✓ RE7_gift.mdf                                                                            | C:\Program Files\Blackbaud\The Raisers Edge 7\SampleD                                                                                                    |
| ✓ RE7_index.mdf                                                                           | C:\Program Files\Blackbaud\The Raisers Edge 7\SampleD                                                                                                    |
| ✓ RE7_temp.mdf                                                                            | C:\Program Files\Blackbaud\The Raisers Edge 7\SampleD                                                                                                    |
| ✓ RE7_log.ldf                                                                             | C:\Program Files\Blackbaud\The Raisers Edge 7\SampleD                                                                                                    |
|                                                                                           |                                                                                                    |
|                                                                                           | < Back Next > Cancel                                                                                                    |

- b. To specify the current location of the database, double-click the file in the grid.
- c. To return to the Database Information screen, click **To return to the previous screen**.
- 9. Click Next. The selected database is attached, and a confirmation screen appears.

| 🍈 Attach Database Wizard                        |                                                                | × |
|-------------------------------------------------|----------------------------------------------------------------|---|
|                                                 | Completing the Attach Database<br>Wizard                       |   |
| 01010<br>1010<br>1010<br>1010<br>10010<br>10010 | You have successfully completed the Attach Database<br>Wizard. |   |
| 0 0 1<br>0 0 1<br>1 0 0 1<br>1 0 0 1<br>1 0 0 1 | You have specified the following settings:                     |   |
|                                                 | Server Name: VM-LMR-XP                                         |   |
|                                                 | Database Name: RE7                                             |   |
|                                                 |                                                                |   |
|                                                 |                                                                |   |
| - <del>Risa</del> khand                         | To close the wizard, click Finish.                             |   |
|                                                 | < Back Finish Cancel                                           |   |

10. Click **Finish**. You return to the Blackbaud Management Console screen. The attached database appears under the product to which you attached it.

You can now open *The Raiser's Edge* and start to work in the database.

## Migrate an ASA Database

**The Raiser's Edge** includes Microsoft SQL Server Express. If you update from **The Raiser's Edge 7.5**, you must use the Blackbaud Management Console to migrate your existing ASA databases to Microsoft SQL Server Express before you can start to work with the program.

## Migrate an ASA Database into SQL Server

**The Raiser's Edge** includes the Microsoft SQL Server Express. Before you can start to work in the program, you must migrate your existing ASA database into SQL Server Express.

#### Migrate an ASA database into SQL Server

Note: If you update from *The Raiser's Edge 7.5* and, when you installed *The Raiser's Edge 7.5*, you selected Automatically Start the database when the system starts, the ASA database restarts when you restart your computer at the end of the update procedure. Before you migrate your ASA database into SQL Server, you must shut down the ASA database. If the ASA database runs on your server when you start to migrate your database, an error message appears and you cannot continue. To shut down the service, go to Service Manager. For detailed instructions about how to shut down the ASA database service, see "Shut down the Blackbaud Database Service" on page 93.

After you restart your computer, the new Blackbaud Management Console shortcut appears on your desktop. However, if you also use Blackbaud's accounting software, *The Financial Edge*, or education software, *The Education Edge*, a new management console shortcut does not appear. All programs use the same management console.

1. On your desktop, double-click the Blackbaud Management Console shortcut. The Getting Started screen appears.

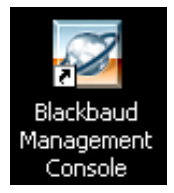

The Getting Started screen displays multiple options. The options you receive depend on whether your system satisfies these conditions:

- You have a valid deploy kit from *The Raiser's Edge 7.5*.
- You have an existing *Raiser's Edge 7.5* ASA database that is not sample data. You must be able to log into this database from *The Raiser's Edge 7.5*. This ensures the registry keys exist and the database can be found during the default update.
- No Microsoft SQL Server database named RE7.mdf exists in any of The Raiser's Edge 7.5 database locations.
- For all databases that exist in *Raiser's Edge 7.5*, none are more than 3.7GB in size.
- Enough free disk space exists where the *Raiser's Edge 7.5* or higher database is located in order to convert it. Updating from *The Raiser's Edge 7.5* or higher to *The Raiser's Edge 7.93* requires two times the disk space of your current database.

**Note**: If you have an existing Microsoft *SQL Server* database, you can attach the database to the Blackbaud Management Console for use with *The Raiser's Edge*. For information about how to attach a database, see "Attach Database Wizard" on page 17.

🚨 Getting Started with the Blackbaud Management Console X Blackbaud Management Console Getting Started The Management Console has detected that this server installation has been updated from a previous version. To begin using The Raiser's Edge, you must upgrade your existing databases to the latest version. Please choose the type of update you wish to perform: Automatic Database Migration (Recommended) This will upgrade your database(s) without changing names or file locations. Custom Database Migration (Advanced) This will convert an existing Raiser's Edge database to SQL Server O Attach a database This will attach an existing Raiser's Edge SQL Server database to the management console. Begin

If your system satisfies these conditions, you receive three options.

**Note:** Even if you run a full version of *SQL Server 2005 Standard* or *Enterprise*, you must use the Blackbaud Management Console to attach databases to *The Raiser's Edge*. If you do not use the Blackbaud Management Console, you cannot access the databases from *The Raiser's Edge*.

If your system does not satisfy these conditions, you receive two options.

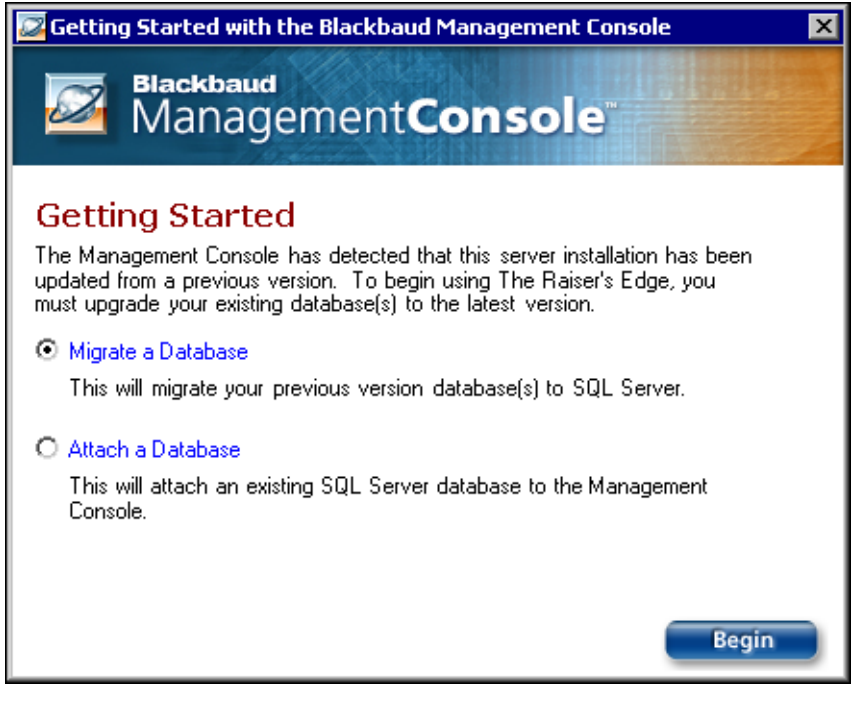

2. Select the type of update to perform.

On a Getting Started screen with three options:

- To keep the database settings from your previous installation of *The Raiser's Edge*, select Automatic Database Migration and click Begin. The program migrates your Sybase ASA database for use with Microsoft *SQL Server*. We recommend this option for most installations of *The Raiser's Edge*.
- To use a server other than the SQL Server Express installed with **The Raiser's Edge**, or to manually migrate the database, click **Custom Database Migration** and click **Begin**. The Database Migration Wizard appears. For detailed information about this wizard, go to "Update from The Raiser's Edge 7.5 on Workstations" on page 75.
- To connect an existing *Raiser's Edge* SQL Server database to the Blackbaud Management Console for use in *The Raiser's Edge*, select Attach a database and click **Begin**. The Attach Database Wizard appears. For detailed information about this wizard, go to the "Attach Database Wizard" on page 17.

On a Getting Started screen with two options:

- To manually migrate an ASA database into SQL Server Express, select Migrate a Database and click Begin. The Database Migration Wizard appears. For detailed instructions about this wizard, go to "Migrate an ASA Database" on page 22.
- To connect an existing *Raiser's Edge* SQL Server database to the management console for use in *The Raiser's Edge*, select Attach a Database and click Begin. The Attach Database Wizard appears. For detailed instructions about this wizard, go to "Attach Database Wizard" on page 17.

#### **Migrate Database Wizard**

#### • Use the Migrate Database Wizard

After you restart your computer, the Blackbaud Management Console shortcut appears on your desktop. However, if you use Blackbaud's accounting software, *The Financial Edge*, or education software, *The Education Edge*, a new management console shortcut does not appear. All programs use the same management console.

1. On your desktop, double-click the Blackbaud Management Console shortcut.

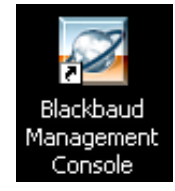

The Getting Started Screen appears.

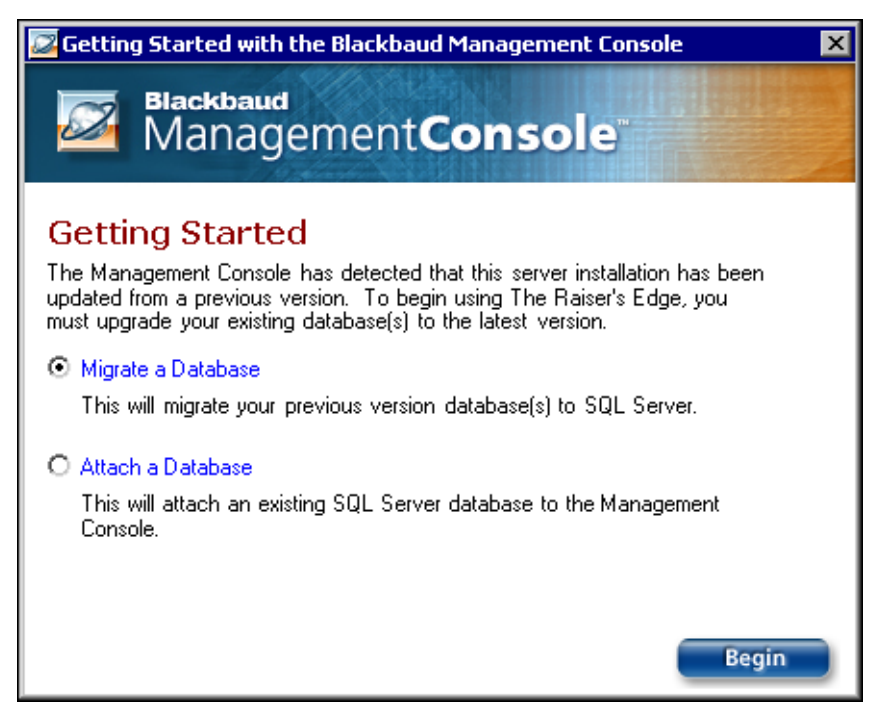

2. Select Migrate a Database and click Begin. The Welcome to the Migrate Database Wizard screen appears.

| SQL Server Migration Wizard 🛛 🛛 🗙 |                                                                                                    | × |
|-----------------------------------|----------------------------------------------------------------------------------------------------|---|
|                                   | Welcome to the Migrate<br>Database Wizard                                                                                    |   |
|                                   | This wizard will gather information needed to migrate your<br>Raiser's Edge database from Sybase to Microsoft SQL<br>Server. |   |
|                                   | To continue, click Next.                                                                                                    |   |
| Fleakhend                         | < Back Next > Cancel                                                                                                    | _ |

**Note:** Before you migrate a database, we recommend you run a database validation and check your database for problems. For information about how to validate a database, see the *Database Administration Guide*.

3. Click **Next**. The Select Source Database screen appears.

| 🖶 SQL Server Migration Wizard 🛛 🔀                                                      |
|----------------------------------------------------------------------------------------|
| Select Source Database<br>Please specify the Sybase database file you wish to migrate. |
| You may select any database from The Raiser's Edge 6.x or The Raiser's Edge<br>7.5.    |
| Note: It is recommended that you back up your database before proceeding.              |
| Select ASA database to migrate:                                                        |
| C:\Ms\MS\Data7\re7.db                                                                  |
|                                                                                        |
|                                                                                        |
|                                                                                        |
|                                                                                        |
|                                                                                        |
|                                                                                        |
| <back next=""> Cancel</back>                                                           |

- 4. In the **Select ASA database to migrate** field, enter the location of the *ASA* database to migrate. To locate the database, click the ellipsis.
- 5. Click Next. The Select Destination Database screen appears.

| 🖆 SQL Server Migration Wizard                                                                             | ×      |
|----------------------------------------------------------------------------------------------------|--------|
| Select Destination Database<br>Please select the server on which you wish the new database to be created. |        |
| Please select from the two server options and click Next to continue.                                     |        |
| Use The Raiser's Edge 7 database server (Recommended)                                                     |        |
| Select another SQL Server instance                                                                        |        |
|                                                                                                    |        |
|                                                                                                    |        |
|                                                                                                    |        |
|                                                                                                    |        |
|                                                                                                    |        |
|                                                                                                    |        |
|                                                                                                    |        |
|                                                                                                    |        |
| < Back Next >                                                                                             | Cancel |

- To use the database server installed with *The Raiser's Edge*, select Use The Raiser's Edge 7 database server (Recommended) and go to step 6.
- To use a separate installed instance of Microsoft SQL Server, select Select another SQL Server instance and select the SQL Server instance to use.

a. Click Next. The SQL Server Information screen appears.

| 🖶 SQL Server Migration Wizard                                                                  | ×                                                                     |
|------------------------------------------------------------------------------------------------|-----------------------------------------------------------------------|
| <b>SQL Server Information</b><br>Please select SQL Server instance a                           | and enter login information.                                          |
| Highlight your server in the list below, or yo<br>After selecting a server, please enter login | u can enter the server name in the select server box.<br>information. |
| Select Server:                                                                                 | Login information:                                                    |
| (local)                                                                                        | <ul> <li>Use Windows authentication</li> </ul>                        |
| (local)                                                                                        | O Use SQL Server authentication                                       |
|                                                                                                | Login name:                                                           |
|                                                                                                | Password:                                                             |
| T                                                                                              |                                                                       |
| click the button below:                                                                        | button below:                                                         |
| Available                                                                                      | Test                                                                  |
| ·                                                                                              |                                                                       |
|                                                                                                | < Back Next > Cancel                                                  |

In the **Select Server** box, all registered servers appear. A registered server is any server on your system controlled by SQL Server Management tools.

If the required server does not appear in the **Select Server** box, click **Available**. A list of all *SQL Server* instances available on your network appears, and the button changes to **Registered**.

| 🖶 SQL Server Migration Wizard                                                                  | ×                                                                      |
|------------------------------------------------------------------------------------------------|------------------------------------------------------------------------|
| <b>SQL Server Information</b><br>Please select SQL Server instance                             | and enter login information.                                           |
| Highlight your server in the list below, or yo<br>After selecting a server, please enter login | ou can enter the server name in the select server box.<br>information. |
| Select Server:                                                                                 | Login information:                                                     |
| 2KBIZTALK1                                                                                     | Use Windows authentication                                             |
|                                                                                                | C Use SQL Server authentication                                        |
| ADRIENLUS                                                                                      |                                                                        |
| ALEXORXTR                                                                                      | Login name:                                                            |
|                                                                                                | Password:                                                              |
| To view Registered servers,<br>click the button below:                                         | To test the connection, click the<br>button below:                     |
| Registered                                                                                     | Test                                                                   |
|                                                                                                |                                                                        |
|                                                                                                | <back next=""> Cancel</back>                                           |

- b. In the Select Server box, select the server in which to migrate your database.
- c. In the Login information frame, select the type of authentication to use.

**Warning**: If you use your own instance of *SQL Server* and run it in the *Windows*-only authentication mode, you must add any users who access *The Raiser's Edge* to the *SQL Server* network and grant them public role access to the *Raiser's Edge* database.

If you have *SQL Server Standard* or *Enterprise* editions configured to work with *Windows* authentication, select **Use Windows authentication**. This allows you to log into the *SQL Server* instance with the same login name and password as your network.

To establish a login name or password in *SQL Server Standard/Enterprise Edition* with *SQL Server* authentication, select **Use SQL Server authentication** and enter a login name and password for the server.

- d. To check the server connection, click **Test**. If the connection fails, check the login information and verify you selected the correct server.
- 6. Click Next. The Database Information screen appears.

| 🖶 SQL Server Migration Wizard                                                                                                    | X    |
|----------------------------------------------------------------------------------------------------|------|
| <b>Database Information</b><br>Please enter the following information for your migrated database.                                                          |      |
| Path for migrated database:                                                                                                    |      |
| C:\Ms\MS\ Data7                                                                                                    |      |
| Name for migrated database:                                                                                                    |      |
| RE7                                                                                                    |      |
| Description for migrated database: (optional)<br>Created 04/05/04                                                                                          |      |
| The Database Name is the name that will be used within BMC. The Database Description is the label that will be shown on users' database selection screens. |      |
| < Back Migrate Ca                                                                                                    | ncel |

- 7. In the **Path for migrated database** field, enter a location for the database. To map to the location, click the ellipsis.
- 8. In the **Name for migrated database** field, enter a name to identify the database in the Blackbaud Management Console.
- 9. In the **Description for migrated database** field, enter a description of the database. This description appears on your workstations' database selection screens to help users identify the database.

10. Click Migrate. As the database migrates, a processing screen appears.

| 🖶 SQL Server Migration Wizard                          | ×      |
|--------------------------------------------------------|--------|
| Migration in Progress                                  | a      |
| Your data is being migrated from Sybase to SQL Server. |        |
|                                                        |        |
| Step 1 of 6: Initializing components                   |        |
|                                                        |        |
|                                                        |        |
|                                                        |        |
|                                                        |        |
| Migrating ASA database to SQL Server                   |        |
|                                                        |        |
|                                                        |        |
|                                                        |        |
|                                                        |        |
| < Back Next >                                          | Cancel |

Once the migration is complete, the Completing the Migrate Database Wizard screen appears.

| SQL Server Migration Wiza | rd 🗙                                                                                                    |
|---------------------------|----------------------------------------------------------------------------------------------------|
|                           | Completing the Migrate<br>Database Wizard                                                                                                    |
|                           | Wizard.                                                                                                    |
|                           | You have specified the following settings:                                                                                                    |
|                           | Server Name: DENISEKA\RE7_MSDE                                                                                                    |
|                           | Database Name: RE7_001                                                                                                    |
|                           |                                                                                                    |
| - Elealdhend              | To close the wizard, click Finish.                                                                                                    |
|                           | Kenter Kenter Ke |

11. Click Finish. You return to the Blackbaud Management Console screen.

### Copy ASA Database Files to New Server

Although you do not need **The Raiser's Edge** installed on the new server before you update, you must copy the ASA database files from the old server to the new server if you update from **The Raiser's Edge 7.5**. Before you move the data, you must shut down the ASA database engine.

#### Copy ASA database files to a new server

**Note**: When you copy the ASA database files from the existing ASA server to the new server, the copied files *must* be in the same directory structure and path. For example, if the files from \apps\fundraising\re7 on server A, use \apps\fundraising\re7 as the ASA source on Server B.

1. Using Microsoft *Windows Explorer*, locate your ASA database files: re\_bio.db, re\_gift.db, re\_index.db, re\_temp.db, re7.db, and re7.log.

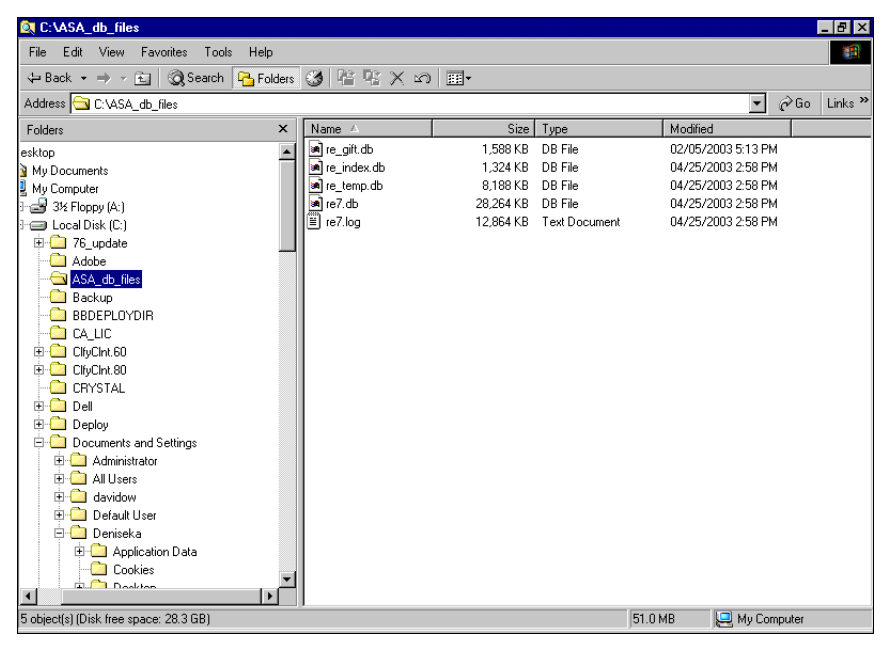

2. Copy all the database files and add them to your new server. To add the database files to the new server, you can use the **Edit**, **Copy** and **Edit**, **Paste** menu options in *Windows Explorer*.

After you have the ASA database files copied to the new server, you can install The Raiser's Edge.

## Work with Sample Data

Your installation of *The Raiser's Edge* provides sample data. You can practice with the program before you migrate your database. We recommend you use the sample data as a training tool. It contains examples of the many features available in the program.

If you use *The Raiser's Edge* on a server, all workstations share the sample data, and all users can see all changes. When you update to *The Raiser's Edge 7.93* on a workstation, you can no longer access the sample data that previously existed on the workstation.

## Installation Requirements

Note: If you currently use *The Raiser's Edge*, before you update to *The Raiser's Edge 7.93*, you must have at least *The Raiser's Edge 7.85* installed. You cannot update from *The Raiser's Edge 7.0, 7.01*, *7.02*, or *7.03*.

Before you update *The Raiser's Edge*, we strongly recommend you meet these installation requirements.

## Installation Requirements for a Standalone Machine

A standalone machine, or single workstation, is set up for one user, and only one workstation accesses the data. To use a standalone system, perform these requirements.

Before you update *The Raiser's Edge*, make a complete backup of your database in *The Raiser's Edge*. We strongly recommend you use a proper backup system. If you do not have such a system in place, use the Blackbaud Management Console. When you run a backup, make sure all *The Raiser's Edge* database files are included: RE7.mdf, RE7\_bio.mdf, RE7\_gift.mdf, RE7\_index.mdf, RE7\_log.ldf, and RE7\_temp.mdf. For detailed instructions, see "Back Up Your Network Database" on page 11.

□ If you use an MSDE database, you receive a warning during installation. Before you update **The Raiser's Edge**, back up your database. After the database is attached to SQL Server Express 2005, it cannot attach to any instance of SQL Server 2000. For more information about database migration, see the Quick Tips for Installing The Raiser's Edge.

| 🙀 The Raiser's Edge - InstallShield V                                                                                                    | Wizard                                                                                                    |                                                                                                    | ×                                                                                   |
|----------------------------------------------------------------------------------------------------|----------------------------------------------------------------------------------------------------|----------------------------------------------------------------------------------------------------|-------------------------------------------------------------------------------------|
| Database Migration Warning<br>Please read the following warning car                                                                                                    | efully before continuing                                                                                                    | ).                                                                                                    |                                                                                     |
| <u>MSDE to SQL 2005 Ex</u><br>Setup has determined that you have<br>previous version of this software. Y<br>SQL Server 2005 Express during this<br>not backwards compatible with MSI<br>SQL Server 2005 database servers.<br><u>BEFORE PROCEEDING.</u> If you have alre<br>below to continue. Otherwise, pleas<br>(s). You may re-run this setup at an | <u>press Database M</u><br>e Microsoft SQL Serv<br>/our database(s) will<br>s install. SQL Server<br>DE, and once convert<br><u>YOU MUST BACK UP Y</u><br>eady backed up your<br>se cancel this install<br>y time. | igration Warning<br>ver MSDE installed fr<br>automatically be m<br>2005 Express datab<br>ed cannot be used<br>YOUR MSDE DATABA<br>database(s), check<br>and back up your da | rom a<br>igrated to<br>ases are<br>with pre-<br><u>(SE(S)</u><br>the box<br>atabase |
| All MSDE databases have been back                                                                                                    | ed up                                                                                                    |                                                                                                    |                                                                                     |
| Install5hield                                                                                                    | < Back                                                                                                    | Next >                                                                                                    | Cancel                                                                              |

Exit all *Windows* applications.

Close any virus scan programs. These programs can sometimes mistakenly interpret the setup/update process of a new program as a contamination of existing files on the disk.

Close the Microsoft *Office* toolbar, when present. It may interfere with the installation of some files.

□ Due to the integration between *The Raiser's Edge* and Microsoft *Outlook*, if your workstation users use *Outlook*, they must exit and log out of *Outlook* before you update *The Raiser's Edge* on their computers. If they fail to exit and log out of *Outlook*, the update may not install properly.

Every workstation that runs *The Raiser's Edge* must have Microsoft's *Internet Explorer 6.0* or higher installed to complete the installation. Visit Microsoft's website at <u>www.microsoft.com/ie</u> to download the latest version.

To help you comply with the Payment Card Industry Data Security Standards (PCI DSS), *The Raiser's Edge* does not store credit card numbers in your database. To securely store sensitive credit card and merchant account information, the program uses the Blackbaud *Payment Service* web service. Before you can download the update utility for *The Raiser's Edge*, your organization must have an account with the Blackbaud *Payment Service* or select to truncate all credit card numbers in your database. If you attempt to download the utility before your organization has done either, the Blackbaud *Payment Service* web page appears.

| After you install <b>The Raiser's Edge</b> , you must enter a user name and password for the web service. If your organization uses <i>ICVerify</i> to process credit card transactions through the program, you also enter the security token to identify your organization when <i>ICVerify</i> requests credit card information from the Blackbaud <i>Payment Service</i> . After you enter these credentials, you can log in to the program. |
|----------------------------------------------------------------------------------------------------|
| □ To use the Blackbaud <i>Payment Service</i> to store your credit card information, you must have an Internet connection. If you cannot access the Internet to connect to the web service, you cannot update to <i>The Raiser's Edge 7.93</i> . You must either remove the credit card information from your database or cancel the upgrade process.                                                                                            |
| <b>Note:</b> <i>The Raiser's Edge</i> includes Microsoft's <i>SQL Server 2005 Express Edition</i> . This version of <i>SQL Server</i> works for databases smaller than 3.7 GB. If your database exceeds this limit, purchase Microsoft <i>SQL Server 2005 Standard, Enterprise</i> , or <i>Workgroup</i> editions, or <i>SQL Server 2008</i> .                                                                                                   |
| □ If you use Microsoft SQL Server 2005 Standard, Workgroup, or Enterprise editions, Service Pack 2 is required<br>and Service Pack 3 is supported. The patch keeps your system current with Microsoft's security<br>recommendations. If Service Pack 2 is not installed, visit Microsoft's website at<br>http://technet.microsoft.com/en-us/sqlserver/bb331754.aspx to download it.                                                              |
| □ If you use Microsoft SQL Server 2005 Express, Service Pack 2 is required and Service Pack 3 is supported. The patch keeps your system current with Microsoft's security recommendations. If Service Pack 2 is not installed, visit Microsoft's website at http://technet.microsoft.com/en-us/sqlserver/bb426877.aspx to download it.                                                                                                    |
| □ If you use Microsoft <i>SQL Server 2008</i> , Service Pack 1 is supported. We recommend that you monitor patches to keep your system current with Microsoft's security recommendations. To monitor patches for <i>SQL Server 2008</i> , visit Microsoft's website at http://technet.microsoft.com/en-us/sqlserver/bb671408.aspx.                                                                                                    |
| □ Microsoft <i>SQL Server 2008 R2</i> is supported. We recommend that you monitor patches to keep your system current with Microsoft's security recommendations. To monitor patches for <i>SQL Server 2008</i> , visit Microsoft's website at http://technet.microsoft.com/en-us/sqlserver/bb671408.aspx.                                                                                                    |
| Every workstation that runs Microsoft <i>Windows XP</i> must have Service Pack 3 installed. If the required service pack is not installed, visit <u>www.microsoft.com/downloads/</u> to download the latest version. Workstations can also run Windows Vista (32-bit or 64-bit) or Windows 7 (32-bit or 64-bit).                                                                                                    |
| If you use <i>The Financial Edge</i> , you must have <i>The Financial Edge 7.2</i> or higher installed to work with <i>The Raiser's Edge 7.93</i> .                                                                                                    |
| If you use <i>Blackbaud NetCommunity</i> , you must have a version that complies with PCI DSS to work with <i>The Raiser's Edge 7.93</i> .                                                                                                    |
| Before you use <i>Dashboard</i> , install Microsoft <i>Office Web Components</i> . For more information, see the <i>Installation Guide</i> .                                                                                                    |
| Before you update <i>The Raiser's Edge</i> , you do <i>not</i> have to uninstall previous versions of the program.                                                                                                    |
| Before you update <i>The Raiser's Edge</i> , you must have <i>The Raiser's Edge 7.5</i> or higher installed. Updating from <i>The Raiser's Edge 7.5</i> or higher to <i>The Raiser's Edge 7.93</i> requires two times the disk space of your current database.                                                                                                    |

## Installation Requirements for a Server

A network installation configures the software for multiple users who work on multiple workstations. To use a network system, perform these requirements.

**Note:** *The Raiser's Edge* includes Microsoft's *SQL Server 2005 Express Edition*. This version of *SQL Server* works for databases smaller than 3.7 GB. If your database exceeds this limit, purchase Microsoft *SQL Server 2005 Standard, Enterprise*, or *Workgroup* editions, or *SQL Server 2008*.

Before you update *The Raiser's Edge*, make a complete backup of your database in *The Raiser's Edge*. We strongly recommend you use a proper backup system. If you do not have such a system in place, use the Blackbaud Management Console. When you run a backup, make sure all *The Raiser's Edge* database files are included: RE7.mdf, RE7\_bio.mdf, RE7\_gift.mdf, RE7\_index.mdf, RE7\_log.ldf, and RE7\_temp.mdf. For detailed instructions, see "Back Up Your Network Database" on page 11.

□ If you use an MSDE database, you receive a warning during installation. Before you update **The Raiser's Edge**, back up your database. Once the database is attached to *SQL Server Express 2005*, it cannot attach to any instance of *SQL Server 2000*. For more information about database migration, see the *Quick Tips for Installing The Raiser's Edge*.

| 🖶 The Raiser's Edge - InstallShield Wizard 🛛 🔀                                                                                                    |                     |        |        |  |
|----------------------------------------------------------------------------------------------------|---------------------|--------|--------|--|
| Database Migration Warning<br>Please read the following warning caref                                                                                                    | ully before continu | iing.  |        |  |
| <u>MSDE to SQL 2005 Express Database Migration Warning</u><br>Setup has determined that you have Microsoft SQL Server MSDE installed from a<br>previous version of this software. Your database(s) will automatically be migrated to<br>SQL Server 2005 Express during this install. SQL Server 2005 Express databases are<br>not backwards compatible with MSDE, and once converted cannot be used with pre-<br>SQL Server 2005 database servers. <u>YOU MUST BACK UP YOUR MSDE DATABASE(S)</u><br><u>BEFORE PROCEEDING.</u> If you have already backed up your database(s), check the box<br>below to continue. Otherwise, please cancel this install and back up your database<br>(s). You may re-run this setup at any time. |                     |        |        |  |
| All MSDE databases have been backed                                                                                                    | du p                |        |        |  |
| InstallShield                                                                                                    | < Back              | Next > | Cancel |  |

A Make sure clients of *The Raiser's Edge* are logged out of the system.

❑ You need a CD-ROM drive or website download at the server. The update process copies all update files and integrates the settings configured when the Blackbaud Management Console was originally set up to facilitate a deploy package. The deploy package updates a workstation when a user with local administrative rights and rights to the deploy package logs into the workstation.

Exit all *Windows* applications.

To complete the installation, every workstation that runs *The Raiser's Edge* needs Microsoft's *Internet Explorer* 6.0 or higher installed. Visit Microsoft's website at <u>www.microsoft.com/ie</u> to download the latest version.

□ To help you comply with the Payment Card Industry Data Security Standards (PCI DSS), *The Raiser's Edge* does not store credit card numbers in your database. To securely store sensitive credit card and merchant account information, the program uses the Blackbaud *Payment Service* web service. Before you can download the update utility for *The Raiser's Edge*, your organization must have an account with the Blackbaud *Payment Service* or select to truncate all credit card numbers in your database. If you attempt to download the utility before your organization has done either, the Blackbaud *Payment Service* web page appears.

After you install *The Raiser's Edge*, you must enter a user name and password for the web service. If your organization uses *ICVerify* to process credit card transactions through the program, you also enter the security token to identify your organization when *ICVerify* requests credit card information from the Blackbaud *Payment Service*. After you enter these credentials, you can log in to the program.

| □ To use the Blackbaud <i>Payment Service</i> to store your credit card information, you must have an Internet connection. If you cannot access the Internet to connect to the web service, you cannot update to <i>The Raiser's Edge 7.93</i> . You must either remove the credit card information from your database or cancel the upgrade process.                                    |  |  |
|----------------------------------------------------------------------------------------------------|--|--|
| □ If you use Microsoft <i>SQL Server 2005 Standard, Workgroup,</i> or <i>Enterprise</i> editions, Service Pack 2 is required and Service Pack 3 is supported. The patch keeps your system current with Microsoft's security recommendations. If Service Pack 2 is not installed, visit Microsoft's website at http://technet.microsoft.com/en-us/sqlserver/bb331754.aspx to download it. |  |  |
| □ If you use Microsoft <i>SQL Server 2005 Express</i> , Service Pack 2 is required and Service Pack 3 is supported. The patch keeps your system current with Microsoft's security recommendations. If Service Pack 2 is not installed, visit Microsoft's website at http://technet.microsoft.com/en-us/sqlserver/bb426877.aspx to download it.                                           |  |  |
| □ Microsoft <i>SQL Server 2008 R2</i> is supported. We recommend that you monitor patches to keep your system current with Microsoft's security recommendations. To monitor patches for <i>SQL Server 2008</i> , visit Microsoft's website at http://technet.microsoft.com/en-us/sqlserver/bb671408.aspx.                                                                                |  |  |
| □ If you use Microsoft <i>SQL Server 2008</i> , Service Pack 1 is supported. We recommend that you monitor patches to keep your system current with Microsoft's security recommendations. To monitor patches for <i>SQL Server 2008</i> , visit Microsoft's website at http://technet.microsoft.com/en-us/sqlserver/bb671408.aspx.                                                       |  |  |
| Note: Domain controllers, small business servers, NT 4.0 Server, and peer-to-peer networks are not supported.                                                                                                    |  |  |
| Every workstation that runs Microsoft Windows XP must have Service Pack 3 installed. If the required service pack is not installed, visit <u>www.microsoft.com/downloads/</u> to download the latest version. Workstations can also run Windows Vista (32-bit or 64-bit) or Windows 7 (32-bit or 64-bit).                                                                                |  |  |
| <ul> <li>Close any virus scan programs on the server and workstations. These programs can sometimes mistakenly interpret the setup/update process of a new program as a contamination of existing files on the disk.</li> <li>Close the Misrosoft Office tealbar if present. It may interfere with the installation of some files.</li> </ul>                                            |  |  |
| Close the Microsoft <i>Office</i> toolbal, it present. It may interfere with the installation of some files.                                                                                                    |  |  |
| <b>Note</b> : If you use <b><i>RE:Anywhere</i></b> , you must install the latest version of the software along with your update of <b><i>The Raiser's Edge</i></b> . You can install the newest version of <b><i>RE:Anywhere</i></b> from your update CD, from the update files you downloaded, or from our website at <u>www.blackbaud.com/support/downloads/downloads.aspx</u> .       |  |  |
| Before you use <i>Dashboard</i> , install Microsoft <i>Office Web Components</i> . For more information, see the <i>Installation Guide</i> .                                                                                                    |  |  |
| □ For the deployment package to update <i>The Raiser's Edge</i> on a workstation, a user must have local administrative rights to add software to that computer.                                                                                                    |  |  |
| □ Due to the integration between <i>The Raiser's Edge</i> and Microsoft <i>Outlook</i> , if your workstation users use <i>Outlook</i> , they must exit and log out of <i>Outlook</i> before you update <i>The Raiser's Edge</i> on their computers. If they fail to exit and log out of <i>Outlook</i> , the update may not install properly.                                            |  |  |
| □ If you integrate <i>The Raiser's Edge</i> with <i>Blackbaud NetCommunity</i> , your organization must update all instances of <i>The Raiser's Edge</i> , including those on the <i>Blackbaud NetCommunity</i> web server. Running inconsistent versions of <i>The Raiser's Edge</i> may cause errors in <i>Blackbaud NetCommunity</i> .                                                |  |  |
| □ If you use <i>The Financial Edge</i> , you must have <i>The Financial Edge 7.2</i> or higher installed to work with <i>The Raiser's Edge 7.93</i> .                                                                                                    |  |  |
| □ If you use <i>Blackbaud NetCommunity</i> , you must have a version that complies with PCI DSS to work with <i>The Raiser's Edge 7.93</i> .                                                                                                    |  |  |
| □ Before you update <i>The Raiser's Edge</i> , you must have <i>The Raiser's Edge 7.85</i> or higher installed. Updating from <i>The Raiser's Edge 7.85</i> or higher to <i>The Raiser's Edge 7.93</i> requires two times the disk space of your current database.                                                                                                    |  |  |
| Before you update <i>The Raiser's Edge</i> , you do <i>not</i> have to uninstall previous versions of the program.                                                                                                    |  |  |
| If you update from <i>The Raiser's Edge 7.5</i> , shut down the database engine.                                                                                                    |  |  |

34 CHAPTER
- □ The Raiser's Edge (SQL Server) does not support Novell databases. If you convert from Novell, before you update The Raiser's Edge, convert to Windows and install the Blackbaud Management Console on only your server.
- □ If you use *Read-Only Database Assistance*, ensure you can access the most up-to-date user guides and unlock *Read-Only Database Assistance* from *The Raiser's Edge* shell.
- After you complete the upgrade, perform the backups and maintenance items outlined in the *Database Administration Guide*.
- For the deployment package to update *The Raiser's Edge* on a workstation, a user must have local administrative rights to add software to that computer.

### Installation Requirements for Oracle

To use an Oracle database, perform these requirements.

- Before you update *The Raiser's Edge*, create a complete backup of your *Raiser's Edge* database.
- Check the Blackbaud website at <u>www.blackbaud.com</u> for any updates. Select **Support**, **Downloads** from the menu bar.

Make sure clients of *The Raiser's Edge* are logged out of the system.

**Note**: The update includes a NoDBAForRewin.sql file. With this file, you can revoke database administration rights from all connections to the database made through *The Raiser's Edge*. You must run this script file while connected as SysDba.

- ✓ You need a CD-ROM drive or website download at the server. The update process copies all update files and integrates the settings configured when the Blackbaud Management Console was originally set up to facilitate a deploy package. The deploy package updates a workstation when a user with local administrative rights and rights to the deploy package logs into the workstation.
- Exit all *Windows* applications.

Close the Microsoft *Office* toolbar, if present. It may interfere with the installation of some files.

Due to the integration between *The Raiser's Edge* and Microsoft *Outlook*, if your workstation users use *Outlook*, they must exit and log out of *Outlook* before you update *The Raiser's Edge* on their computers. If they fail to exit and log out of *Outlook*, the update may not install properly.

To complete the installation, every workstation that runs *The Raiser's Edge* needs Microsoft's *Internet Explorer* 6.0 or higher installed. Visit Microsoft's website at <u>www.microsoft.com/ie</u> to download the latest version.

- □ To help you comply with the Payment Card Industry Data Security Standards (PCI DSS), *The Raiser's Edge* does not store credit card numbers in your database. To securely store sensitive credit card and merchant account information, the program uses the Blackbaud *Payment Service* web service. Before you can download the update utility for *The Raiser's Edge*, your organization must have an account with the Blackbaud *Payment Service* or select to truncate all credit card numbers in your database. If you attempt to download the utility before your organization has done either, the Blackbaud *Payment Service* web page appears.
- After you install *The Raiser's Edge*, you must enter a user name and password for the web service. If your organization uses *ICVerify* to process credit card transactions through the program, you also enter the security token to identify your organization when *ICVerify* requests credit card information from the Blackbaud *Payment Service*. After you enter these credentials, you can log in to the program.
- To use the Blackbaud Payment Service to store your credit card information, you must have an Internet connection. If you cannot access the Internet to connect to the web service, you cannot update to The Raiser's Edge 7.93. You must either remove the credit card information from your database or cancel the upgrade process.

Close any virus scan programs on the server and on the workstations. These programs can sometimes mistakenly interpret the setup/update process of a new program as a contamination of existing files on the disk.

**Note**: If you currently map *Raiser's Edge* users to database users, after you update *The Raiser's Edge*, you must again map your *Raiser's Edge* users to the database users.

For the deployment package to update *The Raiser's Edge* on a workstation, a user must have administrative rights to add software to that computer.

After you complete the upgrade, perform the backups and maintenance items outlined in the Oracle Installation and Administrator's Guide.

## Prerequisites Installation

When you update *The Raiser's Edge*, the update utility verifies you have all the required prerequisites. If you do not have all the prerequisites, your administrator must install the prerequisites before you can successfully update *The Raiser's Edge*. The prerequisites are in the ISSetupPrerequisites folder included on both the CD-ROM and with the downloadable version of the *The Raiser's Edge* installation program.

### **SQL Server Prerequisites**

Before you can update The Raiser's Edge for SQL Server, these prerequisites must be installed:

- Microsoft Windows Installer 3.1
- Microsoft Data Access Components (MDAC) 2.8
- Microsoft .NET Framework 2.0
- Visual Basic for Applications (VBA) components
- Crystal Report XI runtime components
- Microsoft XML components/XML parser

**Note**: If your organization has many users and experiences performance issues using **The Raiser's Edge** with *SQL Server Express*, we recommend you purchase Microsoft *SQL Server 2005 Standard, Enterprise*, or *Workgroup* editions, or *SQL Server 2008*.

- Microsoft SQL Server 2005 or SQL Server 2008
- Microsoft SQL Server 2005 Express backward compatibility components

### **Oracle Prerequisites**

Before you can update The Raiser's Edge for Oracle, these prerequisites must be installed:

- Microsoft Windows Installer 3.1
- Microsoft Data Access Components (MDAC) 2.8
- Microsoft .NET Framework 2.0
- Visual Basic for Applications (VBA) components
- Crystal Report XI runtime components
- Microsoft Office XP components

## .NET Framework 2.0 Customizations and Product Compatibility

*The Raiser's Edge* requires the Microsoft .NET Framework 2.0. If not already installed, it is installed during the installation process.

Any customizations in *The Raiser's Edge* compiled using the .NET 1.1 Framework may experience issues after you update *The Raiser's Edge*. This also applies to any *Raiser's Edge* PIAs referenced in your code. We strongly recommend you test all applications in a development environment before you upgrade in a production environment.

## SQL Server Requirements

**Note:** Microsoft offers three licensing models for *SQL Server* to meet specific customer needs. For web applications, Microsoft recommends a separate Processor license for each processor the *SQL Server* instance uses. This license includes access for an unlimited number of users or devices to connect to the *SQL Server* instance from inside or outside the firewall. When licensed under the per processor model, additional Server Licenses or client access licenses (CALs) are not required. To ensure you have the required licensing, review your Microsoft *SQL* licenses. Visit www.microsoft.com/sql/howtobuy/sqlserverlicensing.mspx for more information about *SQL Server* licensing requirements.

- SQL Server administrators who use Windows Only Authentication must apply the "View Server State" permission to each Microsoft Windows user or user group that accesses The Raiser's Edge.
- Grant public role access to *The Raiser's Edge* databases.
- Install SQL Server client tools on the machine that runs the Blackbaud Management Console.
- Enable Named Pipes and TCP/IP in the SQL Server Configuration Manager.
- Enable xp\_cmdshell in the SQL Server Area Configuration.
- If you use Microsoft SQL Server 2005 Standard/Workgroup/Enterprise Edition, Service Pack 2 is required and Service Pack 3 is supported. The patch keeps your system current with Microsoft's security recommendations. If Service Pack 2 is not installed, visit Microsoft's website at <a href="http://technet.microsoft.com/en-us/sglserver/bb331754.aspx">http://technet.microsoft.com/en-us/sglserver/bb331754.aspx</a> to download it.
- If you use Microsoft *SQL Server 2005 Express*, Service Pack 2 is required and Service Pack 3 is supported. The patch keeps your system current with Microsoft's security recommendations. If Service Pack 2 is not installed, visit <a href="http://technet.microsoft.com/en-us/sqlserver/bb426877.aspx">http://technet.microsoft.com/en-us/sqlserver/bb426877.aspx</a> to download it.
- If you use Microsoft *SQL Server 2008*, Service Pack 1 is supported. We recommend that you monitor patches to keep your system current with Microsoft's security recommendations. To monitor patches for *SQL Server 2008*, visit Microsoft's website at <a href="http://technet.microsoft.com/en-us/sqlserver/bb6671408.aspx">http://technet.microsoft.com/en-us/sqlserver/bb6671408.aspx</a>.

For more information about how to prepare Microsoft *SQL Server 2005* for use with databases in *The Raiser's Edge*, see Knowledgebase Solution BB245576.

For more information about how to prepare Microsoft *SQL Server 2008* for use with databases in *The Raiser's Edge*, see Knowledgebase Solution BB541928.

## **Required NTFS Rights**

To use *The Raiser's Edge* on a workstation, users need NTFS rights to these directories, including subdirectories:

Directory

Permissions

Deploy folder on server

### 38 CHAPTER

| C:\Program Files\Blackbaud\The Raiser's Edge | FULL |
|----------------------------------------------|------|
| C:\Program Files\Blackbaud\The Raiser's Edge | FULL |
| C:\System Temp Folder                        | FULL |
| C:\WINNT\SYSTEM32                            | RX   |

**Note**: The directories listed are system defaults only. Your directory locations and names may be different if they were changed from the original default settings.

- To propagate the permissions to all files and folders within the parent folder, when you add these NTFS folder permissions, click Advanced on the NTFS Properties tab and mark Reset permissions on all child objects and enable propagation of inheritable permissions.
- For information about how to edit NTFS permissions, see Knowledgebase Solution BB3124.
- If these rights are insufficient, we recommend you use *FileMon* to determine where additional rights are required. *FileMon* is a useful third-party utility that troubleshoots permission issues. For more information about *FileMon*, see Knowledgebase Solution BB50451.

## Install the Update

After you review the requirements, recommendations, and instructions in this chapter, you can update *The Raiser's Edge*.

- If you have *The Raiser's Edge 7.85* or higher installed and want to update on a standalone machine, see "Install The Raiser's Edge Update on a Standalone Machine" on page 39.
- If you have *The Raiser's Edge 7.85* or higher installed and want to update on a server, see "Install The Raiser's Edge Update on a Server" on page 42.
- If you have *The Raiser's Edge 7.82* or earlier installed, you must first upgrade to *The Raiser's Edge 7.85* and then upgrade to *The Raiser's Edge 7.93*. To update on a standalone machine, see "Install The Raiser's Edge Update on a Standalone Machine" on page 39.
- If you have *The Raiser's Edge 7.82* or earlier installed, you must first upgrade to *The Raiser's Edge 7.85* and then upgrade to *The Raiser's Edge 7.93*. To update on a server, see "Install The Raiser's Edge Update on a Server" on page 42.
- If you have *The Raiser's Edge* for *Oracle*, see "Install The Raiser's Edge Update for Oracle" on page 47.
- If you have *The Raiser's Edge* and use *Terminal Services* or *Citrix*, see "Install The Raiser's Edge Update Using a Terminal or Citrix Server" on page 55.
- To update *RE: Anywhere for Remote Access*, see "Install the RE:Anywhere for Remote Access Update" on page 66.
- If you have *The Raiser's Edge 7.5* installed and want to update on a server, see "Update from The Raiser's Edge 7.5 on a Server Requirements" on page 71.
- If you have *The Raiser's Edge 7.5* installed and want to install the update on a new server, see "Update from The Raiser's Edge 7.5 on a New Server Requirements" on page 78.
- If you have *The Raiser's Edge 7.5* installed and want to update on a standalone machine, see "Update from The Raiser's Edge 7.5 on a Standalone Machine Requirements" on page 86.

## Install The Raiser's Edge Update on a Standalone Machine

A standalone machine, or single workstation, is set up for one user, and only one workstation accesses the data. To use a standalone system, perform these update instructions.

#### Update The Raiser's Edge on a standalone computer

**Note**: If the installation options screen fails to appear, you can use Microsoft *Windows Explorer* to access setup.exe on your CD-ROM drive.

- 1. Access the update files.
  - Insert the update CD in your CD-ROM drive. A screen appears and displays the installation options.
  - If you downloaded the update, extract the update files to a directory on your workstation and then double-click the setup.exe file.

**Note**: If you use *RE:Anywhere*, you must install the latest version of the software along with your update of *The Raiser's Edge*. You can install the newest version of *RE:Anywhere* from your update CD or update files downloaded from <u>www.blackbaud.com/support/downloads/downloads.aspx</u>.

2. To verify you have the correct version of SQL Server installed, the InstallShield Wizard screen appears.

If additional prerequisites must be installed, they are listed below the Blackbaud SQL Server Verification requirement. To verify your server and install the prerequisites, click **Install**. The prerequisites install before the update continues.

| InstallShie                   | ld Wizard                                                                                                    |
|-------------------------------|----------------------------------------------------------------------------------------------------|
|                               | he Raiser's Edge requires that the following requirements be installed on your computer<br>rior to installing this application. Click OK to begin installing these requirements: |
| Status                        | Requirement                                                                                                    |
| Pending<br>Pending<br>Pending | Blackbaud SQL Server Verification<br>Microsoft SQL Server 2005 Express<br>Microsoft SQL Server 2005 Backward Compatibility                                                       |
|                               |                                                                                                    |
| 1                             | Install Cancel                                                                                                    |

**Note**: To manually install Service Pack 2 or higher for *SQL Server 2005*, click **No**. The setup utility installs any remaining prerequisites and cancels the installation. You can download and install the service pack from Microsoft's website.

If the *SQL Server 2005* verification tool detects that your version does not meet the minimum service pack requirement, a message appears to inform you of this. To automatically install the required service pack, click **Yes**.

A welcome screen appears and displays the progress of the InstallShield Wizard preparation and verification of your system configuration and installation requirements.

| 🙀 The Raiser's Edge - InstallShield Wizard |                                                                                                    |  |
|--------------------------------------------|----------------------------------------------------------------------------------------------------|--|
|                                            | Welcome to the InstallShield Wizard for The<br>Raiser's Edge                                                                             |  |
|                                            | The Raiser's Edge Setup is preparing the InstallShield Wizard<br>which will guide you through the program setup process.<br>Please wait. |  |
|                                            | < Back Next > Cancel                                                                                                    |  |

- If the update utility detects that you do not have Adobe Acrobat Reader installed, a message appears. You
  must have Adobe Acrobat Reader installed to access The Raiser's Edge documentation. Click OK and visit
  Adobe's website at <u>www.adobe.com/products/acrobat/readermain.html</u> to download the latest version
  of Adobe Acrobat Reader.
- 4. When the InstallShield Wizard preparations are finished, the Upgrading The Raiser's Edge screen appears. To review the disk space requirements for installation:
  - a. Click **Space**. The Disk Space Requirements screen appears.

| 🙀 The Raiser's Edge - Install9                             | ihield Wizard           |                 |          | ×        |
|------------------------------------------------------------|-------------------------|-----------------|----------|----------|
| Disk Space Requirements<br>The disk space required for the | installation of the sel | ected features. |          | <b>R</b> |
| Volume                                                     | Disk Size               | Available       | Required | •        |
|                                                            | 15GB                    | 7232MB          | 23MB     |          |
| l ⊋F:                                                      | 999GB                   | 694GB           | OKB      |          |
| i 🚅 G                                                      | 299GB                   | 111GB           | OKB      |          |
| 🖳 🖳 н:                                                     | 999GB                   | 145GB           | OKB      | _        |
|                                                            | 499GB                   | 204GB           | OKB      |          |
| м:                                                         | 999GB                   | 259GB           | OKB      |          |
|                                                            | 499GB                   | 204GB           | OKB      |          |
| <u>a</u> ~                                                 | 040CD                   | 1575            | 0//0     | <u> </u> |
| The highlighted volumes do not h                           | ave enough disk spac    | e available.    | ОК       |          |

b. For each volume on your workstation, view the disk size, available disk space, and required disk space.

If a volume does not have the required disk space, it is highlighted. If a volume does not meet the disk space requirements, we recommend you cancel the installation and free up the required disk space.

- c. Click **OK**. You return to the Upgrading The Raiser's Edge screen.
- 5. Click **Next**. The Installing The Raiser's Edge screen appears and displays the installation progress. During the installation, *The Raiser's Edge* removes files that are no longer needed.

| 🙀 The Rais             | er's Edge - InstallShield Wizard                                                                      |
|------------------------|----------------------------------------------------------------------------------------------------|
| Installing<br>The prog | The Raiser's Edge gram features you selected are being installed.                                     |
| 12                     | Please wait while the InstallShield Wizard installs The Raiser's Edge. This may take several minutes. |
|                        | Status:                                                                                               |
|                        | Removing backup files                                                                                 |
|                        |                                                                                                    |
|                        |                                                                                                    |
|                        |                                                                                                    |
|                        |                                                                                                    |
|                        |                                                                                                    |
|                        |                                                                                                    |
| InstallShield -        |                                                                                                    |
|                        | < Back Next >                                                                                         |

6. If *The Raiser's Edge* detects programs in use that must be closed during installation, the Files in Use screen appears.

| 🙀 The Raiser's Edge - InstallShield Wizard                                                                                              | × |
|----------------------------------------------------------------------------------------------------|---|
| Files in Use Some files that need to be updated are currently in use.                                                                   |   |
| The following applications are using files that need to be updated by this setup. Close these applications and click Retry to continue. |   |
| Blackbaud Management Console<br>Inbox - Microsoft Outlook                                                                               |   |
| InstallShield Retry Ignore Exit                                                                                                    |   |

• To exit and update The Raiser's Edge later, click Exit.

Note: If you click Ignore, you may need to restart your computer at the end of the installation.

- To continue to update *The Raiser's Edge* with the applications open, click Ignore.
- To continue to update *The Raiser's Edge* with the applications closed, close the applications and click **Retry**.
- 7. When the update is complete, the InstallShield Wizard Completed screen appears.

Note: The program may ask you to install your Microsoft Office discs to complete the update.

- The Raiser's Edge Installer Information message may appear to ask whether to restart your system for the configuration changes to take effect. Click **Yes**.
- If The Raiser's Edge Installer Information message does not appear, click Finish.
- 8. To update the database, log into *The Raiser's Edge*. For information about how to log in, see "Log into the updated The Raiser's Edge for the first time" on page 91.

# Install The Raiser's Edge Update on a Server

Note: The Raiser's Edge does not support domain controllers, small business servers, NT 4.0 Server, and peer-to-peer networks.

This section includes detailed information about how to update your server to **The Raiser's Edge 7.93**. A network installation configures the software for multiple users who work on multiple workstations. To use a network system, perform these update instructions.

#### Update The Raiser's Edge on a server

- 1. Access the update files.
  - Insert the update CD in your CD-ROM drive. A screen appears and displays the installation options.
  - If you downloaded the update, extract the update files to a directory on your server and then double-click the setup.exe file.

**Note**: If you use *RE:Anywhere*, you must install the latest version of the software along with your update of *The Raiser's Edge*. You can install the newest version of *RE:Anywhere* from your update CD or update files downloaded from <u>www.blackbaud.com/support/downloads/downloads.aspx</u>.

2. To verify you have the correct version of SQL Server installed, the InstallShield Wizard screen appears.

If additional prerequisites must be installed, they are listed below the Blackbaud SQL Server Verification requirement. To verify your server and install the prerequisites, click **Install**. The prerequisites install before the update continues.

| Insta    | allShiel  | d Wizard                                                                                                    |
|----------|-----------|----------------------------------------------------------------------------------------------------|
| Z        | Tł<br>pri | e Raiser's Edge requires that the following requirements be installed on your computer<br>or to installing this application. Click OK to begin installing these requirements: |
| Sta      | atus      | Requirement                                                                                                    |
| Pe       | ending    | Blackbaud SQL Server Verification                                                                                                    |
| Pe<br>De | ending    | Microsoft SQL Server 2005 Express<br>Microsoft SQL Server 2005 Packward Compatibility                                                                                         |
| Fe       | enaing    | Microsoft SQL Server 2005 Backward Compatibility                                                                                                    |
|          |           |                                                                                                    |
|          |           |                                                                                                    |
|          |           |                                                                                                    |
|          |           |                                                                                                    |
|          |           |                                                                                                    |
|          |           |                                                                                                    |
|          |           |                                                                                                    |
|          |           |                                                                                                    |
|          |           |                                                                                                    |
|          |           | Install Cancel                                                                                                    |

**Note**: To manually install Service Pack 2 or higher for *SQL Server 2005*, click **No**. The setup utility installs any remaining prerequisites and cancels the installation. You can download and install the service pack from Microsoft's website.

If the *SQL Server 2005* verification tool detects that your version does not meet the minimum service pack requirement, a message appears to inform you of this. To automatically install the required service pack, click **Yes**.

A welcome screen appears and displays the progress of the InstallShield Wizard preparation and verification of your system configuration and installation requirements.

| 🙀 The Raiser's Edge - InstallShield Wizard |                                                                                                    |  |  |  |
|--------------------------------------------|----------------------------------------------------------------------------------------------------|--|--|--|
|                                            | Welcome to the InstallShield Wizard for The<br>Raiser's Edge                                                                             |  |  |  |
| Electrosud                                 | The Raiser's Edge Setup is preparing the InstallShield Wizard<br>which will guide you through the program setup process.<br>Please wait. |  |  |  |
|                                            | < Back Next > Cancel                                                                                                    |  |  |  |

- If the update utility detects that you do not have Adobe Acrobat Reader installed, a message appears. You
  must have Adobe Acrobat Reader installed to access The Raiser's Edge documentation. Click OK and visit
  Adobe's website at <u>www.adobe.com/products/acrobat/readermain.html</u> to download the latest version
  of Adobe Acrobat Reader.
- 4. When the InstallShield Wizard preparations are finished, the Upgrading The Raiser's Edge screen appears.
- 5. To review the disk space requirements for installation:
  - a. Click Space. The Disk Space Requirements screen appears.

| 👘 The Raiser's Edge - InstallS                                                    | hield Wizard             |                |          | ×        |
|-----------------------------------------------------------------------------------|--------------------------|----------------|----------|----------|
| Disk Space Requirements<br>The disk space required for the                        | installation of the sele | cted features. |          | <b>R</b> |
| · ·                                                                               |                          |                |          |          |
| Volume                                                                            | Disk Size                | Available      | Required |          |
| C:                                                                                | 15GB                     | 7232MB         | 23MB     |          |
| 🔤 🖵 F:                                                                            | 999GB                    | 694GB          | OKB      |          |
| <b>्रिय</b> ः                                                                     | 299GB                    | 111GB          | OKB      |          |
| <b>्रिमः</b>                                                                      | 999GB                    | 145GB          | OKB      | _        |
|                                                                                   | 499GB                    | 204GB          | OKB      |          |
|                                                                                   | 999GB                    | 259GB          | OKB      |          |
| I I I I I I I I I I I I I I I I I I I                                             | 499GB                    | 204GB          | OKB      | -1       |
|                                                                                   | 040CD                    | 1500           | 0//0     | , Č      |
| The highlighted volumes do not have enough disk space available. InstallShield OK |                          |                |          |          |

b. For each volume on your workstation, view the disk size, available disk space, and required disk space.

If a volume does not have the required disk space, it is highlighted. If any volumes do not meet the disk space requirements, we recommend you cancel the installation and free up the required disk space.

- c. Click **OK**. You return to the Upgrading The Raiser's Edge screen.
- 6. Click **Next**. The Installing The Raiser's Edge screen appears and displays the update progress. During the installation, *The Raiser's Edge* removes files that are no longer needed.

| 👘 The Rais             | er's Edge - InstallShield Wizard                                                                      |  |
|------------------------|----------------------------------------------------------------------------------------------------|--|
| Installing<br>The prog | r The Raiser's Edge<br>gram features you selected are being installed.                                |  |
| 12                     | Please wait while the InstallShield Wizard installs The Raiser's Edge. This may take several minutes. |  |
|                        | Status:                                                                                               |  |
|                        | Removing backup files                                                                                 |  |
|                        |                                                                                                    |  |
|                        |                                                                                                    |  |
|                        |                                                                                                    |  |
|                        |                                                                                                    |  |
|                        |                                                                                                    |  |
|                        |                                                                                                    |  |
| InstallShield -        |                                                                                                    |  |
|                        | < Back Next >                                                                                         |  |

**Note**: If the deploy kit fails to automatically update, a message appears to warn you of the failure. After you migrate your database, you must manually update the deploy kit from the management console. For information about how to manually update your deploy kit, see the *Database Administration Guide*.

7. If *The Raiser's Edge* detects programs in use that must be closed during installation, the Files in Use screen appears.

| 🙀 The Raiser's Edge - InstallShield Wizard                                                                                              | × |
|----------------------------------------------------------------------------------------------------|---|
| Files in Use Some files that need to be updated are currently in use.                                                                   |   |
| The following applications are using files that need to be updated by this setup. Close these applications and click Retry to continue. |   |
| Blackbaud Management Console<br>Inbox - Microsoft Outlook                                                                               |   |
| InstaliShield Retry Ignore Exit                                                                                                    |   |

- To exit and update The Raiser's Edge later, click Exit.
- To continue to update *The Raiser's Edge* update with the applications open, click **Ignore**.
- To continue to update *The Raiser's Edge* with the applications closed, close the applications and click **Retry**.
- 8. When the update is complete, the InstallShield Wizard Completed screen appears.
  - The Raiser's Edge Installer Information message may appear to ask whether to restart your system for the configuration changes to take effect. Click **Yes**.

**Note**: The program may ask you to install your Microsoft *Office* discs to complete the update.

- If The Raiser's Edge Installer Information message does not appear, click Finish.
- 9. To update the database, log into *The Raiser's Edge*. For information about how to log in, see "Log into the updated The Raiser's Edge for the first time" on page 91.

The first time your workstation users log in after the update, a message appears to inform them of the new software. A wizard takes them through the update process.

Before your users use *The Raiser's Edge*, we recommend they review the release notes for updates to this version.

- 10. If you use *Blackbaud NetCommunity*, update the integration configuration.
  - Update all instances of *The Raiser's Edge*, including those on the *Blackbaud NetCommunity* web server. Inconsistent versions of *The Raiser's Edge* may cause in errors in *Blackbaud NetCommunity*.
  - Reassign the Raiser's Edge web service file and folder permissions established when you installed *Blackbaud NetCommunity*.

For more information, see the *Blackbaud NetCommunity Installation Guide*.

# Install The Raiser's Edge Update for Oracle

To update **The Raiser's Edge** for Oracle, use this procedure. For more information about the screens or functions encountered during the update, see the Oracle Installation & Administrator's Guide. To access this guide, visit the Blackbaud website at <u>www.blackbaud.com</u> and select **Support**, **User Guides** from the menu bar.

**Note**: **The Raiser's Edge** supports Oracle 10g Standard and Enterprise Edition. Oracle 9i Standard and Enterprise Edition are still compatible. Visit Oracle's website at <u>www.oracle.com</u> for more information about Oracle products and installation instructions

After you update *The Raiser's Edge*, a message appears on all workstations to inform your users of the update when they log in. Before users can continue to work on their workstation, they must install the update.

## Update The Raiser's Edge and Automatically Update the Deployment Package

With the Blackbaud 7.x generation of software, you receive regular program updates. When you update the Blackbaud Management Console on your server, the deployment package accessed by your workstations automatically updates as well. You do not need to open the management console and update the deployment package separately. To work in the Blackbaud Management Console, you must have administrative rights.

### Update The Raiser's Edge for Oracle

- 1. Access the update files.
  - Insert the update CD in your CD-ROM drive. A screen appears and displays the installation options.

**Note**: If the installation options screen fails to appear, use Microsoft *Windows Explorer* to access setup.exe on your CD-ROM drive.

- If you downloaded the update, extract the update files to a directory on your server and then double-click the setup.exe file.
- 2. If additional prerequisites must be installed, a screen appears to list them. To install the prerequisites, click **OK**. The prerequisites install before the update continues.

| InstallShi       | hield Wizard<br>The Raiser's Edge requires that the following requirements be<br>prior to installing this application. Click OK to begin installing th | installed on your computer<br>lese requirements: |
|------------------|----------------------------------------------------------------------------------------------------|--------------------------------------------------|
| Status<br>Pendin | Requirement     Microsoft .NET Framework Version 2.0.50727                                                                                             |                                                  |
|                  | 0                                                                                                    | IK Cancel                                        |

A welcome screen appears and displays the progress of the InstallShield Wizard preparation and verification of your system configuration and installation requirements.

| 🖶 The Raiser's Edge - InstallShield Wizard |                                                                                                    |  |
|--------------------------------------------|----------------------------------------------------------------------------------------------------|--|
|                                            | Welcome to the InstallShield Wizard for The<br>Raiser's Edge                                                                             |  |
| L'actioned                                 | The Raiser's Edge Setup is preparing the InstallShield Wizard<br>which will guide you through the program setup process.<br>Please wait. |  |
|                                            | < Back Next > Cancel                                                                                                    |  |

- If the update utility detects that you do not have Adobe Acrobat Reader installed, a message appears. You
  must have Adobe Acrobat Reader installed to access The Raiser's Edge documentation. Click OK and visit
  Adobe's website at www.adobe.com/products/acrobat/readermain.html
  to download the latest version
  of Adobe Acrobat Reader.
- 4. When the InstallShield Wizard preparations are finished, the Upgrading The Raiser's Edge screen appears.

**Warning**: To move the deployment package to a different location on your server, you must contact Blackbaud's Customer Support.

5. Click **Next**. The Installing The Raiser's Edge screen appears and displays the installation progress. During installation, *The Raiser's Edge* removes files that are no longer needed.

| 👘 The Raise            | er's Edge - InstallShield Wizard                                                                      | _ 🗆 🗙 |
|------------------------|----------------------------------------------------------------------------------------------------|-------|
| Installing<br>The prog | The Raiser's Edge<br>Iram features you selected are being installed.                                  |       |
| 12                     | Please wait while the InstallShield Wizard installs The Raiser's Edge. This may take several minutes. |       |
|                        | Status:                                                                                               |       |
|                        | Removing backup files                                                                                 |       |
|                        |                                                                                                    |       |
|                        |                                                                                                    |       |
|                        |                                                                                                    |       |
|                        |                                                                                                    |       |
|                        |                                                                                                    |       |
|                        |                                                                                                    |       |
|                        |                                                                                                    |       |
| InstallShield -        |                                                                                                    |       |
|                        | < Back Next >                                                                                         |       |

- 6. When the update is complete, the InstallShield Wizard Completed screen appears.
  - The Raiser's Edge Installer Information message may appear to ask whether to restart your system for the configuration changes to take effect. Click **Yes**.

**Note**: The program may ask you to install your Microsoft *Office* discs to complete the update.

- If The Raiser's Edge Installer Information message does not appear, click **Finish**.
- 7. To update the database, log into *The Raiser's Edge*. For information about how to log in, see "Log into the updated The Raiser's Edge for the first time" on page 91.

Note: If you currently map *Raiser's Edge* users to database users, after you update *The Raiser's Edge*, you must map your *Raiser's Edge* users to the database users again.

The first time your workstation users log in after the update, a message appears to inform them of the new installation. A wizard takes them through the update process.

Before your users use *The Raiser's Edge*, we recommend they review the release notes for updates to this version.

## Use the Blackbaud Management Console to Update Only the Deployment Package

When you run the software update on your server, your deployment package automatically updates. However, if you must update just the deployment package, you can use the Blackbaud Management Console.

### Update your deployment package

1. On your desktop, click the Blackbaud Management Console shortcut. The Blackbaud Management Console Welcome screen appears.

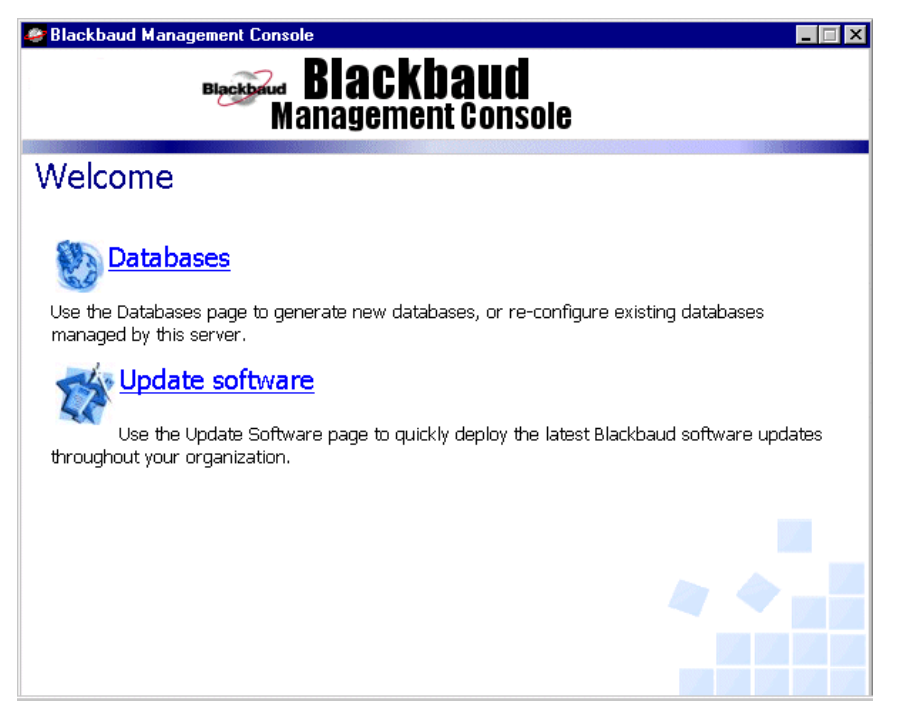

2. Click **Update software**. The Update Software screen appears and displays all Blackbaud software available for update.

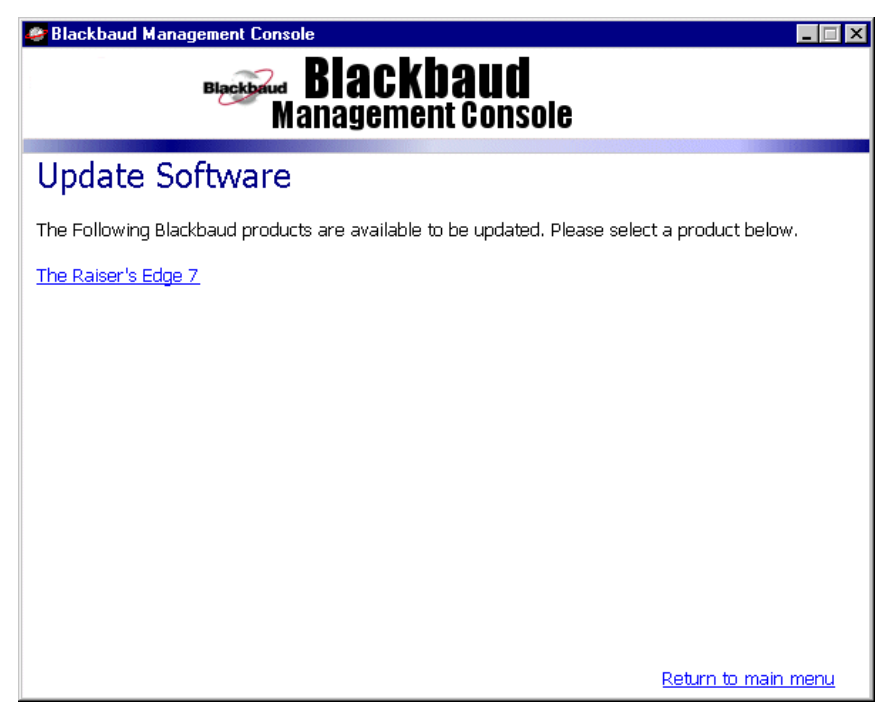

3. Click the link to the software to update. The Welcome to the Deployment Wizard screen appears.

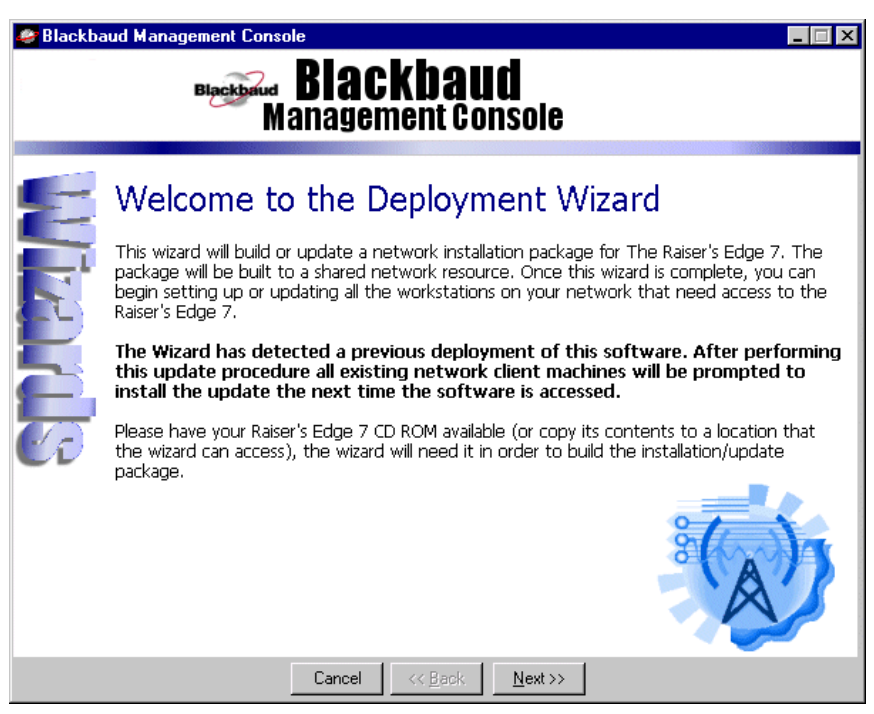

4. Click Next. The Install Databases screen appears and displays all databases detected by the program.

| 🥔 Blackba | aud Management Console                                                                                                    | _ 🗆 X |
|-----------|----------------------------------------------------------------------------------------------------|-------|
|           | Blackbaud<br>Management Console                                                                                                 |       |
| S         | Install Databases                                                                                                    |       |
| F         | The following Raiser's Edge 7 database(s) were detected, and will be<br>automatically available to all network client machines. |       |
|           | (1). Raiser's Edge 7 - 6 user Database ( s/n: RE7731371)<br>This database is initialized and ready for use.                     |       |
|           |                                                                                                    | 2     |
|           | Cancel << <u>B</u> ack <u>Next&gt;&gt;</u>                                                                                      |       |

5. Click Next. The Workstation Settings screen appears.

| 🤗 Blackba | ud Management Console 📃 🗌 🗙                                                                                                    |
|-----------|----------------------------------------------------------------------------------------------------|
|           | Blackbaud<br>Management Console                                                                                                    |
| E         | Workstation Settings                                                                                                    |
| F         | The deployment wizard can ease client installations by allowing the administrator to answer<br>the questions that an end-user installing the product may encounter beforehand.                                                                                                    |
|           | Install Directory:<br>The installation directory refers to the directory that Raiser's Edge 7 program<br>files will automatically be installed to on a network client machine. The default<br>location is "c:\program files\RE7". Note: This field is optional, if it is left blank<br>then the workstation installation program will prompt the user for an installation<br>directory. |
|           |                                                                                                    |
|           | Cancel << <u>B</u> ack <u>N</u> ext>>                                                                                                    |

**Note**: To install *The Raiser's Edge* in the same directory in all workstations, we recommend you enter an install directory.

6. In the **Install Directory** field, enter an install directory for **The Raiser's Edge**. This is where the program files are installed on your workstations. If you leave this field blank, each workstation user must enter the install directory when he installs the program.

**Note**: Once the installation is complete, you cannot change or enter a deployment path.

7. Click Next. The Installation Package Paths screen appears.

| 🥏 Blackba | aud Management Console                                                                                                    |
|-----------|----------------------------------------------------------------------------------------------------|
|           | Blackbaud<br>Management Console                                                                                                    |
|           | In order to build your network installation the wizard needs to access your Raiser's Edge 7 installation CD. Also, the wizard must be provided with an output directory to generate the setup package.<br><b>CD Rom Path</b><br>Raiser's Edge CD Path: <b>E:\Build228\Server</b><br><b>Output Directory</b><br>D:\RE7\Deploy<br>It is important to choose an output path that is accessible to your network client machines, since they will need to run the setup package to install the required Raiser's Edge client software. |
|           | Cancel << <u>B</u> ack <u>N</u> ext >>                                                                                                    |

8. Under CD Rom Path, click Click here to browse to the RE7 installation CD. The Browse for Folder screen appears so you can map to the location of *The Raiser's Edge* CD.

| Browse for Folder                                                                                                    | ? × |
|----------------------------------------------------------------------------------------------------|-----|
| Locate Raiser's Edge 7 CD                                                                                                    |     |
| Manual     Manual     Metwork     Network     Net |     |
| OK Can                                                                                                    | cel |

9. In the **Output Directory** field, enter the directory in which to put the software on the network for your workstations. We recommend you enter "RE7\deploy". Make sure all workstation users have full rights to this directory.

10. Click Next. The Summary screen appears and displays all the data you entered in the Deployment Wizard.

| 🥮 Blackba | aud Management Console                                                                                                    | × |
|-----------|----------------------------------------------------------------------------------------------------|---|
|           | Biackbaud<br>Management Console                                                                                                    |   |
| E         | The wizard has collected enough information to build your Raiser's Edge 7 network installation package. Click "finished" to begin the build process. |   |
|           | Build a Raiser's Edge 7 network installation.                                                                                                    |   |
|           | <ul> <li>When this package is accessed from a client workstation, RE7 will automatically<br/>be installed to the directory.</li> </ul>               |   |
|           | <ul> <li>Installation files will be copied from the RE7 CD Rom located on E:\Build228<br/>\Server</li> </ul>                                         |   |
|           | Installation package will be generated in the D:\RE7\Deploy directory                                                                                |   |
|           | Cancel << <u>B</u> ack <u>Finished</u>                                                                                                    |   |

11. Click Finished. A screen tracks the update progress.

| Copying                                    | ×      |
|--------------------------------------------|--------|
| $\bigcirc$                                 |        |
| Building Installation package, please wait |        |
|                                            | Cancel |

When the update is complete, a message appears to inform you of the new *The Raiser's Edge* shortcut on your desktop.

12. Click **OK**. A confirmation message appears.

**Warning**: You must maintain an up-to-date backup of your database. For information about establishing a reliable back-up system, see the *Oracle Installation & Administrator's Guide*.

13. Click OK.

The first time your workstation users log into *The Raiser's Edge* after the update, a message appears to tell them of the update. A wizard then takes them through the update process.

## Install The Raiser's Edge Update Using a Terminal or Citrix Server

Note: We recommend only a qualified network professional update *The Raiser's Edge* using a *Terminal* or *Citrix* server.

Use these procedures to update **The Raiser's Edge** using a *Terminal* or *Citrix* server that runs *Terminal Services* in "Application Mode". To use the Microsoft *Office* Integration features in **The Raiser's Edge** through a terminal session, *Office* must be installed on the *Terminal* or *Citrix* server and published out to users.

### Server Does Not Host Blackbaud Management Console

If the *Terminal* server does not host the Blackbaud Management Console and database, perform this procedure.

- Update The Raiser's Edge using Terminal Services or Citrix when the server *does not* host the Blackbaud Management Console and database
  - 1. End all *Terminal* sessions and exit all applications.
  - 2. Restart the Terminal server.
  - 3. Log into the server.
  - 4. To prevent clients from opening a new session when you run the update, at a command prompt, enter CHANGE LOGON /DISABLE.

**Note**: Before you update, we recommend you use a third party software such as *Norton Ghost* to create an image of the server.

5. From the Control Panel, click Add or Remove Programs. The Add/Remove Programs screen appears.

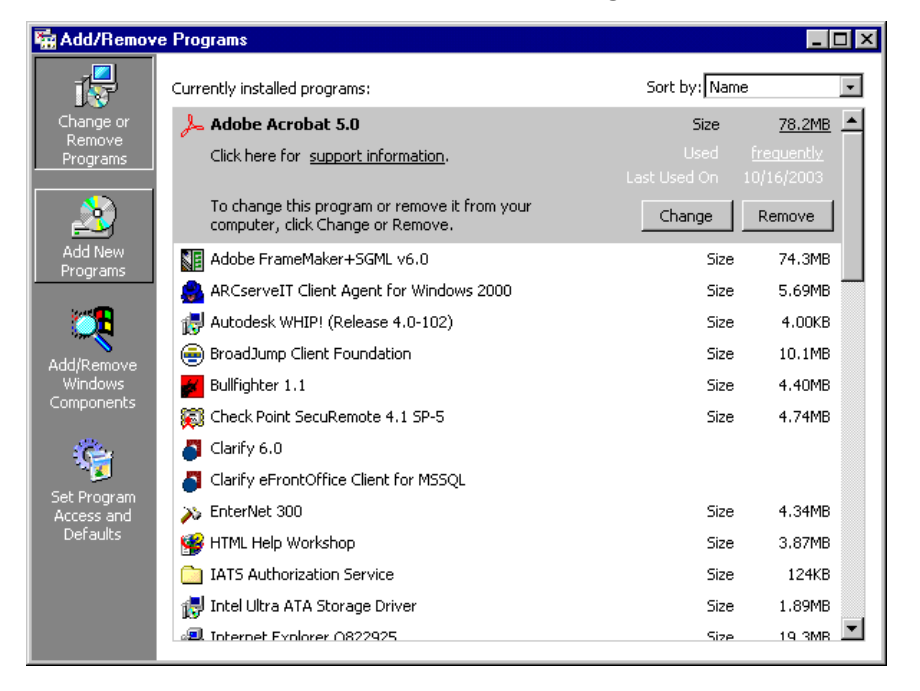

**Note**: Customer Support cannot assist with the installation or configuration of a *Terminal* or *Citrix* server. However, we can provide consulting services to assist in areas outside the scope of support.

6. Click Add New Programs. The Add/Remove Programs screen appears.

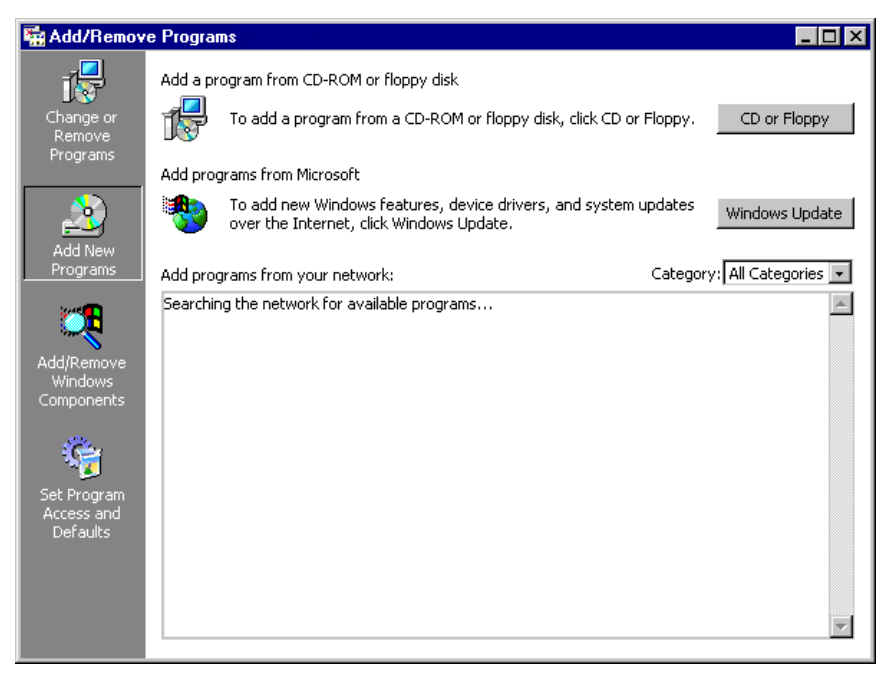

- 7. Click **CD or Floppy**. The Install Program From Floppy Disk or CD ROM screen appears.
- 8. Click **Next**. The program automatically attempts to locate the shared deploy directory.

If it cannot locate the directory, a screen appears so you can map to the location.

- a. Click Browse.
- b. Locate the shared deploy directory.
- c. Double-click setup.exe. You return to the Run Installation Program screen. In the **Open** field, the program location appears.
- 9. Click Finish.

If additional prerequisites must be installed, a screen appears to list them. To install the prerequisites, click **Install**. The prerequisites install before the update continues.

| InstallShield Wizard                                                                                                    |
|----------------------------------------------------------------------------------------------------|
| The Raiser's Edge requires that the following requirements be installed on your computer prior to installing this application. Click OK to begin installing these requirements: |
| Status Requirement                                                                                                    |
| Pending Blackbaud SQL Server Verification                                                                                                    |
| Pending Microsoft SQL Server 2005 Express<br>Rending Microsoft SQL Server 2005 Reakword Compatibility                                                                           |
| Pending Microsoft SQL Server 2003 Backward Compatibility                                                                                                    |
|                                                                                                    |
|                                                                                                    |
|                                                                                                    |
|                                                                                                    |
|                                                                                                    |
|                                                                                                    |
|                                                                                                    |
|                                                                                                    |
|                                                                                                    |
|                                                                                                    |
| Install Cancel                                                                                                    |
|                                                                                                    |

A welcome screen appears and displays the progress of the InstallShield Wizard preparation and verification of your system configuration and installation requirements.

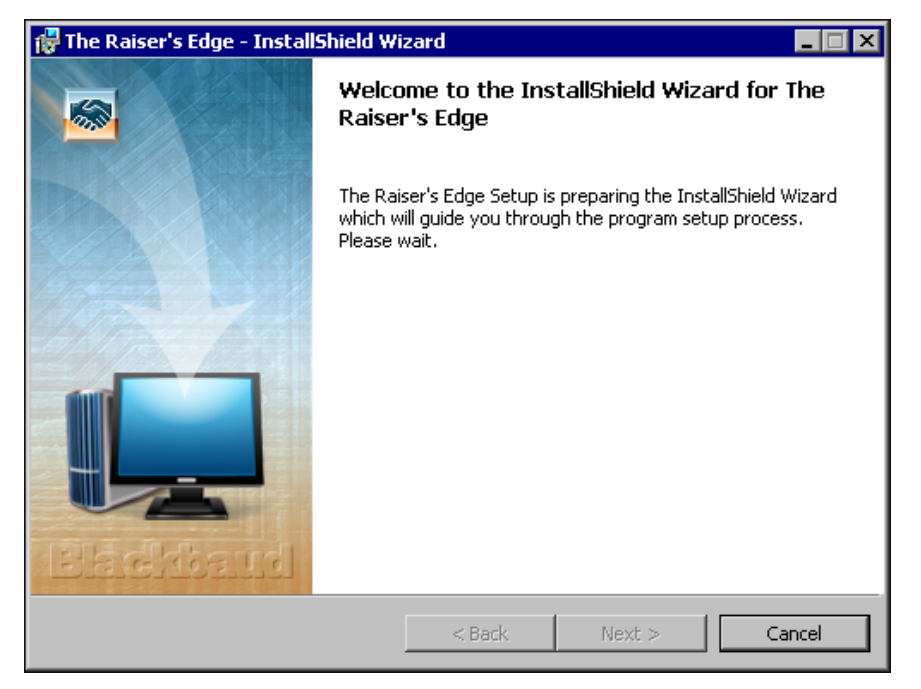

- If the update utility detects that you do not have Adobe Acrobat Reader installed, a message appears. You
  must have Adobe Acrobat Reader installed to access The Raiser's Edge documentation. Click OK and visit
  Adobe's website at <u>www.adobe.com/products/acrobat/readermain.html</u> to download the latest version
  of Adobe Acrobat Reader.
- 11. When the InstallShield Wizard preparations are finished, the Upgrading The Raiser's Edge screen appears.

12. Click **Next**. The Installing The Raiser's Edge screen appears and displays the installation progress. During installation, *The Raiser's Edge* removes files that are no longer needed.

| 🙀 The Raise            | er's Edge - InstallShield Wizard                                                                      | _ 🗆 🗙 |
|------------------------|----------------------------------------------------------------------------------------------------|-------|
| Installing<br>The prog | The Raiser's Edge<br>Iram features you selected are being installed.                                  |       |
| B                      | Please wait while the InstallShield Wizard installs The Raiser's Edge. This may take several minutes. |       |
|                        | Status:                                                                                               |       |
|                        | Removing backup files                                                                                 |       |
|                        |                                                                                                    |       |
|                        |                                                                                                    |       |
|                        |                                                                                                    |       |
|                        |                                                                                                    |       |
|                        |                                                                                                    |       |
|                        |                                                                                                    |       |
|                        |                                                                                                    |       |
| InstallShield -        |                                                                                                    |       |
|                        | < Back Next >                                                                                         |       |

When the update is complete, the InstallShield Wizard Completed screen appears.

Note: To complete the update, the utility may ask you to install your Microsoft Office discs.

- 13. Click Finish. You return to the Add/Remove Programs screen.
- 14. To close the Add/Remove Programs screen, click **OK**.
- 15. If prompted, restart the server.
- 16. To allow users to create new sessions to the server, at a command prompt, enter CHANGE LOGON /ENABLE.

### Server Hosts the Blackbaud Management Console

**Note**: Customer Support cannot assist with the installation or configuration of the *Terminal/Citrix* server. However, we can provide consulting services to assist in areas outside the scope of support.

If the Terminal server hosts the Blackbaud Management Console and database, perform this procedure.

- Update The Raiser's Edge using Terminal Services or Citrix when the Terminal server hosts the Blackbaud Management Console and database
  - 1. End all Terminal sessions and exit all applications.
  - 2. Restart the Terminal server.
  - 3. Log into the server.
  - 4. To prevent clients from opening a new session when you run the update, at a command prompt, enter CHANGE LOGON /DISABLE.

**Note**: Before you update, we recommend you use a third party software such as *Norton Ghost* to create an image of the server.

5. Insert the *The Raiser's Edge* update CD into your server's CD-ROM. The Setup Type screen appears.

| 👘 The Raiser's Ed             | lge - InstallShield Wizard                                            | ×  |
|-------------------------------|-----------------------------------------------------------------------|----|
| Setup Type<br>Choose the setu | up type that best suits your needs.                                   |    |
| O Standalor                   | ne                                                                    |    |
|                               | Select this option to use The Raiser's Edge only on this workstation. |    |
| • Network                     | Select this option if this machine will be your database server.      |    |
|                               |                                                                       |    |
| InstallShield                 | < Back Next > Canc                                                    | el |

- 6. To close this screen, click the "X" in the upper right corner.
- 7. From the Control Panel, click Add or Remove Programs. The Add/Remove Programs screen appears.

| 🚡 Add/Remov                     | e Programs                                                                         |                                     | _ 🗆 ×    |
|---------------------------------|------------------------------------------------------------------------------------|-------------------------------------|----------|
| 1                               | Currently installed programs:                                                      | Sort by: Name                       | •        |
| Change or<br>Remove<br>Programs | Adobe Acrobat 5.0<br>Click here for <u>support information</u> .                   | <b>Size</b><br>Used<br>Last Used On | 78.2MB   |
| 2                               | To change this program or remove it from your<br>computer, click Change or Remove. | Change                              | Remove   |
| Add New<br>Programs             | Adobe FrameMaker+SGML v6.0                                                         | Size                                | 74.3MB   |
| _                               | ARCserveIT Client Agent for Windows 2000                                           | Size                                | 5.69MB   |
|                                 | 🛃 Autodesk WHIP! (Release 4.0-102)                                                 | Size                                | 4.00KB   |
| Add/Remove                      | BroadJump Client Foundation                                                        | Size                                | 10.1MB   |
| Windows                         | Bullfighter 1.1                                                                    | Size                                | 4.40MB   |
| Components                      | 🗱 Check Point SecuRemote 4.1 SP-5                                                  | Size                                | 4.74MB   |
| (C=)                            | Clarify 6.0                                                                        |                                     |          |
| Tel Durana                      | Clarify eFrontOffice Client for MSSQL                                              |                                     |          |
| Access and                      | 🔉 EnterNet 300                                                                     | Size                                | 4.34MB   |
| Defaults                        | 🕞 HTML Help Workshop                                                               | Size                                | 3.87MB   |
|                                 | IATS Authorization Service                                                         | Size                                | 124KB    |
|                                 | 🛃 Intel Ultra ATA Storage Driver                                                   | Size                                | 1.89MB   |
|                                 | Internet Explorer 0822925                                                          | Size                                | 19 3MB 💌 |

8. Click Add New Programs. The Add/Remove Programs screen appears.

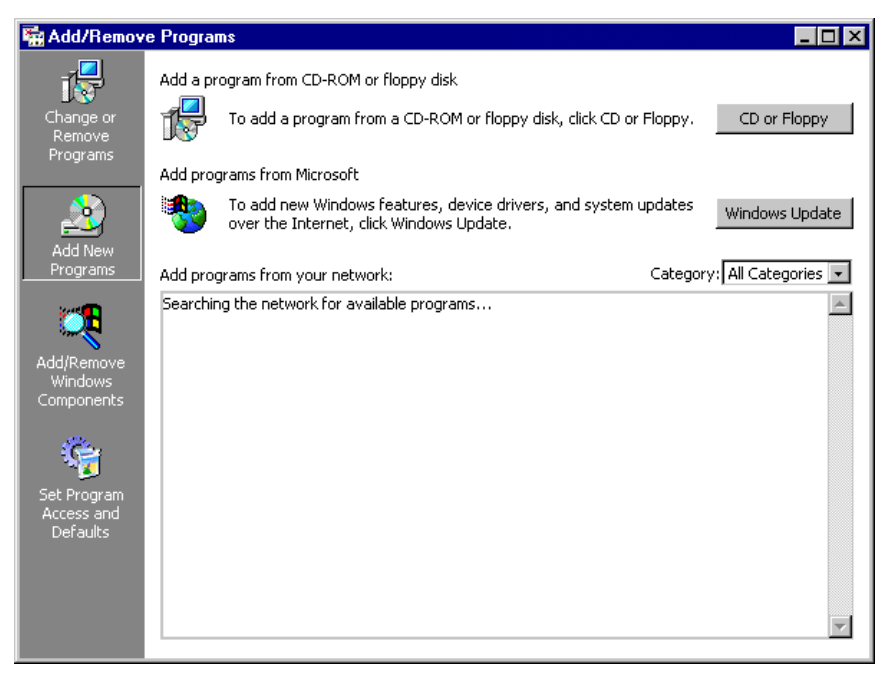

- 9. Click CD ROM or Floppy. The Install Program From Floppy Disk or CD ROM screen appears.
- 10. Click **Next**. The program attempts to locate the network folder automatically.

If it cannot locate the folder, a screen appears to enable you to map to the location.

- a. Click Browse.
- b. Locate the Network folder on the CD.
- c. Double-click setup.exe.

**Note**: If you use *RE:Anywhere for Remove Access*, you must install the latest version of the software along with your update of *The Raiser's Edge*. You can install the newest version of *RE:Anywhere* from your update CD or update files downloaded from <u>www.blackbaud.com/support/downloads/downloads.aspx</u>.

11. To verify you have the correct version of *SQL Server* installed, the InstallShield Wizard screen appears.

If additional prerequisites must be installed, they are listed below the Blackbaud SQL Server Verification requirement. To verify your server and install the prerequisites, click **Install**. The prerequisites install before the update continues.

| InstallShield Wizard |           |                                                                                                    |
|----------------------|-----------|----------------------------------------------------------------------------------------------------|
| Z                    | Tł<br>pri | e Raiser's Edge requires that the following requirements be installed on your computer<br>or to installing this application. Click OK to begin installing these requirements: |
| Sta                  | atus      | Requirement                                                                                                    |
| Pe                   | ending    | Blackbaud SQL Server Verification                                                                                                    |
| Pe<br>De             | ending    | Microsoft SQL Server 2005 Express<br>Microsoft SQL Server 2005 Packward Compatibility                                                                                         |
| Fe                   | enaing    | Microsoft SQL Server 2005 Backward Compatibility                                                                                                    |
|                      |           |                                                                                                    |
|                      |           |                                                                                                    |
|                      |           |                                                                                                    |
|                      |           |                                                                                                    |
|                      |           |                                                                                                    |
|                      |           |                                                                                                    |
|                      |           |                                                                                                    |
|                      |           |                                                                                                    |
|                      |           |                                                                                                    |
|                      |           | Install Cancel                                                                                                    |

**Note**: To manually install Service Pack 2 or higher for *SQL Server 2005*, click **No**. The setup utility installs any remaining prerequisites and then cancels the installation. You can download and install the service pack from Microsoft's website.

If the *SQL Server 2005* verification tool detects that your version does not meet the minimum service pack requirement, a message appears to inform you of this. To automatically install the required service pack, click **Yes**.

A welcome screen appears and displays the progress of the InstallShield Wizard preparation and verification of your system configuration and installation requirements.

| 🚰 The Raiser's Edge - InstallShield Wizard 📃 🗖 🗙 |                                                                                                    |  |
|--------------------------------------------------|----------------------------------------------------------------------------------------------------|--|
|                                                  | Welcome to the InstallShield Wizard for The<br>Raiser's Edge                                                                             |  |
| Electrosud                                       | The Raiser's Edge Setup is preparing the InstallShield Wizard<br>which will guide you through the program setup process.<br>Please wait. |  |
|                                                  | < Back Next > Cancel                                                                                                    |  |

12. If the update utility detects that you do not have Adobe Acrobat Reader installed, a message appears. You must have Adobe Acrobat Reader installed to access The Raiser's Edge documentation. Click OK and visit Adobe's website at www.adobe.com/products/acrobat/readermain.html to download the latest version of Adobe Acrobat Reader.

When the InstallShield Wizard preparations are finished, the Upgrading The Raiser's Edge screen appears.

13. Click **Next**. The Installing The Raiser's Edge screen appears and displays the installation progress. During installation, *The Raiser's Edge* removes files no longer needed.

| 🚏 The Raiser's Edge - InstallShield Wizard |                                                                                                    |  |
|--------------------------------------------|----------------------------------------------------------------------------------------------------|--|
| Installing<br>The prog                     | The Raiser's Edge ram features you selected are being installed.                                      |  |
| 1 <del>1</del>                             | Please wait while the InstallShield Wizard installs The Raiser's Edge. This may take several minutes. |  |
|                                            | Status:                                                                                               |  |
|                                            | Removing backup files                                                                                 |  |
|                                            |                                                                                                    |  |
|                                            |                                                                                                    |  |
|                                            |                                                                                                    |  |
|                                            |                                                                                                    |  |
|                                            |                                                                                                    |  |
|                                            |                                                                                                    |  |
|                                            |                                                                                                    |  |
| InstallShield -                            |                                                                                                    |  |
|                                            | <back next=""></back>                                                                                 |  |

When the update is complete, the InstallShield Wizard Completed screen appears.

**Note**: The deployment kit your workstations use may update automatically. If the deployment kit fails to update automatically, a message appears to tell you to manually update the deployment kit. For information about how to manually update the deployment kit, see "Manually update your software deployment kit" on page 63.

- 14. Click **Finish**. You return to the Add/Remove Programs screen.
- 15. To close the Add/Remove Programs screen, click **OK**.
- 16. If prompted, restart the server.
- 17. To allow users to create new sessions to the server, at a command prompt, enter CHANGE LOGON /ENABLE.
- > Manually update your software deployment kit
  - 1. On your desktop, double-click the Blackbaud Management Console shortcut. The Blackbaud Management Console screen appears.
  - 2. From the Installed Products tree view, select **The Raiser's Edge**. In the pane on the right of the screen, the program wizards appear.

| 💋 Blackbaud Management Console                                                                                                    |                                                                                                    |
|----------------------------------------------------------------------------------------------------|----------------------------------------------------------------------------------------------------|
| Action Tools Help                                                                                                    |                                                                                                    |
| 3 8                                                                                                    | The Raiser's Edge                                                                                                 |
| Installed products     Installed products     Installed product | Attach Database Use this wizard to attach an existing Raiser's Edge 7 database to the Management Console. Run Now |
|                                                                                                    | Create New Database<br>This wizard will assist you in creating a new database for The<br>Raiser's Edge 7.         |
|                                                                                                    | Manage Deploy Kit Use this wizard to manage The Raiser's Edge 7 Deploy Kit. Run Now                               |
|                                                                                                    | Migrate database<br>This wizard will migrate an existing Raiser's Edge 7 database to SQL<br>Server.<br>Run Now    |

3. In the Manage Deploy Kit frame, click Run Now. The Welcome to the Deploy Kit Wizard screen appears.

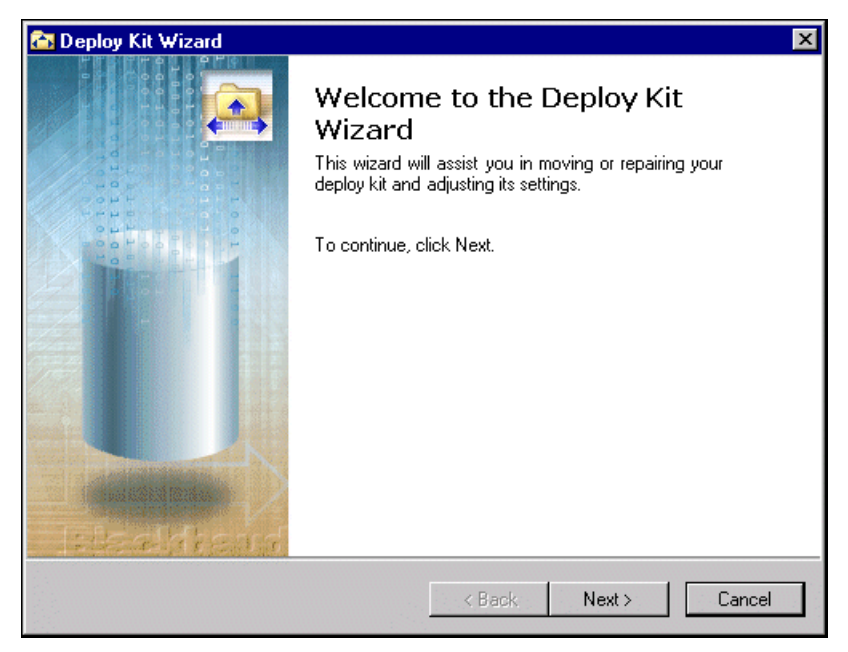

4. Click Next. The Select Deploy Kit Action screen appears.

| 🔁 Deploy Kit Wizard 🛛 🔀                                                                                                    |
|----------------------------------------------------------------------------------------------------|
| Select Deploy Kit Action         Image: Please select one of the following deploy kit actions.         Image: Please select one of the following deploy kit actions.         Image: |
| <ul> <li>Repair</li> <li>Update your deploy kit with the latest version of The Raiser's Edge<br/>along with updating your default workstation install path.</li> </ul>                                                                                                    |
| C Move<br>Move your deploy kit to a new location on the network.                                                                                                    |
| C Modify Update the default workstation install path.                                                                                                    |
| < Back Next > Cancel                                                                                                    |

5. Select Repair.

6. Click Next. The Select Install Location on Client Systems screen appears.

| 🚰 Deploy Kit Wizard                                                                                                    | ×     |
|----------------------------------------------------------------------------------------------------|-------|
| Select Install Location on Client Systems<br>Please indicate where to install the software on network client systems.                        |       |
| When installing The Raiser's Edge on client machines<br>prompt user for an install path.<br>automatically install the software to this path: |       |
|                                                                                                    |       |
|                                                                                                    |       |
|                                                                                                    |       |
| <pre></pre>                                                                                                    | ancel |

- 7. Select where to install the installation folder on the workstations.
  - To allow each workstation user to name the installation folder and choose its location, select **prompt** user for an install path.
  - To use the same installation folder name and location for all workstations, select **automatically install the software to this path** and enter the location at which to install the workstation components on a client machine.
- 8. Click Next. The Specify Paths screen appears.

| 🔁 Deploy Kit Wizard                                                                                               |         |        | ×      |
|----------------------------------------------------------------------------------------------------|---------|--------|--------|
| <b>Specify Paths</b><br>Please enter the appropriate path(s).                                                     |         |        |        |
| Current Deploy Kit Location:<br>[C:\Program Files\Blackbaud\The Raisers]<br>Install CD Location:<br>[C:\Files\RE7 | Edge 7\ |        |        |
|                                                                                                    | < Back  | Repair | Cancel |

9. In the Install CD Location field, enter the location of the CD. To browse to the location, click the ellipsis.

10. Click Repair. The Completing the Deploy Kit Wizard screen appears.

| 🚵 Deploy Kit Wizard | ×                                                         |
|---------------------|-----------------------------------------------------------|
|                     | Completing the Deploy Kit<br>Wizard                       |
|                     | The Raiser's Edge 7 Deploy Kit was updated successfully.  |
| OTHER OF            | Deploy Kit Location:                                      |
| TOS OF THE          | C:\PROGRAM FILES\BLACKBAUD\THE RAISERS ED                 |
|                     | Client workstations will be prompted for an install path. |
|                     |                                                           |
| - Disaldhend        | To close the wizard, click Finish.                        |
|                     | KBack Finish Cancel                                       |

11. Click Finish. You return to the Blackbaud Management Console.

### Install the RE: Anywhere for Remote Access Update

Before you install this update, see "Important Notes Before You Update" on page 66. To run the update, see "Update RE:Anywhere for Remote Access" on page 67.

### **Additional Security Settings for Oracle Databases**

In addition to the security settings for the directories in the previous section, with *Oracle* databases, you must establish additional security settings to enable functions, such as to preview and print reports and view query results.

- Specify additional security settings for Oracle databases
  - 1. Stop and start the *Oracle* MTS Recovery service. For more information about this service, see the Oracle documentation at <u>www.oracle.com</u>.
  - 2. Reset your installation of Internet Information Server (IIS).

To reset IIS from the command line, enter iisreset. For information about resetting IIS, see your IIS documentation.

- 3. Use Microsoft Windows Explorer to locate your Ora92 directory.
- 4. Right-click on the Ora92 directory and select Properties. The Properties screen appears.
- 5. Select the Security tab.
- 6. In the Name box, select BBReweb7Group.
- 7. In the Allow column, mark Full Control.
- 8. To save your changes, click **OK**.

### Important Notes Before You Update

Before you install the RE:Anywhere for Remote Access update, perform these requirements.

□ If you run *SQL Server* using Windows Authentication only, *RE:Anywhere for Remote Access* users can connect to the database only if the web server runs under an NT account that is granted access to the database in *The Raiser's Edge*. For information about how to set up *RE:Anywhere for Remote Access*, see "Set up RE:Anywhere for Remote Access to run under an NT account that has database permissions" on page 67.

Usit Blackbaud's website at <u>www.blackbaud.com</u> and check the latest hardware requirements.

□ If you use Microsoft *Office XP*, to use the *RE:Anywhere for Remote Access* communication tools, Service Pack 3 or higher must be installed.

■ Before you update *RE:Anywhere for Remote Access*, log into the database through *The Raiser's Edge* client, accessible from the *The Raiser's Edge* shortcut on the desktop of the web server, and update the *The Raiser's Edge* workstation components on the web server.

Uverify all *RE:Anywhere for Remote Access* users are logged out of the system.

Uverify you can access a CD-ROM drive from your web server.

Exit all *Windows* applications.

Before you update *RE:Anywhere for Remote Access*, stop your web server and ftp service. If you do not stop these services, the setup program asks you to do so during the upgrade.

Close any virus scan programs on the server. These programs can mistakenly interpret the setup/update process of a new program as a contamination of existing files on the disk.

### Set up RE:Anywhere for Remote Access to run under an NT account that has database permissions

- 1. In Internet Information Server (IIS), access the properties for the website used.
- 2. Select the Directory Security tab.
- 3. Under Anonymous Access and Authentication Control, select Edit.
- 4. Change the user name and password to an account that has permissions to the *Raiser's Edge* database.
- 5. Save the information.
- 6. Stop and restart IIS. You can now log into *RE:Anywhere for Remote Access*.
- Update RE:Anywhere for Remote Access

Both *The Raiser's Edge* and *RE:Anywhere for Remote Access* must run on the same versions. Use this procedure to update *RE:Anywhere for Remote Access* and the web server.

- 1. From your web server, insert the Blackbaud CD into your CD-ROM drive.
- 2. From Microsoft Windows taskbar, click Start and select Run.

3. Enter *D:\REWEB\SETUP.EXE*, where D is the location of or complete path to the CD-ROM drive. The Welcome screen appears.

| The Raiser's Edge for the Web 7                                                                                                    |
|----------------------------------------------------------------------------------------------------|
| Welcome<br>Update, repair or remove The Raiser's Edge for the Web 7                                                                                             |
| Welcome to The Raiser's Edge for the Web 7 Setup Maintenance program. This program lets<br>you modify the current installation. Click one of the options below. |
| ⊙ <u>U</u> pdate/Repair                                                                                                    |
| Update/Repair The Raiser's Edge for the Web 7                                                                                                    |
| Remove The Raiser's Edge for the Web 7                                                                                                    |
|                                                                                                    |
| InstallShield <u>Back Next &gt; Cancel</u>                                                                                                    |

**Note**: If the InstallShield Wizard screen appears instead of the Welcome screen, see *RE:Anywhere for Remote Access Installation Guide* for information about how to complete the upgrade procedure.

- 4. Select Update/Repair and click Next.
- 5. If you have not stopped your web server and FTP service, a message appears. To stop the web server and FTP service, click **Yes**. When the upgrade is complete, both restart automatically.
- 6. A status screen appears to verify you have the proper Internet Server components installed on your web server. When the verification is complete, the upgrade begins. A status screen tracks the upgrade progress.

| InstallShield Wizard                                                          | ×      |
|-------------------------------------------------------------------------------|--------|
| Setup Status                                                                  |        |
| The Raiser's Edge for the Web 7 Setup is performing the requested operations. |        |
| Installing: Raiser's Edge 7 Report Files                                      |        |
| D:\Program Files\RE7\Rpt\Profile_Mem_History.rpt                              |        |
| 55%                                                                           |        |
|                                                                               |        |
|                                                                               |        |
|                                                                               |        |
| InstellShield-                                                                |        |
|                                                                               | Cancel |

**Note**: To exit the upgrade installation at any time, click **Cancel**.

When the upgrade is finished, the InstallShield Wizard Complete screen appears.

| InstallShield Wizard |                                                                                                |  |
|----------------------|------------------------------------------------------------------------------------------------|--|
|                      | InstallShield Wizard Complete<br>Setup has finished installing The Raiser's Edge for the Web 7 |  |
|                      |                                                                                                |  |
|                      | K Back Finish Cancel                                                                           |  |

7. Click Finish. You can now log into your updated version of RE:Anywhere for Remote Access.

### **Browser Settings to Create Letters and Email from Constituent Records**

To create letters and email directly from constituent records in **RE:Anywhere for Remote Access**, you must specify several settings in *Internet Explorer* on client workstations. Unless you use the server as a client, you do not need to establish these settings on the server. Additionally, if you have *Office XP*, you must install Service Pack 3 or later.

- > Set browser settings for RE: Anywhere for Remote Access
  - 1. Include the **RE:Anywhere for Remote Access** server in an *Internet Explorer* Security Zone for which you feel safe manipulating the settings. For information about security zones and how to configure them, see the *Internet Explorer* help file.
  - 2. From the Internet Explorer Tools menu, select Internet Options. The Internet Options screen appears.

3. Select the Security tab.

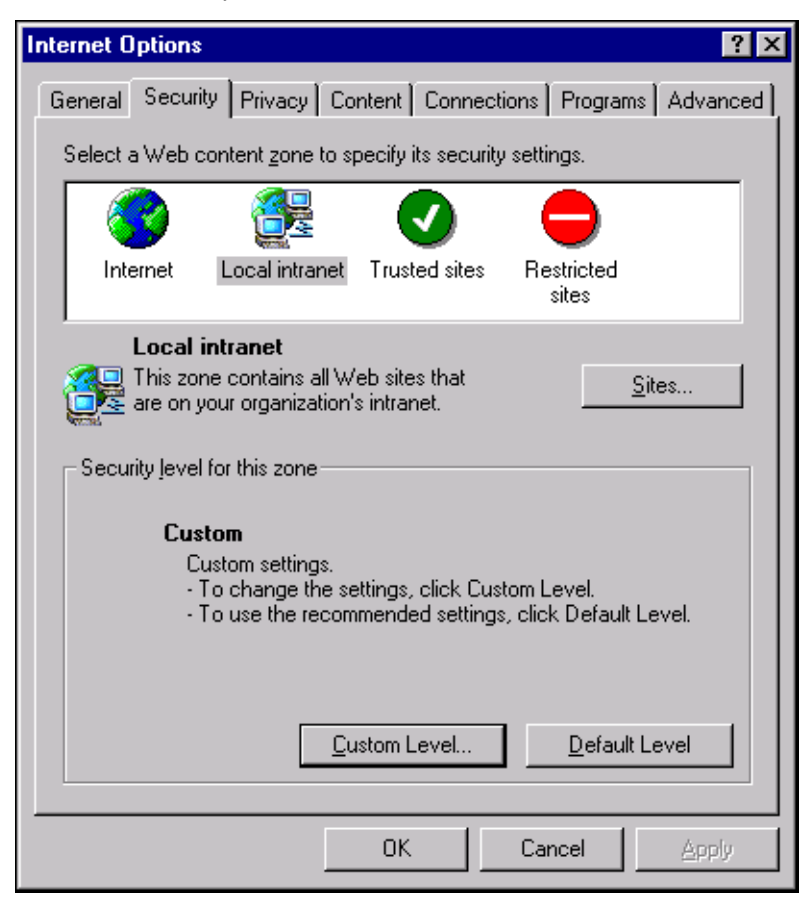

4. Select the zone in which you put the *RE:Anywhere for Remote Access* server.
5. Click **Custom Level**. The Security Settings screen appears.

| Security Settings                                                                                                    |
|----------------------------------------------------------------------------------------------------|
| Settings:                                                                                                    |
| INET Framework-reliant components   Run components not signed with Authenticode   Disable   Enable   Prompt   Run components signed with Authenticode   Disable   Enable   Prompt   Enable   Prompt   Prompt   Image: ActiveX controls and plug-ins   Disable   Disable   Image: Disable   Image: Disable |
|                                                                                                    |
| Reset custom settings       Reset to:     Medium-low       Reset                                                                                                    |
| OK Cancel                                                                                                    |

**Note**: If you select **Prompt**, when you save a document or email as an action from *Office*, you must first return to your browser and click **Yes** on a message that states "This page is accessing a data source on another domain. Do you want to allow this?" before you can save the item.

- 6. Under ActiveX controls and plug-ins, Download signed ActiveX controls, select Enable or Prompt.
- 7. Under ActiveX controls and plug-ins, Run ActiveX controls and plug-ins, select Enable or Prompt.
- 8. Under ActiveX controls and plug-ins, Script ActiveX controls marked safe for scripting, select Enable or Prompt.
- 9. Under Miscellaneous, Access data sources across domains, select Enable or Prompt.
- 10. Click **OK**.
- 11. If you have Microsoft *Office XP* installed, Service Pack 3 or later must be installed. To install, visit <u>www.office.microsoft.com</u>, locate the **Office Update** link, and follow the instructions.

## Install the Update from The Raiser's Edge 7.5

This section includes detailed instructions about how to update your server or standalone system to **The Raiser's Edge 7.93** from **The Raiser's Edge 7.5**. If you update from **The Raiser's Edge 7.6** or higher, see "Install the Update" on page 38.

#### Update from The Raiser's Edge 7.5 on a Server Requirements

A network installation configures the software for multiple users who work on multiple workstations. If your organization uses a network system, perform these actions.

#### 72 CHAPTER

**Note**: If you install *The Raiser's Edge* on a new server, see "Update from The Raiser's Edge 7.5 on a New Server Requirements" on page 78.

Read "Pre-Update Recommendations" on page 11.

□ Visit the Blackbaud website at <u>www.blackbaud.com</u> and check for any updates. From the menu bar, select **Support**, **Downloads**.

Use the installation CD to install the program update. For detailed instructions, see "Update from The Raiser's Edge 7.5 on a server" on page 72.

Migrate your ASA database or attach an existing SQL Server database. For detailed instructions, see "Update from The Raiser's Edge 7.5 on Workstations" on page 75 or "Attach Database Wizard" on page 17.

**Note**: If you update to *The Raiser's Edge Enterprise*, you must unlock the enterprise features after you run the update. For more information see "Unlock the Features in The Raiser's Edge Enterprise" on page 90.

Update *The Raiser's Edge* on your workstations. After your deployment kit updates, the workstation users receive a message when they next open *The Raiser's Edge* to inform them to update the software. For detailed instructions, see "Update from The Raiser's Edge 7.5 on Workstations" on page 75.

Because you update from **The Raiser's Edge 7.5**, the database migration process leaves your existing ASA database intact. After the migration is complete and your system runs correctly on SQL Server, we recommend you back up the old ASA database files (re\_bio.db, re\_gift.db, re\_index.db, re\_temp.db, re7.db, and re7.log) and then delete them from the server to free up space on your hard drive.

#### Update from The Raiser's Edge 7.5 on a Server

Note: *The Raiser's Edge* does not support domain controllers, small business servers, *NT 4.0 Server*, and peer-to-peer networks.

This procedure explains how to update the network version of *The Raiser's Edge*.

Update from The Raiser's Edge 7.5 on a server

**The Raiser's Edge 7.93** includes Microsoft's *SQL Server 2005 Express Edition*. This version of *SQL Server* works for databases smaller than 3.7 GB. The installation process confirms your database size before the software installation begins. If your database exceeds this limit, the installation process terminates. Before you can install the update, you must purchase and install Microsoft *SQL Server 2005 Standard, Enterprise*, or *Workgroup* editions, or *SQL Server 2008*.

**Note**: If you install *The Raiser's Edge* on a new server, see "Update from The Raiser's Edge 7.5 on a New Server Requirements" on page 78.

- 1. Access the update files.
  - Insert the update CD in your CD-ROM drive. A screen appears and displays the installation options.
  - If you downloaded the update, extract the update files to a directory on your server and then double-click the setup.exe file.

**Note**: If you use *RE:Anywhere for Remove Access*, you must install the latest version of the software along with your update of *The Raiser's Edge*. You can install the newest version of *RE:Anywhere* from your update CD or update files downloaded from <u>www.blackbaud.com/support/downloads/downloads.aspx</u>.

2. To verify that you have the correct version of SQL Server installed, the InstallShield Wizard screen appears.

If additional prerequisites must be installed, they are listed below the Blackbaud SQL Server Verification requirement. To verify your server and install the prerequisites, click **Install**. The prerequisites install before the update continues.

| InstallShield Wizard                                                                                                    |
|----------------------------------------------------------------------------------------------------|
| The Raiser's Edge requires that the following requirements be installed on your computer<br>prior to installing this application. Click OK to begin installing these requirements: |
| Status Requirement                                                                                                    |
| Pending Blackbaud SQL Server Verification                                                                                                    |
| Pending Microsoft SUL Server 2005 Express                                                                                                    |
| Pending Microsoft Side Server 2003 Backward Compatibility                                                                                                    |
|                                                                                                    |
|                                                                                                    |
|                                                                                                    |
|                                                                                                    |
|                                                                                                    |
|                                                                                                    |
|                                                                                                    |
|                                                                                                    |
|                                                                                                    |
| Install                                                                                                    |
|                                                                                                    |

**Note**: To manually install Service Pack 2 or higher for *SQL Server 2005*, click **No**. The setup utility installs any remaining prerequisites and then cancels the installation. You can download and install the service pack from Microsoft's website.

If the *SQL Server 2005* verification tool detects that your version does not meet the minimum service pack requirement, a message appears to inform you of this. To automatically install the required service pack, click **Yes**.

A welcome screen appears and displays the progress of the InstallShield Wizard preparation and verification of your system configuration and installation requirements.

| 🙀 The Raiser's Edge - InstallShield Wizard |                                                                                                    |  |  |  |
|--------------------------------------------|----------------------------------------------------------------------------------------------------|--|--|--|
|                                            | Welcome to the InstallShield Wizard for The<br>Raiser's Edge                                                                             |  |  |  |
| Lind the ud                                | The Raiser's Edge Setup is preparing the InstallShield Wizard<br>which will guide you through the program setup process.<br>Please wait. |  |  |  |
|                                            | < Back Next > Cancel                                                                                                    |  |  |  |

- If the update utility detects that you do not have Adobe Acrobat Reader installed, a message appears. You
  must have Adobe Acrobat Reader installed to access The Raiser's Edge documentation. Click OK and visit
  Adobe's website at <u>www.adobe.com/products/acrobat/readermain.html</u> to download the latest version
  of Adobe Acrobat Reader.
- 4. When the InstallShield Wizard preparations are complete, the Upgrading The Raiser's Edge screen appears.
- 5. Click **Next**. The Installing The Raiser's Edge screen appears and displays the installation progress. During installation, *The Raiser's Edge* removes files no longer needed.

| 👘 The Raise            | er's Edge - InstallShield Wi                              | zard                  |                           |  |
|------------------------|-----------------------------------------------------------|-----------------------|---------------------------|--|
| Installing<br>The prog | The Raiser's Edge<br>ram features you selected are        | being installed.      |                           |  |
| 13                     | Please wait while the InstallSI may take several minutes. | hield Wizard install: | s The Raiser's Edge. This |  |
|                        | Status:                                                   |                       |                           |  |
|                        | Removing backup files                                     |                       |                           |  |
|                        |                                                           |                       |                           |  |
|                        |                                                           |                       |                           |  |
|                        |                                                           |                       |                           |  |
|                        |                                                           |                       |                           |  |
|                        |                                                           |                       |                           |  |
|                        |                                                           |                       |                           |  |
|                        |                                                           |                       |                           |  |
| InstallShield –        |                                                           |                       |                           |  |
|                        |                                                           | < Back                | Next >                    |  |

**Note**: If the deploy kit fails to automatically update, a message appears to warn you of the failure. After you migrate your database, you must manually update the deploy kit from the management console. For information about how to manually update your deploy kit, see the *Database Administration Guide*.

- 6. When the update is complete, the InstallShield Wizard Completed screen appears.
  - The Raiser's Edge Installer Information message may appear to ask whether to restart your system for the configuration changes to take effect. Click **Yes**.

**Note**: The program may ask you to install your Microsoft *Office* discs to complete the update.

- If The Raiser's Edge Installer Information message does not appear, click **Finish**.
- 7. To update the database, log into *The Raiser's Edge*. For information about how to log in, see "Log into the updated The Raiser's Edge for the first time" on page 91.

The first time workstation users log in after the update, a message appears to inform them of the new software. A wizard takes them through the update process.

#### Update from The Raiser's Edge 7.5 on Workstations

**Warning**: If you use your own instance of *SQL Server* and run it in the *Windows*-only authentication mode, you must add any users who access *The Raiser's Edge* to the *SQL Server* network and grant them public role access to the *Raiser's Edge* database.

After you update **The Raiser's Edge** on your server, you must update the software on all workstations. To do this, workstations must have access to the software deployment kit. Using this kit, each workstation can install the software.

#### • Update from The Raiser's Edge 7.5 on each workstation

To update to *The Raiser's Edge 7.93*, each workstation must complete this procedure.

1. Close all applications, virus scanning software, and the Microsoft *Office* shortcut toolbar.

Due to the integration between **The Raiser's Edge** and Microsoft **Outlook**, if your workstations users use **Outlook**, they must exit and log out of **Outlook** before you update **The Raiser's Edge** on their computers. If they fail to exit and log out of **Outlook**, the update does not install properly.

**Warning**: You cannot use the software CDs to manually install the update to *The Raiser's Edge 7.93* on workstations. You must use the deployment kit.

- 2. Disable any screen savers.
- 3. To open *The Raiser's Edge*, double-click the shortcut on your desktop. A message appears to inform you that the server configuration has changed and the workstation settings will update.
- 4. Click **OK**. A message appears to inform you that a software update is available and will be installed.

**Note**: If you use *RE:Anywhere for Remove Access*, you must install the latest version of the software along with your update of *The Raiser's Edge*. You can install the newest version of *RE:Anywhere* from your update CD or update files downloaded from www.blackbaud.com/support/downloads/downloads.aspx.

5. Click **OK**. To verify you have the correct version of *SQL Server* installed, the InstallShield Wizard screen appears.

If additional prerequisites must be installed, they are listed below the Blackbaud SQL Server Verification requirement. To verify your server and install the prerequisites, click **Install**. The prerequisites install before the update continues.

| InstallShield Wizard                                                                                                    |
|----------------------------------------------------------------------------------------------------|
| The Raiser's Edge requires that the following requirements be installed on your computer<br>prior to installing this application. Click OK to begin installing these requirements: |
| Status Requirement                                                                                                    |
| Pending Blackbaud SQL Server Verification                                                                                                    |
| Pending Microsoft SQL Server 2005 Express                                                                                                    |
| Pending Microsoft SQL Server 2005 Backward Compatibility                                                                                                    |
|                                                                                                    |
|                                                                                                    |
|                                                                                                    |
|                                                                                                    |
|                                                                                                    |
|                                                                                                    |
|                                                                                                    |
|                                                                                                    |
|                                                                                                    |
|                                                                                                    |
| Install Cancel                                                                                                    |
|                                                                                                    |

**Note**: To manually install Service Pack 2 or higher for *SQL Server 2005*, click **No**. The setup utility installs any remaining prerequisites and then cancels the installation. You can download and install the service pack from Microsoft's website.

If the *SQL Server 2005* verification tool detects that your version does not meet the minimum service pack requirement, a message appears to inform you of this. To automatically install the required service pack, click **Yes**.

A welcome screen appears and displays the progress of the InstallShield Wizard preparation and verification of your system configuration and installation requirements.

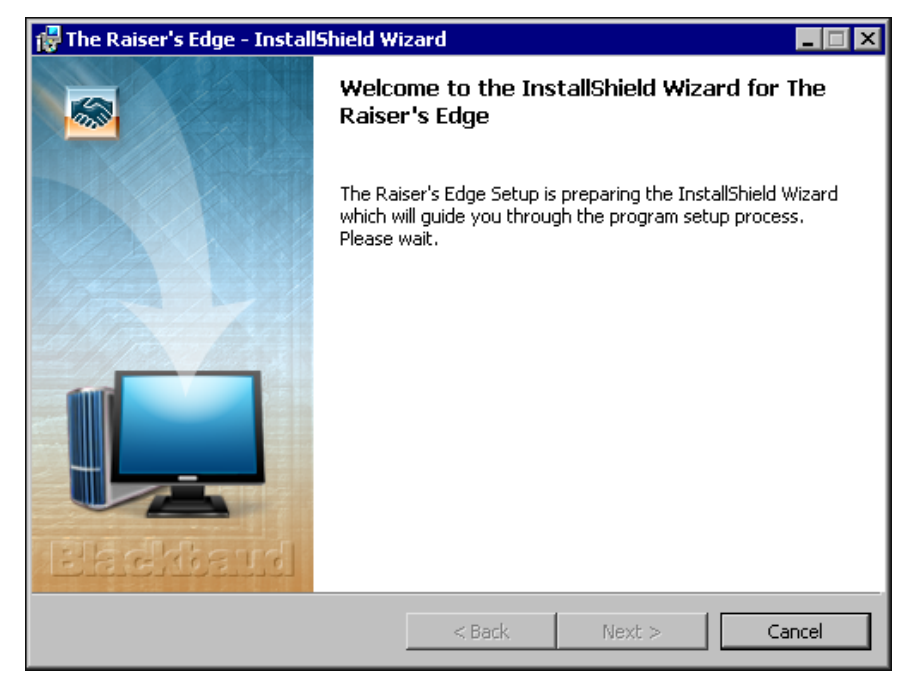

- 6. If the update utility detects that you do not have Adobe Acrobat Reader installed, a message appears. You must have Adobe Acrobat Reader installed to access The Raiser's Edge documentation. Click OK and visit Adobe's website at www.adobe.com/products/acrobat/readermain.html to download the latest version of Adobe Acrobat Reader.
- 7. When the InstallShield Wizard preparations are finished, the Upgrading The Raiser's Edge screen appears.
- 8. Click **Next**. The Installing The Raiser's Edge screen appears and displays the installation progress. During installation, *The Raiser's Edge* removes files no longer needed.

| 🙀 The Raise            | er's Edge - InstallShield Wizard                                                                      |          |
|------------------------|----------------------------------------------------------------------------------------------------|----------|
| Installing<br>The prog | The Raiser's Edge<br>ram features you selected are being installed.                                   | <b>1</b> |
| 13                     | Please wait while the InstallShield Wizard installs The Raiser's Edge. This may take several minutes. |          |
|                        | Status:                                                                                               |          |
|                        | Removing backup files                                                                                 |          |
|                        |                                                                                                    |          |
|                        |                                                                                                    |          |
|                        |                                                                                                    |          |
|                        |                                                                                                    |          |
|                        |                                                                                                    |          |
|                        |                                                                                                    |          |
|                        |                                                                                                    |          |
| InstallShield –        |                                                                                                    |          |
|                        | <back next=""></back>                                                                                 |          |

9. When the update is complete, the InstallShield Wizard Completed screen appears.

• The Raiser's Edge Installer Information message may appear to ask whether to restart your system for the configuration changes to take effect. Click **Yes**.

Note: The program may ask you to install your Microsoft Office discs to complete the update.

- If The Raiser's Edge Installer Information message does not appear, click Finish.
- 10. To update the database, log into *The Raiser's Edge*. For information about how to log in, see "Log into the updated The Raiser's Edge for the first time" on page 91.

#### Update from The Raiser's Edge 7.5 on a New Server Requirements

Note: *The Raiser's Edge* does not support *Novell* databases. If you convert from *Novell*, before you update *The Raiser's Edge*, you must convert to *Windows* and install the Blackbaud Management Console on only your server.

If you use a Sybase ASA database and purchase a new server before you update to Microsoft SQL Server version of **The Raiser's Edge 7.93**, you must perform the procedures in this section. Before you update **The Raiser's Edge**, you must copy your ASA database files to the new server; however, a previous version of **The Raiser's Edge** is not required.

This chapter includes detailed instructions to install *The Raiser's Edge 7.93* update on your new server.

A network installation configures the software for multiple users who work on multiple workstations. To use a network system, perform these actions.

Read "Pre-Update Recommendations" on page 11.

□ Visit the Blackbaud website at <u>www.blackbaud.com</u> and check for any updates. Select **Support**, **Downloads** from the menu bar.

Copy your ASA database files onto your new server. For detailed instructions, see "Copy ASA database files to a new server" on page 30.

Use the installation update CD or downloaded files to install the program update. For detailed instructions, see "Update from The Raiser's Edge 7.5 on a new server" on page 79.

☐ Migrate your ASA database. For detailed instructions, see "Migrate an ASA Database" on page 22.

**Note**: If you update to *The Raiser's Edge Enterprise*, you must unlock the enterprise features after you run the update. For more information see "Unlock the Features in The Raiser's Edge Enterprise" on page 90.

Update *The Raiser's Edge* on your workstations. For detailed instructions, see "Update Workstations from a New Server" on page 83.

Because you update from *The Raiser's Edge 7.5*, the database migration process leaves your existing ASA database intact. After the migration is complete and your system runs correctly on SQL Server, we recommend you back up the old ASA database files (re\_bio.db, re\_gift.db, re\_index.db, re\_temp.db, re7.db, and re7.log) and then delete them from the server to free up space on your hard drive.

#### Update from The Raiser's Edge 7.5 on a New Server

Note: *The Raiser's Edge* does not support domain controllers, small business servers, NT 4.0 Server, and peer-to-peer networks are not supported.

Because this is a new server, this procedure assumes no previous version of *The Raiser's Edge* is installed on the server. You must, however, first copy your *ASA* database files to the server. For more information, see "Copy ASA database files to a new server" on page 30.

#### • Update from The Raiser's Edge 7.5 on a new server

- 1. Before you begin the update, verify your server is running. We recommend that you also close the Blackbaud Management Console.
- 2. Access the update files.
  - Insert the update CD in your CD-ROM drive. A screen appears and displays the installation options.
  - If you downloaded the update, extract the update files to a directory on your server and then double-click the setup.exe file.

**Note**: If *The Raiser's Edge* detects that you do not have Adobe *Acrobat Reader* installed on your workstation, a screen appears to inform you that Adobe *Acrobat Reader* must be installed to access *The Raiser's Edge* documentation. Visit Adobe's website at <u>www.adobe.com/products/acrobat/readermain.html</u> to download the latest version.

The InstallShield Wizard welcome screen appears.

| 🖶 The Raiser's Edge - InstallShield Wizard 🛛 🛛 🗙 |                                                                                                    |  |  |  |
|--------------------------------------------------|----------------------------------------------------------------------------------------------------|--|--|--|
|                                                  | Welcome to the InstallShield Wizard for The<br>Raiser's Edge                                             |  |  |  |
|                                                  | The InstallShield(R) Wizard will install The Raiser's Edge on your<br>computer. To continue, click Next. |  |  |  |
| Elachibaud                                       | WARNING: This program is protected by copyright law and international treaties.                          |  |  |  |
|                                                  | < Back Next > Cancel                                                                                     |  |  |  |

3. Click Next. The License Agreement screen appears.

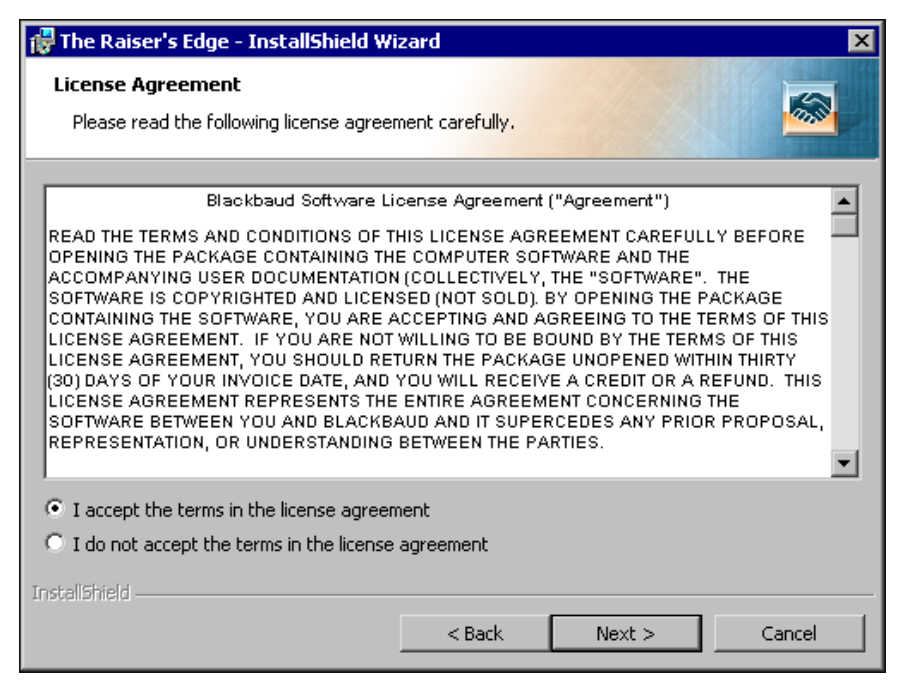

- 4. Review the terms of the license agreement. To print the license agreement, click Print.
- 5. If you accept the terms of the license agreement, select I accept the terms in the license agreement.
- 6. Click Next. The Setup Type screen appears.

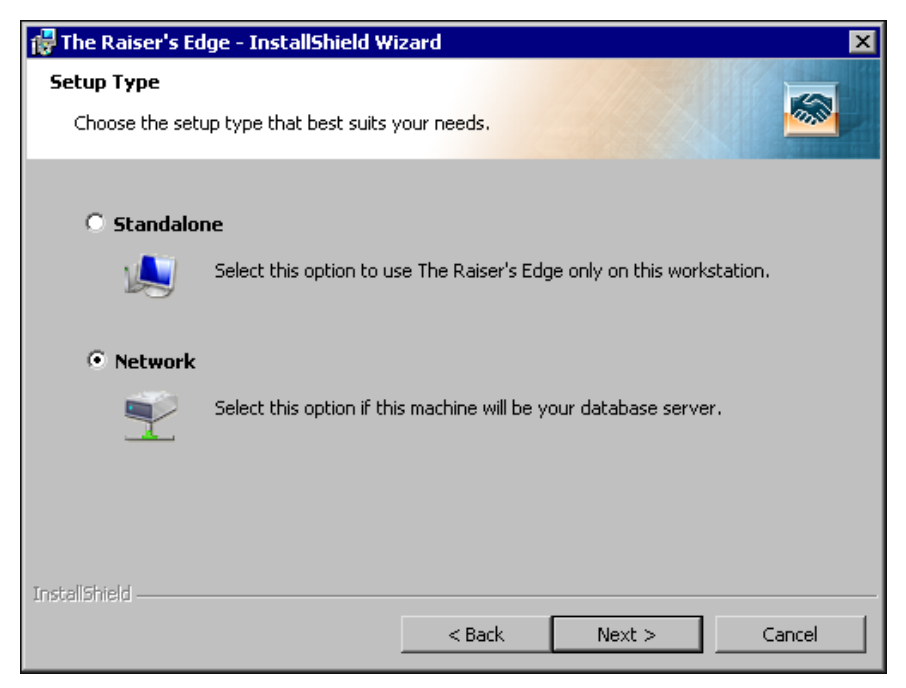

7. Select Network.

8. Click **Next**. The Destination Folder screen appears.

| 🞲 The Raiser's Edge - InstallShield Wi                                      | zard                 |                         | ×      |
|-----------------------------------------------------------------------------|----------------------|-------------------------|--------|
| <b>Destination Folder</b><br>Click Next to install to this folder, or click | Change to install    | l to a different folder |        |
| Install The Raiser's Edge to:                                               |                      |                         |        |
| C:\Program Files\Blackbaud\                                                 |                      |                         | Change |
| A directory named The Raisers Edge 7                                        | will be created in t | :his folder.            |        |
|                                                                             | < Back               | Next >                  | Cancel |

9. Specify where on your system to install the program. We recommend you accept the default destination folder.

To change the default location:

- a. Click Change. The Change Current Destination Folder screen appears.
- b. Browse to the directory on which to install the program.
- c. Click **OK**. You return to the Destination Folder screen.
- 10. Click **Next**. The Deployment Folder screen appears.

| 🐺 The Raiser's Edge - InstallShield Wizard 🛛 🗙                                                                                                    |
|----------------------------------------------------------------------------------------------------|
| Deployment Folder                                                                                                    |
| Select a location for the Deployment Package.                                                                                                    |
| The Raiser's Edge must be installed on your organization's workstations by running a<br>network installation package called a deploy kit. The deployment folder you select must be a<br>shared network resource.<br>This step will build the deploy kit for The Raiser's Edge. Upon completion of this installation,<br>you can begin setting up all the workstations on your network that need access to The<br>Raiser's Edge.<br>To setup a workstation, run the SETUP.EXE located in the deployment folder from each<br>workstation requiring access to The Raiser's Edge. |
| Deployment folder:                                                                                                    |
| C:\Program Files\Blackbaud\The Raisers Edge 7\Deploy\ Browse                                                                                                    |
| Click browse to select a location for the deployment package.                                                                                                    |
|                                                                                                    |
| Instalishield                                                                                                    |
| < Back Next > Cancel                                                                                                    |

By default, your workstations use the deployment kit created during the installation to install **The Raiser's Edge**. You must share the deployment kit on your server where all workstations have access.

11. Click Next. The Client Installation Folder screen appears.

| 醇 The Raiser's Edge - InstallShield Wi                                                                                      | zard                                     |                     | ×                         |
|----------------------------------------------------------------------------------------------------|------------------------------------------|---------------------|---------------------------|
| Client Installation Folder<br>Select an installation folder on the client                                                   | t workstation.                           |                     |                           |
| Allow users to select the installation     C Create default location for all client     Default client installation folder: | n folder.<br>: installations.            |                     |                           |
| C:\Program Files\Blackbaud\Th                                                                                               | e Raisers Edge 7<br>It Console to change | e this default inst | Browse<br>allation folder |
| at any time.                                                                                                    |                                          |                     |                           |
| Instalishield                                                                                                    | < Back                                   | Next >              | Cancel                    |

- 12. Select where to install the installation folder on the workstations.
  - To allow each workstation user to select where on the computer to install the program files, select **Allow users to select the installation folder**.
  - To install the program files in the same location on all your workstations, select **Create default location** for all client installations. In the **Default client installation folder** field, enter the location where you want the program installed. To map to the location, click the ellipsis.
- 13. Click **Next**. The Ready to Install the Program screen appears.

| 👘 The Raiser's Edge                        | - InstallShield W                 | /izard                 |                        | ×               |
|--------------------------------------------|-----------------------------------|------------------------|------------------------|-----------------|
| Ready to Install th<br>The wizard is ready | e Program<br>to begin installatio | n.                     |                        |                 |
| Click Install to begin                     | the installation.                 |                        |                        |                 |
| If you want to revie<br>exit the wizard.   | w or change any c                 | of your installation s | ettings, click Back. ( | Click Cancel to |
| InstallShield                              |                                   |                        |                        |                 |
|                                            | Space                             | < Back                 | Install                | Cancel          |

14. Click **Install**. The Installing The Raiser's Edge screen appears and displays the installation progress. During installation, *The Raiser's Edge* removes files no longer needed.

| 👘 The Rais             | er's Edge - InstallShield Wizard                                                                      | _ 🗆 🗙   |
|------------------------|----------------------------------------------------------------------------------------------------|---------|
| Installing<br>The prog | r <b>The Raiser's Edge</b><br>gram features you selected are being installed.                         | <u></u> |
| B                      | Please wait while the InstallShield Wizard installs The Raiser's Edge. This may take several minutes. |         |
|                        | Status:                                                                                               |         |
|                        | Removing backup files                                                                                 |         |
|                        |                                                                                                    |         |
|                        |                                                                                                    |         |
|                        |                                                                                                    |         |
|                        |                                                                                                    |         |
|                        |                                                                                                    |         |
|                        |                                                                                                    |         |
|                        |                                                                                                    |         |
| InstallShield –        |                                                                                                    |         |
|                        | < Back Next >                                                                                         |         |

**Note**: If the deploy kit fails to automatically update, a message appears to warn you of the failure. After you migrate your database, you must manually update the deploy kit from the management console. For information about how to manually update your deploy kit, see the *Database Administration Guide*.

- 15. When the update is complete, the InstallShield Wizard Completed screen appears.
  - The Raiser's Edge Installer Information message may appear to ask whether to restart your system for the configuration changes to take effect. Click **Yes**.

Note: The program may ask you to install your Microsoft Office discs to complete the update.

- If The Raiser's Edge Installer Information message does not appear, click Finish.
- 16. To update the database, log into *The Raiser's Edge*. For information about how to log in, see "Log into the updated The Raiser's Edge for the first time" on page 91.

The first time your workstation users log in after the update, a message appears to inform them of the new software. A wizard takes them through the update process.

#### Update Workstations from a New Server

**Warning**: You cannot use the software CDs to manually install *The Raiser's Edge* on workstations. You must use the deployment kit.

After you install **The Raiser's Edge** on your server and migrate your ASA database, you must install the software on all workstations. To do this, workstations must access the software deployment kit created during installation. Using this kit, each workstation can install the software. This procedure must be completed on each workstation.

#### Update workstations from a new server

**Warning**: If you use your own instance of *SQL Server* and run it in the Windows-only authentication mode, you must add any users who access *The Raiser's Edge* to the *SQL Server* network and grant them public role access to the database in *The Raiser's Edge*.

1. Close all applications, virus scanning software, and the Microsoft Office shortcut toolbar.

Due to the integration between **The Raiser's Edge** and Microsoft **Outlook**, if your workstations users use **Outlook**, they must exit and log out of **Outlook** before they update **The Raiser's Edge** on their computers. If they fail to exit and log out of **Outlook**, the update does not install properly.

- 2. Disable any screen savers.
- 3. From your *Windows* **Start** menu, select **Run**. The Run screen appears.

| Run           | ? ×                                                                                   |
|---------------|---------------------------------------------------------------------------------------|
| 2             | Type the name of a program, folder, or document, and<br>Windows will open it for you. |
| <u>O</u> pen: | <b></b>                                                                               |
|               | Run in Separate Memory Space                                                          |
|               | OK. Cancel <u>B</u> rowse                                                             |

4. Click **Browse**. The Browse screen appears.

| Browse                                            |                                                  |           |   |         | ? ×    |
|---------------------------------------------------|--------------------------------------------------|-----------|---|---------|--------|
| Look in:                                          | 🔁 Deploy                                         |           | • | 🗢 🗈 💣 🎫 |        |
| History<br>Desktop<br>My Documents<br>My Computer | Adobe<br>DotNet<br>ie6<br>Patch<br>VBA<br>webocx |           |   |         |        |
|                                                   | File name:                                       | Setup.exe |   | •       | Open   |
| My Network P                                      | Files of type:                                   | Programs  |   | •       | Cancel |

- 5. Locate the shared directory in which you created the deploy kit and select setup.exe.
- 6. Click **Open**. You return to the Run screen.

| Run   | ? X                                                                                                    |
|-------|----------------------------------------------------------------------------------------------------|
| 2     | Type the name of a program, folder, document, or<br>Internet resource, and Windows will open it for you. |
| Open: | "C:\Program Files\BMC7\deploy\Setup.exe"                                                                 |
|       | OK Cancel Browse                                                                                         |

7. Click **OK**. The Destination Folder screen appears.

| 🙀 The Rais                    | er's Edge - InstallShield Wi                                 | zard                 |                       | ×      |
|-------------------------------|--------------------------------------------------------------|----------------------|-----------------------|--------|
| <b>Destinati</b><br>Click Nex | <b>on Folder</b><br>It to install to this folder, or clic    | k Change to install  | to a different folder |        |
|                               | Install The Raiser's Edge to:<br>C:\Program Files\Blackbaud\ |                      | ļ                     | Change |
| A direct                      | ory named The Raisers Edge 7                                 | will be created in t | his folder.           |        |
|                               |                                                              |                      |                       |        |
|                               |                                                              |                      |                       |        |
| InstallShield –               |                                                              | < Back               | Next >                | Cancel |

- 8. If, when you established the deployment kit, you selected a default installation directory, the default location appears. If not, the workstation user can enter a location in the Destination Folder screen. Accept the program default, or click **Change** to map to another location.
- 9. Click **Next**. The Ready to Install the Program screen appears.

| 👘 The Raiser's Edge                        | - InstallShield W                  | izard                 |                        | ×               |
|--------------------------------------------|------------------------------------|-----------------------|------------------------|-----------------|
| Ready to Install th<br>The wizard is ready | e Program<br>to begin installatior | ٦.                    |                        |                 |
| Click Install to begin                     | the installation.                  |                       |                        |                 |
| If you want to revie<br>exit the wizard.   | w or change any o                  | f your installation s | ettings, click Back. • | Click Cancel to |
|                                            |                                    |                       |                        |                 |
|                                            |                                    |                       |                        |                 |
|                                            |                                    |                       |                        |                 |
|                                            |                                    |                       |                        |                 |
| To all all the last                        |                                    |                       |                        |                 |
| มารงสาวาทยาน                               | Space                              | < Back                | Install                | Cancel          |

10. Click **Install**. The Installing The Raiser's Edge screen appears and displays the installation progress. During the installation, *The Raiser's Edge* removes files that are no longer needed.

| 👹 The Rais             | er's Edge - InstallShield Wizard                                                                      | _ 🗆 🗙 |
|------------------------|----------------------------------------------------------------------------------------------------|-------|
| Installing<br>The prog | The Raiser's Edge<br>ram features you selected are being installed.                                   |       |
| 12                     | Please wait while the InstallShield Wizard installs The Raiser's Edge. This may take several minutes. |       |
|                        | Status:                                                                                               |       |
|                        | Removing backup files                                                                                 |       |
|                        |                                                                                                    |       |
|                        |                                                                                                    |       |
|                        |                                                                                                    |       |
|                        |                                                                                                    |       |
|                        |                                                                                                    |       |
|                        |                                                                                                    |       |
| TostellShield          |                                                                                                    |       |
|                        | < Back Next >                                                                                         |       |

Note: In some cases, the program may ask you to restart your computer after the installation is complete.

11. When the update is complete, the InstallShield Wizard Completed screen appears. Click Finish.

**Note:** The program may ask you to install your Microsoft *Office* discs to complete the update.

12. To update the database, log into *The Raiser's Edge*. For information about how to log in, see "Log into the updated The Raiser's Edge for the first time" on page 91.

#### Update from The Raiser's Edge 7.5 on a Standalone Machine Requirements

This section provides detailed instructions to update your computer to **The Raiser's Edge 7.93** from **The Raiser's Edge 7.5**. If you update from **The Raiser's Edge 7.6** or higher, see "Install the Update" on page 38.

A standalone machine, or single workstation, is set up for one user, and only one workstation accesses the data. To use a standalone system, perform these actions.

Read "Pre-Update Recommendations" on page 11.

- Visit the Blackbaud website at <u>www.blackbaud.com</u> and check for any updates. Select **Support**, **Downloads** from the menu bar.
- Use the update CD to install the program update. For detailed instructions, see "Update from The Raiser's Edge 7.5 on a standalone machine" on page 87.
- Migrate your ASA database into SQL Server. For detailed instructions, see "Migrate an ASA Database" on page 22.

#### Update from The Raiser's Edge 7.5 on a Standalone Machine

This procedure explains how to update the standalone version of *The Raiser's Edge*.

#### • Update from The Raiser's Edge 7.5 on a standalone machine

**The Raiser's Edge 7.93** includes the Microsoft SQL Server Express. This version of SQL Server works for databases smaller than 3.7GB. During the software installation, the installation process confirms your database size.

If your database exceeds 3.7GB, the installation process terminates. Before you continue the installation process, you must purchase and install Microsoft *SQL Server 2005 Standard*, *Enterprise*, or *Workgroup* editions, or *SQL Server 2008*.

**Note**: If the installation options screen fails to appear, you can access setup.exe on your CD-ROM drive using Microsoft *Windows Explorer*.

- 1. Access the update files.
  - Insert the update CD in your CD-ROM drive. A screen appears and displays the installation options.
  - If you downloaded the update, extract the update files to a directory on your server and then double-click setup.exe.
- 2. To verify you have the correct version of SQL Server installed, the InstallShield Wizard screen appears.

**Note:** If you use *RE:Anywhere*, you must install the latest version of the software along with your *Raiser's Edge* update. You can install the newest version of *RE:Anywhere* from your update CD, from the update files you downloaded, or from our website at <u>www.blackbaud.com/support/downloads/downloads.aspx</u>.

If additional prerequisites must be installed, they are listed below the Blackbaud SQL Server Verification requirement. To verify your server and install the prerequisites, click **Install**. The prerequisites install before the update continues.

| InstallShie | Id Wizard<br>he Raiser's Edge requires that the following requirements be installed on your computer<br>ior to installing this application. Click OK to begin installing these requirements: |
|-------------|----------------------------------------------------------------------------------------------------|
| Status      | Requirement                                                                                                    |
| Pending     | Blackbaud SQL Server Verification                                                                                                    |
| Pending     | Microsoft SQL Server 2005 Express                                                                                                    |
| Pending     | Microsoft SQL Server 2005 Backward Compatibility                                                                                                    |
|             |                                                                                                    |
|             |                                                                                                    |
|             |                                                                                                    |
|             |                                                                                                    |
|             |                                                                                                    |
|             |                                                                                                    |
|             |                                                                                                    |
|             |                                                                                                    |
|             |                                                                                                    |
|             |                                                                                                    |
|             | Install Cancel                                                                                                    |

**Note**: To manually install Service Pack 2 or higher for *SQL Server 2005*, click **No**. The setup utility installs any remaining prerequisites and then cancels the installation. You can download and install the service pack from Microsoft's website.

If the *SQL Server 2005* verification tool detects that your version does not meet the minimum service pack requirement, a message appears to inform you of this. To automatically install the required service pack, click **Yes**.

3. A welcome screen appears and displays the progress of the InstallShield Wizard preparation and verification of your system configuration and installation requirements.

| 👹 The Raiser's Edge - Install | Shield Wizard                                                                                                    |
|-------------------------------|----------------------------------------------------------------------------------------------------|
|                               | Welcome to the InstallShield Wizard for The<br>Raiser's Edge                                                                             |
|                               | The Raiser's Edge Setup is preparing the InstallShield Wizard<br>which will guide you through the program setup process.<br>Please wait. |
| Reggend                       |                                                                                                    |
|                               | < Back Next > Cancel                                                                                                    |

- 4. If the update utility detects that you do not have Adobe Acrobat Reader installed, a message appears. You must have Adobe Acrobat Reader installed to access The Raiser's Edge documentation. Click OK and visit Adobe's website at www.adobe.com/products/acrobat/readermain.html to download the latest version of Adobe Acrobat Reader.
- 5. When the InstallShield Wizard preparations are finished, the Upgrading The Raiser's Edge screen appears.
- 6. Click **Next**. The Installing The Raiser's Edge screen appears and displays the installation progress. During installation, *The Raiser's Edge* removes files no longer needed.

| 👘 The Raise                   | er's Edge - InstallShield Wizard 📃 🔲 🗙                                                                |
|-------------------------------|----------------------------------------------------------------------------------------------------|
| <b>Installing</b><br>The prog | The Raiser's Edge ram features you selected are being installed.                                      |
| 13                            | Please wait while the InstallShield Wizard installs The Raiser's Edge. This may take several minutes. |
|                               | Status:                                                                                               |
|                               | Removing backup files                                                                                 |
|                               |                                                                                                    |
|                               |                                                                                                    |
|                               |                                                                                                    |
|                               |                                                                                                    |
|                               |                                                                                                    |
|                               |                                                                                                    |
|                               |                                                                                                    |
| InstallShield –               |                                                                                                    |
|                               | < Back Next >                                                                                         |

7. If *The Raiser's Edge* detects programs in use that must be closed during installation, the Files in Use screen appears.

| 🙀 The Raiser's Edge - InstallShield Wizard                                                                                              | × |
|----------------------------------------------------------------------------------------------------|---|
| Files in Use         Some files that need to be updated are currently in use.                                                           |   |
| The following applications are using files that need to be updated by this setup. Close these applications and click Retry to continue. |   |
| Blackbaud Management Console<br>Inbox - Microsoft Outlook                                                                               |   |
| Instalishield Retry Ignore Exit                                                                                                    |   |

• To exit and update The Raiser' Edge later, click Exit.

Note: If you click Ignore, at the end of installation, you may need to restart your computer.

- To continue to update *The Raiser's Edge* with the applications open, click **Ignore**.
  - To continue to update *The Raiser's Edge* with the applications closed, close the applications and click **Retry**.
- 8. When the update is complete, the InstallShield Wizard Completed screen appears.
  - The Raiser's Edge Installer Information message may appear to ask whether to restart your system for the configuration changes to take effect. Click **Yes**.

**Note**: The program may ask you to install your Microsoft *Office* discs to complete the update.

- If The Raiser's Edge Installer Information message does not appear, click Finish.
- 9. Using the Blackbaud Management Console, migrate your ASA database to work with Microsoft SQL Server *Express*. For information about the Blackbaud Management Console, see the *Database Administration Guide*. For information on how to migrate your ASA database for use in **The Raiser's Edge**, see "Migrate an ASA Database" on page 22.
- 10. To update the database, log into *The Raiser's Edge*. For information about how to log in, see "Log into the updated The Raiser's Edge for the first time" on page 91.

# Post Update and Troubleshooting

After you install **The Raiser's Edge**, review this chapter to confirm your installation was successful. To receive the maximum benefit from the program, we recommend you also complete the items on the "Post Update Checklist" on page 90.

When you install **The Raiser' Edge** on an existing **Raiser's Edge** server machine, the setup program connects to the server and checks the size of each **Raiser's Edge** database in your server. If the setup program encounters a problem, see "Troubleshooting Issues When You Update Your Server" on page 94 to resolve the problem.

# Unlock the Features in The Raiser's Edge Enterprise

If you update to **The Raiser's Edge Enterprise**, you must unlock the enterprise features after you run the software update. When you purchase **The Raiser's Edge Enterprise**, you receive a code. To "unlock" or activate the features, you must enter this code.

- Unlock The Raiser's Edge Enterprise features
  - 1. From the menu bar in *The Raiser's Edge*, select **Tools**, **Unlock Optional Modules**. The Unlock Optional Modules screen appears.

| Unlock Optional Modules                                                                                                    |  |
|----------------------------------------------------------------------------------------------------|--|
| Upon purchasing your new optional module from Blackbaud,<br>you will be given a unique activation key. Once a valid key is<br>entered, the optional module will be ready for use. |  |
| Please enter your activation key here:                                                                                                    |  |
| OK Cancel                                                                                                    |  |

2. In the **Please enter your activation key here** field, enter the code you received when you purchased *The Raiser's Edge Enterprise*.

Note: If you enter the code incorrectly, a message appears. Click **OK** and enter the activation key again.

- 3. Click **OK**. When you enter the key correctly, a confirmation message appears.
- 4. Click **OK**. Before you can use the enterprise features, you must first log off and log back into **The Raiser's Edge**.

## Post Update Checklist

After you update your server to *The Raiser's Edge 7.93*, consider these suggestions.

☐ To help you comply with the Payment Card Industry Data Security Standard (PCI DSS), *The Raiser's Edge* requires strong passwords with case-sensitivity. In earlier versions, passwords were not case-sensitive and saved as all capital letters. If you update from a version earlier than **7.93**, to avoid locked users accounts, we strongly recommend users press CAPS LOCK on the keyboard to ensure they enter passwords in all capital letters when they first log into *The Raiser's Edge 7.93*. For information about how to log into *The Raiser's Edge*, see "Log into the updated The Raiser's Edge for the first time" on page 91.

□ To help you comply with PCI DSS, *The Raiser's Edge* uses the Blackbaud *Payment Service* to securely store sensitive credit card and merchant account information. If you update from a version earlier than *7.93* and your organization runs *The Raiser's Edge* locally on a server or workstation and does not use *NetSolutions*, the first user to log into *The Raiser's Edge 7.93* must enter your organization's account credentials for the Blackbaud *Payment Service*. For information about how to log into *The Raiser's Edge*, see "Log into the updated The Raiser's Edge for the first time" on page 91.

□ If you update from *The Raiser's Edge 7.5* and, when you installed *The Raiser's Edge 7.5*, you selected **Automatically Start the database when the system starts**, the *ASA* database starts when you restart your computer at the end of the update procedure. Before you migrate your *ASA* database into *SQL Server*, shut the *ASA* database down. If the *ASA* database runs on your server when you start to migrate your database, an error message appears and you cannot continue. For information about how to shut down the database, see "Shut down the Blackbaud Database Service" on page 93.

□ If you update from *The Raiser's Edge 7.5*, the database migration process leaves your existing ASA database intact. After the migration is complete and your system runs correctly on *SQL Server*, we recommend you back up the old ASA database files (re\_bio.db, re\_gift.db, re\_index.db, re\_temp.db, re7.db, and re7.log) and then delete them from the service to free up space on your hard drive.

□ If you use *Blackbaud Merchant Services* to process credit card transactions or integrate with *Blackbaud NetCommunity* and use the Payment Part 2.0 on your website, you must edit your International settings to include the International Organization for Standardization (ISO) names for your countries. For information about how to edit these settings, see the *Configuration and Security Guide*.

- > Log into the updated The Raiser's Edge for the first time
  - 1. On your desktop, double-click **The Raiser's Edge**, or select **All Programs**, **The Raiser's Edge** from the **Start** menu. The login screen appears.

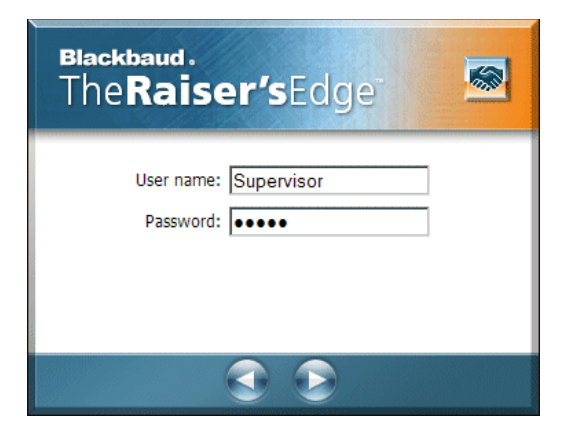

**Note**: To help you comply with PCI DSS, *The Raiser's Edge* requires strong passwords with case-sensitivity. In versions earlier than **7.91**, passwords were not case-sensitive and saved as all capital letters. To avoid locked user accounts, if you update from a version earlier than **7.91**, we strongly recommend users press **CAPS LOCK** on the keyboard to ensure they enter passwords in all capital letters when they first log into **The Raiser's Edge 7.93**.

- 2. Enter your user name and password.
- 3. Press ENTER on your keyboard. A message appears to ask whether to update your database.

4. Click Yes. A screen appears and displays the update progress.

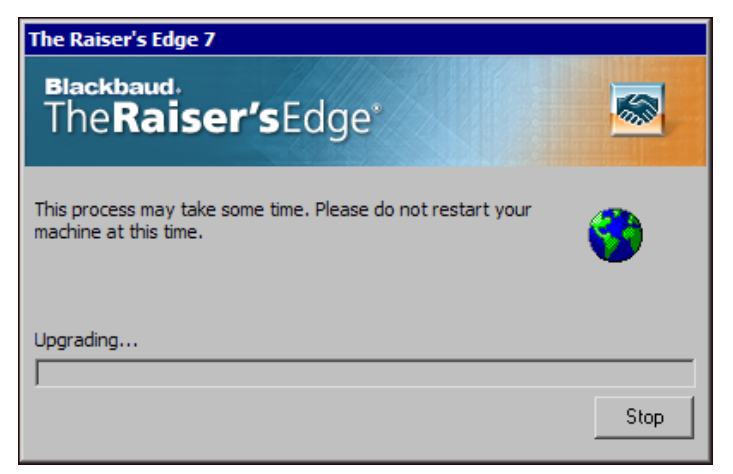

**Note**: To access the Blackbaud *Payment Service*, you must have an Internet connection.

5. To help you comply with Payment Card Industry Data Security Standards (PCI DSS), *The Raiser's Edge* uses the Blackbaud *Payment Service* to store your credit card and merchant account information. If your organization does not use *Blackbaud NetCommunity* and you are the first person to log into the updated *The Raiser's Edge*, a message appears to ask whether to store your credit card information in the Blackbaud *Payment Service*.

| The Raiser's Edge                                                                                                    |
|----------------------------------------------------------------------------------------------------|
| Blackbaud,<br>The Raiser's Edge <sup>®</sup>                                                                                                    |
| To help you comply with the Payment Card Industry Data Security Standard<br>(PCI DSS), Blackbaud has created the Blackbaud Payment Service to<br>securely store credit card and merchant account information.                                                                                                    |
| The upgrade process removes full credit card numbers from your database<br>and stores the credit card information in the Blackbaud Payment Service.<br>Credit card numbers that are expired or from one-time gifts such as donations<br>are truncated and not stored in the Blackbaud Payment Service.<br>Do you want to store your credit card information in the Blackbaud Payment |
| Service?                                                                                                    |
| No, just truncate all credit card information.                                                                                                    |
| WARNING: Truncated card numbers cannot be used to process<br>transactions. Select this option only after you back up your database<br>and are prepared to lose full credit card numbers.                                                                                                    |
| Yes, store my credit card information in the Blackbaud Payment Service.                                                                                                    |
| Blackbaud Payment Service Credentials                                                                                                    |
| User Name:                                                                                                    |
| Password:                                                                                                    |
| Security Token: [<br>[ICVerify Only]                                                                                                    |
| 0K Cancel                                                                                                    |

Select how to handle existing credit card information and click OK.

**Warning**: Before you select to truncate credit card information, we recommend you back up your database and are prepared to lose the full numbers from your database.

• If you select **No, just truncate all credit card information**, a message appears to ask whether to truncate all credit card information. Click **Yes**. *The Raiser's Edge* replaces each credit card number from your database with a series of question marks and the last four digits of the number.

**Note:** If *The Raiser's Edge* cannot connect to the Blackbaud *Payment Service*, a warning message appears. Click **OK** and check your Blackbaud *Payment Service* credentials or Internet connection.

• If you select **Yes, store my credit card information in the Blackbaud Payment Service**, enter your organization's user name and password to use the Blackbaud *Payment Service*.

If your organization uses *ICVerify* to process credit card transactions through *The Raiser's Edge*, in the **Security Token** field, enter the security token used to identify your organization when *ICVerify* requests credit card information from the Blackbaud *Payment Service*. Your organization receives this token with the credentials for its Blackbaud *Payment Service* account.

If you select **Yes**, a message appears to ask whether the installation is a test conversion. Click **Yes** or **No** as applicable. For a test conversion, be aware that the Blackbaud *Payment Service* routinely deletes credit card numbers uploaded as part of a test conversion to comply with PCI DSS.

**The Raiser's Edge** sends valid credit card numbers from constituent records, batches, recurring gifts, and pledges to the Blackbaud *Payment Service* to secure storage. In your database, **The Raiser's Edge** replaces these credit card numbers with reference numbers to identify each card number in the Blackbaud *Payment Service*. On records and in batches, these credit card numbers appear as a series of asterisks and the last four digits of the number.

For credit card numbers from one-time gifts such as donations and numbers with no expiration date, *The Raiser's Edge* replaces each with a series of question marks and the last four digits of the number.

When the database update process finishes, *The Raiser's Edge* opens. Before you start to work, we recommend you review the release notes for updates to this version.

|  | Shut down | the | Blackbaud | Database | Service |
|--|-----------|-----|-----------|----------|---------|
|--|-----------|-----|-----------|----------|---------|

1. Go to the service manager. The Services screen appears.

| 🍇 Services       |                                         |              |         |              |     |
|------------------|-----------------------------------------|--------------|---------|--------------|-----|
|                  | · 🛍 🖪 🗳 🖧 🛃 ) + 🔹                       |              |         |              |     |
| Tree             | Name A                                  | Description  | Status  | Startup Type | LA  |
| Services (Local) | Alerter Alerter                         | Notifies sel | Started | Automatic    | L   |
| 200 mm (mm )     | Application Management                  | Provides s   |         | Manual       | L   |
|                  | ASP.NET State Service                   | Provides s   |         | Manual       |     |
|                  | Automatic Updates                       | Enables th   | Started | Automatic    | L   |
|                  | Background Intelligent Transfer Service | Transfers f  |         | Manual       | L   |
|                  | Blackbaud Database Service7             |              | Started | Automatic    | L   |
|                  | 🎭 ClipBook                              | Supports C   |         | Manual       | L   |
|                  | COM+ Event System                       | Provides a   | Started | Manual       | L   |
|                  | Computer Browser                        | Maintains a  | Started | Automatic    | L   |
|                  | CHCP Client                             | Manages n    | Started | Automatic    | L   |
|                  | System Distributed File System          | Manages lo   | Started | Automatic    | L   |
|                  | Sistributed Link Tracking Client        | Sends notif  | Started | Automatic    | L   |
|                  | Server Distributed Link Tracking Server | Stores info  |         | Manual       | L   |
|                  | Solution Coordinator                    | Coordinate   | Started | Automatic    | L   |
|                  | Solution Client                         | Resolves a   | Started | Automatic    | L   |
|                  | Event Log                               | Logs event   | Started | Automatic    | L   |
|                  | 🖏 Fax Service                           | Helps you    |         | Manual       | L   |
|                  | Sile Replication                        | Maintains fi |         | Manual       | L   |
|                  | FTP Publishing Service                  | Provides F   | Started | Automatic    | L   |
|                  | Sateway Service for NetWare             | Provides a   | Started | Automatic    | L 🚬 |
|                  | •                                       |              |         |              | •   |
|                  |                                         |              | 1       |              |     |

2. Select Blackbaud Database Service7.

3. Right-click on **Blackbaud Database Service7** and select **Properties**. The Blackbaud Database Service7 Properties screen appears.

| Blackbaud Databa                   | ase Service7 Properties (Local Computer) 💦 🙁 🔀            |
|------------------------------------|-----------------------------------------------------------|
| General Log On                     | Recovery Dependencies                                     |
| Service name:                      | Blackbaud_Service7                                        |
| Display name:                      | Blackbaud Database Service7                               |
| Description:                       |                                                           |
| Path to executab<br>C:\WINNT\Syste | le:<br>em32\dbsrv7.exe -hvBlackbaud_Service7              |
| Startup type:                      | Automatic                                                 |
| Service status:                    | Stopped                                                   |
| Start                              | Stop Pause Resume                                         |
| You can specify t<br>from here.    | he start parameters that apply when you start the service |
| Start parameters:                  |                                                           |
|                                    |                                                           |
|                                    | OK Cancel Apply                                           |

**Note**: To keep the database service from restarting, you can permanently disable it. The service is not needed for *The Raiser's Edge*. To disable the service, in the **Startup type** field, select **Disabled**.

- 4. On the General tab, click Stop. Verify the Service status field displays "Stopped".
- 5. To close the screen and save your changes, click **OK**.

## Troubleshooting Issues When You Update Your Server

When you install **The Raiser' Edge** on an existing **Raiser's Edge** server machine, the setup program connects to the server and checks the size of each **Raiser's Edge** database in your server. This check may result in one of these situations.

#### **Database Too Big**

If a database exceeds 3.7 GB, you cannot proceed with the installation unless you have Microsoft *SQL Server 2005 Standard, Enterprise,* or *Workgroup* editions, or *SQL Server 2008*. If you have one of these editions, enter the name of your database. If not, you must purchase it before you can use **The Raiser's Edge**. If you cancel the installation, you can continue to use your current version of **The Raiser's Edge** until you purchase and install *SQL Server 2005 Standard, Enterprise,* or *Workgroup* editions, *SQL Server 2008,* or *SQL Server 2008 R2*.

### Setup Unable to Verify Size of Database

If you have a disabled **Raiser's Edge** database in the Blackbaud Management Console, or if the setup program cannot find your **Raiser's Edge** databases to determine the size, this message appears.

| Warning | X                                                                                                    |
|---------|----------------------------------------------------------------------------------------------------|
|         | Setup is unable to verify the size of your Raiser's Edge 7 database(s). If you do not have Microsoft SQL Server installed and your database is larger than 1.8gb then you may not be able to access your database. |
|         | ок                                                                                                    |

## **ASA Database Cannot Be Accessed for Migration**

If you select **Automatic Database Migration** from the Getting Started screen to start the migration process, you may receive this message.

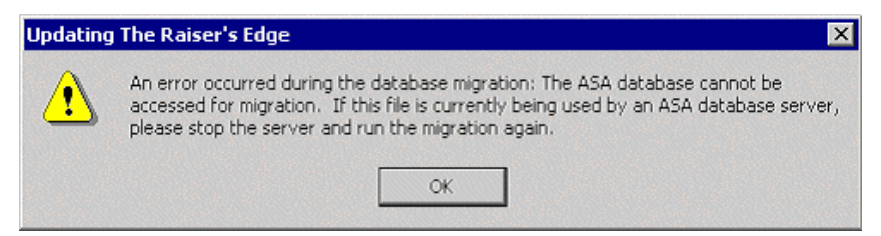

Exit the Blackbaud Management Console and shut down **The Raiser's Edge** ASA database, which still runs on your server. This happens if, when you install **The Raiser's Edge**, you selected **Automatically Start the database when the system starts**. To shut down the service, go to the Service Manager and stop the service. For detailed instructions about how to stop your ASA database service, see "Shut down the Blackbaud Database Service" on page 93.

## Database File is in Use

If you select **Custom Database Migration (Advanced)** to start the migration process, you may receive this message.

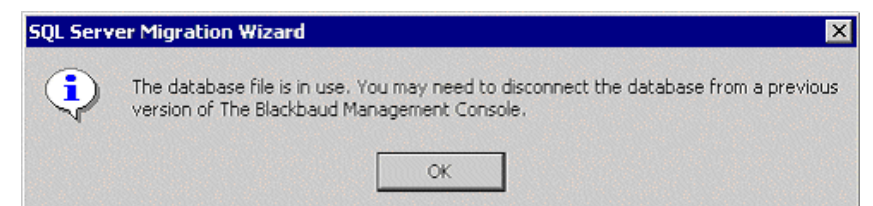

Exit the Blackbaud Management Console and shut down *The Raiser's Edge ASA* database, which still runs on your server. This happens if, when you install *The Raiser's Edge 7.5*, you select **Automatically Start the database when the system starts**. To shut down the service, go to service manager and stop the service. For detailed instructions about how to stop your *ASA* database service, see "Shut down the Blackbaud Database Service" on page 93.

#### **Invalid Database Version**

When you attempt to access a database that has not migrated, this message appears.

| The Rais | er's Edge                                                                                                    |
|----------|----------------------------------------------------------------------------------------------------|
| 8        | Invalid database version. You cannot log into this database until it has been converted<br>to the latest SQL Server version. Please contact your system administrator or<br>Blackbaud Customer Support for assistance. |
|          | OK                                                                                                    |

## **Migration Freezes On Dual Processor Machines**

If you run your ASA database migration on dual processor Athlon machines, the migration process may freeze. You must disable one of the processors during the migration and enable it again after the migration is complete. To use only one processor of a multi-processor machine, use the numproc boot.ini switch.

- > Use the numproc boot.ini switch to use only one processor of a multi-processor machine
  - 1. From a command session, go to the root of the C drive.
  - 2. To modify the boot.ini file so it is not a system file, hidden, or read-only, enter C: > attrib boot.ini -r -s -h.
  - 3. In *Notepad*, open the file: C: \> notepad boot.ini.
  - 4. Locate the entry that starts the operating system and add /numproc=1 to the end, such as multi(0)disk(0)rdisk(0)partition(1)\WINNT="Microsoft Windows 2000 Professional" /fastdetect /numproc=1.
  - 5. Save the change, and exit Notepad.
  - 6. To reset the boot.ini attributes, at a command prompt, enter C:\> attrib boot.ini +r +s +h.
  - 7. Restart the computer. The operating system detects and uses the first processor.

## **Uninstallation Has Not Completed**

If you receive this message after you install Adobe Acrobat, click Yes.

| Question | ×                                                                                                    |  |  |
|----------|----------------------------------------------------------------------------------------------------|--|--|
| ?        | Setup has determined that an unInstallation has not completed. You should restart the system in order to complete this process. If you decide to continue the installation before finishing the previous unInstallation, the application may not work correctly. |  |  |
|          | Do you wish to continue with this installation?                                                                                                    |  |  |
|          | <u>Y</u> es <u>N</u> o                                                                                                    |  |  |

The installation completes, and both The Raiser's Edge and Adobe Acrobat install correctly.

## Read-Only Database Access Guide Not Current

To ensure you can access to the most up-to-date user's guide, unlock *Read-Only Database Access* from *The Raiser's Edge* shell.

# Index

## В

Blackbaud NetCommunity update 46

# С

citrix install update 55

# D

database attach 17 backup 11 copying asa files 29 file in use 95 invalid version 96 migrate 22 msde 33 read-only access guide 96 too big 94 unable to verify size 95

## E

enhancements 1

## I

install update 38 Blackbaud NetCommunity 46 oracle 47 REAnywhere for Remote Access 66 server 42 standalone machine 39 terminal services or citrix 55 The Raiser's Edge 7.5 71 installation requirements 30 ntfs rights 37 oracle 35 prerequisites 36 server 32 standalone machine 31

## М

Microsoft MapPoint 2006 11

## Ν

net framework 2.0 37 new features 1

## 0

oracle deployment package 47, 49 install update 47 installation requirements 35 prerequisites 36 security settings 66 update deployment package 50

## Ρ

post update 89 checklist 90 prerequisites installation oracle 36 overview 36 prerequisities installation sql server 36 pre-update recommendations 11

# R

**REAnywhere for Remote Access** browser settings 69 important notes 66 install update 66

# S

sample data 30 server install update 42 installation requirements 32 prerequisites 36 *The Raiser's Edge 7.5* 71 update problems 94 software deployment kit 63 standalone machine install update 39 installation requirements 31 *The Raiser's Edge 7.5* 86 system recommendations 11

## Т

terminal services install update 55 The Raiser's Edge unlock Enterprise 90 The Raiser's Edge 7.5 install on server 71 install update 71 new server 78 new server workstations 83 server workstations 75 standalone machine 86 troubleshooting 89 cannot access asa database 95 database file in use 95 database too big 94 invalid database version 96 migration freezes 96 read-only database access guide not current 96 unable to verify size of database 95 uninstallation not completed 96

## U

unlock The Raiser's Edge Enterprise 90

## W

web services installation 11